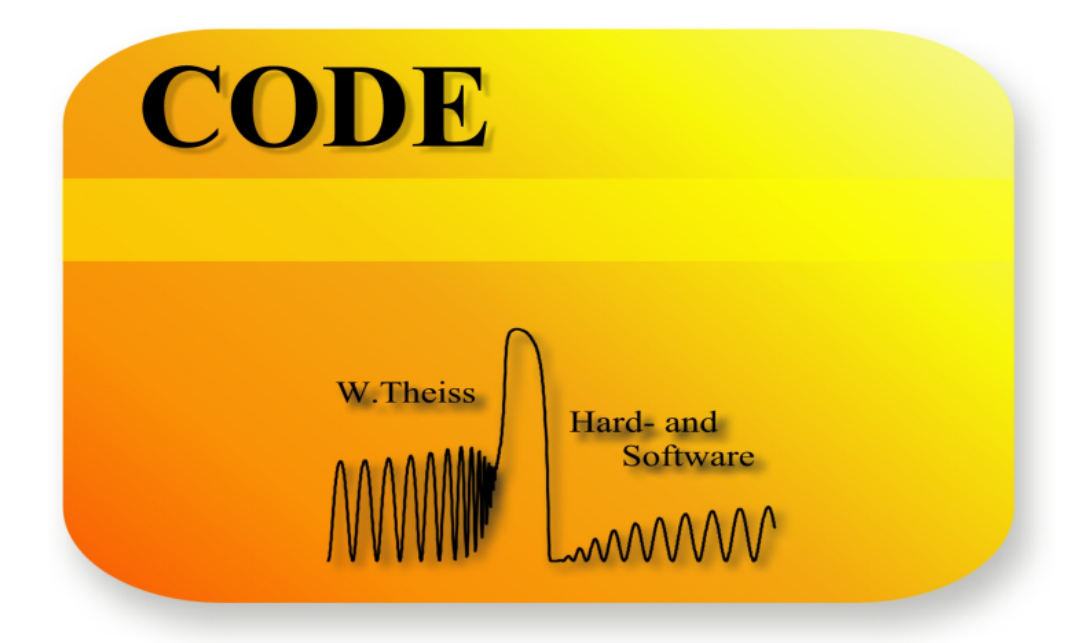

# Technical manual

W.Theiss Hard- and Software for Optical Spectroscopy Dr.-Bernhard-Klein-Str. 110, D-52078 Aachen Phone: (49) 241 5661390 Fax: (49) 241 9529100 E-mail: theiss@mtheiss.com Web: www.mtheiss.com

© 2019 Wolfgang Theiss

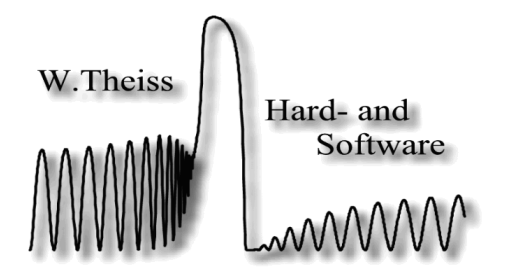

## CODE

## **Optical Spectrum Simulation for Coating Design**

by Wolfgang Theiss

All rights reserved. No parts of this work may be reproduced in any form or by any means - graphic, electronic, or mechanical, including photocopying, recording, taping, or information storage and retrieval systems - without the written permission of the publisher.

Products that are referred to in this document may be either trademarks and/or registered trademarks of the respective owners. The publisher and the author make no claim to these trademarks.

While every precaution has been taken in the preparation of this document, the publisher and the author assume no responsibility for errors or omissions, or for damages resulting from the use of information contained in this document or from the use of programs and source code that may accompany it. In no event shall the publisher and the author be liable for any loss of profit or any other commercial damage caused or alleged to have been caused directly or indirectly by this document.

Printed: 11/28/2019, 12:24 AM in Aachen, Germany

L

## **Table of Contents**

|         | Foreword                                                                                                    | 0        |
|---------|----------------------------------------------------------------------------------------------------|----------|
| Part I  | Overview                                                                                                    | 1        |
| 1       | About this document                                                                                                    | 2        |
| 2       | Introduction                                                                                                    | 2        |
| 3       | About the author                                                                                                    |          |
| _       |                                                                                                    |          |
| Part II | User guide                                                                                                    | 4        |
| 1       | Introduction                                                                                                    | 5        |
| 2       | Integral quantities                                                                                                    | 5        |
|         | The list of integral quantities                                                                                        | 5        |
|         | Color coordinates                                                                                                    | 8        |
|         | Virtual office tower                                                                                                   |          |
|         | Other quantities                                                                                                    |          |
| •       | Functions of integrals quantities                                                                                      |          |
| 3       | Integral quantities in main window views                                                                               | 17       |
| 4       | Other differences to SCOUT                                                                                             | 21       |
| 5       | Presentations                                                                                                    | 22       |
|         | Demo presentation                                                                                                    | 22       |
|         | Generating presentations                                                                                               | 23       |
|         | Navigation                                                                                                    | 24       |
|         | Publish                                                                                                    | 25       |
| 6       | OLE automation                                                                                                    |          |
|         | Introduction                                                                                                    | 26       |
|         | Methods                                                                                                    | 26       |
|         | acquire                                                                                                    |          |
|         | add_layer_definition_on_top(stack_index : integer;definition : string)                                                 |          |
|         | add_layer_on_top (stack_index : integer;<br>layer_type material string thickness real number: thickness_unit : string) | 28       |
|         | add to report(text: string)                                                                                            |          |
|         | acquire dark                                                                                                    |          |
|         | acquire_reference                                                                                                    | 28       |
|         | apply_factor_in_fit_parameter_transfers                                                                                | 29       |
|         | automatic_spectrum_scaling(i : index)                                                                                  | 29       |
|         | batch_add_sample (name: string)                                                                                        | 29       |
|         | batch_clear_samples                                                                                                    | 29       |
|         | batch_go                                                                                                    |          |
|         | batch_restore_fit_results (sample : string)                                                                            |          |
|         | clear_tit_parameters                                                                                                   |          |
|         | clear material list                                                                                                    | 29<br>30 |
|         | clear report                                                                                                    |          |
|         | create fit parameter (list, object, subobject, subsubobject, parameter :                                               |          |
|         | integer) (copy)                                                                                                    | 30       |
|         | delete_fit_parameter (index : integer)                                                                                 | 32       |
|         | df_load_from_file                                                                                                    | 32       |
|         | df_load_from_file_2(n: Integer; const filename, unit_string:String);                                                   | 32       |
|         | dt_load_from_x_n_k_table(n:integer; const filename : string);                                                          |          |
|         | df_load_from_x_n_K_table_2 (n:integer; const filename : string);                                                       |          |
|         | ul_lo_clippoard (n : integer)                                                                                          |          |

| do_no_apply_factor_in_fit_parameter transfers                                              |  |
|--------------------------------------------------------------------------------------------|--|
| export measured spectrum(n:integer; filename:string; format : integer)                     |  |
| export simulated spectrum(n:integer; filename:string; format : integer) 2                  |  |
| grid test                                                                                  |  |
| o _<br>hide                                                                                |  |
| hide statusbar.                                                                            |  |
| import measured data via variants(index string spectral positions                          |  |
| spectral data : variant; unit string : string)                                             |  |
| function import_measured_plate_spectra(stack_index, layer_index :                          |  |
| integer; t, rt, rb : string;file_format, option_t,option_rt,option_rb : integer) :         |  |
| integer                                                                                    |  |
| load_df(n : integer, filename : string)                                                    |  |
| load_experiment (n:integer, filename: string, format:integer)                              |  |
| load_material_from_database (name : string)                                                |  |
| pane_wizard_divide_r_by_100                                                                |  |
| pane_wizard_divide_t_by_100                                                                |  |
| pane_wizard_export_results (material : string; version : float; username,                  |  |
| comment : string)                                                                          |  |
| pane_wizard_load_r                                                                         |  |
| (filename:string,file_format:integer,spectral_unit:string)                                 |  |
| pane_wizard_load_t<br>(filenemeisteing file_formetiinteger encetrel_unitietring)           |  |
| (inename.suing,ine_format.integer,specular_unit.suing)                                     |  |
| parle_wizard_set_ulickiless (ulickiless : float)                                           |  |
| pane_wizard_spectral_range (min, max : noat; points :                                      |  |
| rename material (old name new name : string)                                               |  |
| report to clipboard                                                                        |  |
| report to file(filename:string)                                                            |  |
| nrenare shutdown                                                                           |  |
| proparo_snataon                                                                            |  |
| save_configuration(filename : string)                                                      |  |
| save_offinguration(inchance string)                                                        |  |
| scout normal                                                                               |  |
| scout on ton                                                                               |  |
| searchfiles(dir.nattern : string)                                                          |  |
| send message/the text; string)                                                             |  |
| set better betterse meterial (i. integer, name , string)                                   |  |
| set_boltoni_nairspace_material (L. integer, name . string)                                 |  |
| set_global_range(min, max : real number, no_points : integer, spectral_unit<br>: string) ) |  |
| set spectrum simulation range(n integer min mix real number                                |  |
| no points : integer; spectral unit : string)                                               |  |
| set top halfspace material (i : integer; name : string)                                    |  |
| show                                                                                       |  |
| show maximized                                                                             |  |
| show minimized                                                                             |  |
| show normal                                                                                |  |
| show statusbar                                                                             |  |
| smooth data                                                                                |  |
| smooth data like batch control                                                             |  |
| spectrum to clinboard (ninteger)                                                           |  |
| etart                                                                                      |  |
| eton                                                                                       |  |
| undata data                                                                                |  |
| upuale_uala                                                                                |  |
|                                                                                            |  |
| view to cippoard with                                                                      |  |
| view_io_ciippoard_pmp                                                                      |  |
| ierties                                                                                    |  |
|                                                                                            |  |

| angle_distribution_no_points (spectrum_index:integer) (integer)               | 40       |
|-------------------------------------------------------------------------------|----------|
| angle_distribution_angle (spectrum_index, angle_index : integer) (float)      | 41       |
| angle_distribution_w eight (spectrum_index, angle_index : integer) (float)    | 41       |
| average_time (real number)                                                    | 42       |
| batch_configuration_file (string)                                             | 42       |
| batch_fit_deviation (sample:string) (float)                                   | 42       |
| batch_fitparameter_name (index: integer) (string)                             | 42       |
| batch_fitparameter_value (sample: string, index: integer) (float)             | 42       |
| batch_input_path(index : integer) (string)                                    | 42       |
| batch_name_of_spectrum (i : integer) (string)                                 | 43       |
| batch_number_of_spectra (integer)                                             | 43       |
| batch_prefit_result(sample : string) (string)                                 | 43       |
| batch_sample_parameter(sample : string) (float)                               | 43       |
| batch_spectrum_filename (sample : string, index : integer) (string)           | 43       |
| batch_status (integer)                                                        | 43       |
| color_coordinate(spectrum_index,simulated,color_type,illuminant,observati     |          |
| on_angle) (float)                                                             | 44       |
| compute_emissivity (spectrum, index : integer) (integer)                      | 45       |
| configuration_file                                                            | 45       |
| database                                                                      | 45       |
| current_rating (string)                                                       | 45       |
| delete_layer(stack_index,layer_index) (integer)                               | 45       |
| df_real_part(n : integer; w avenumber : real number) (real number)            | 45       |
| df_real_part_nm                                                               | 45       |
| df_imag_part(n : integer; w avenumber : real number) (real number)            | 46       |
| df imag part nm                                                               | 46       |
| dielectric function name(i:integer) (string)                                  | 46       |
| emissivity (spectrum, index : integer) (float)                                | 46       |
| experimental spectrum comment(n:integer): string                              | 46       |
| experimental spectrum value                                                   |          |
| fft_thickness                                                                 |          |
| _<br>fft_strength                                                             |          |
| file format (integer)                                                         |          |
| file object generation (real number)                                          | 47       |
| fit deviation (real number)                                                   | 47       |
| fit parameter name                                                            | 47       |
| fit parameter mode                                                            | 48       |
| fit parameter set                                                             | 48       |
| fit narameter value                                                           | 48       |
| fit narameter value max                                                       | 48       |
| fit narameter value min                                                       |          |
| fitting                                                                       |          |
| foundfiles (integer)                                                          |          |
| found filename(i:integer) (string)                                            | 40<br>40 |
|                                                                               |          |
| get_sim_val2(n : integer; wavenumber : real number) (real number)             | 40       |
| get_sin_valz(n : integer, wavendinger : real number) (real number)            |          |
| grid_test_min_(single)                                                        |          |
| grid_test_nim (single)                                                        |          |
| grid_test_no_points (integer)                                                 |          |
| yıru_resr_para (iiireyer)                                                     |          |
| import_neasured_plate_spectra                                                 |          |
| import_giass_coating_spectra                                                  |          |
|                                                                               | 50       |
| insert_layer_definition (stack_index, layer_index : integer, layer_definition | E0       |
| . Sumry (mileyen)                                                             |          |
| καργα(π. πτουστ, wavenumber. τοαι παιτιροι) (τοαι παιτιροι)<br>laver material |          |
| layor thickness                                                               |          |
| layor_uno(11000                                                               |          |
| ayeı_iype(11,111 . ווונשטרו / (גווווע)                                        |          |
|                                                                               |          |

Part III

#### IV

| main_w indow_height                                                    | 51  |
|------------------------------------------------------------------------|-----|
| main_w indow_left                                                      | 51  |
| main_w indow_top                                                       | 51  |
| main_w indow_w idth                                                    | 51  |
| material_is_in_database                                                | 51  |
| material_is_in_material_list                                           | 51  |
| measurement(i:integer) (string)                                        | 51  |
| mutlidimensional_gridfit (integer)                                     | 52  |
| number_of_dielectric_functions (integer)                               | 52  |
| number_of_fit_parameters                                               | 52  |
| number_of_fp_sets (integer)                                            | 52  |
| number_of_layers_in_stack (integer)                                    | 52  |
| number_of_layer_stacks (integer)                                       | 52  |
| number_of_optical_functions (integer)                                  | 52  |
| number_of_spectra (integer)                                            | 53  |
| number_of_tec_values (integer)                                         | 53  |
| object_generation (real number)                                        | 53  |
| optical_function(a_string : string) (real number)                      | 53  |
| optical_function_by_index(i:integer) (real number)                     | 53  |
| optical_function_text_by_index (index : integer) (string)              | 53  |
| parameter (i:integer) (real value)                                     | 53  |
| rating_theshold (level_index:integer) (float)                          | 53  |
| rating_description (level_index:integer) (string)                      | 54  |
| reference_spectrum(n:integer;formal:integer):string                    | 54  |
| refractive_index(n : integer; w avenumber : real number) (real number) | 54  |
| sample_description: string                                             | 54  |
| set_spectrum_y_axis(i : integer; min, max, tick_spacing : float)       |     |
| simulated_spectrum_value                                               |     |
| simulated_spectrum_value_nm                                            |     |
| simulation_exportfile(n:integer;formal:integer):string                 |     |
| spectrum_name(i:integer) (string)                                      |     |
| spectrum_weight(index) float                                           |     |
| tec_value                                                              |     |
| tec_value_name                                                         |     |
| tec_value_nickname (tec_index : integer) (stilling)                    |     |
| tec_value_optimize (tec_index : integer) (integer).                    |     |
| tec_value_target_value (tec_index : integer) (integer)                 |     |
| tolerance (real number)                                                |     |
| weight formula (spectrum index subindex : integer) (string)            |     |
| Fram nle                                                               |     |
| Light pro                                                              | 60  |
|                                                                        | • • |
| Background                                                             | 64  |
| Background information                                                 | 65  |
| Color coordinates XYZ                                                  | 65  |
|                                                                        | 00  |
|                                                                        | 00  |
| Color coordinates L*a*b*                                               | 67  |
| Color coordinates Lab                                                  | 67  |
| Ra (color rendering index)                                             | 67  |
| Light transmittance                                                    | 68  |
| Light reflectance                                                      | 69  |
| Solar direct transmittance                                             | 70  |
| Solar direct reflectance                                               | 70  |
|                                                                        |     |

V

| 11 | Spectrum product                               | 70   |
|----|------------------------------------------------|------|
| 12 | Photocurrent                                   | 71   |
| 13 | g (total solar energy transmittance)           | 74   |
| 14 | Emissivity                                     | 75   |
| 15 | Sheet resistance                               | 75   |
| 16 | U (Thermal transmittance)                      | 75   |
| 17 | Sound insulation                               | 76   |
| 18 | NFRC support                                   | 78   |
|    | NFRC VTc                                       | . 78 |
|    | NFRC 300-2004 solar average                    | . 78 |
|    | Tdw-ISO                                        | . 78 |
|    | Tuv                                            | . 78 |
|    | NFRC U-value (winter)                          | . 78 |
|    | NFRC U-value (summer)                          | . 79 |
|    | NFRC SHGC                                      | . 79 |
| 19 | A spectrum                                     | 80   |
| 20 | D65 spectrum                                   | 82   |
| 21 | C spectrum                                     | 84   |
| 22 | User-defined illuminants for color computation | 86   |
| 23 | Color-matching functions                       | 91   |
| 24 | Solar spectral distribution                    | 94   |
| 25 | AM 1.5 spectrum                                | 95   |
|    | Index                                          | 96   |

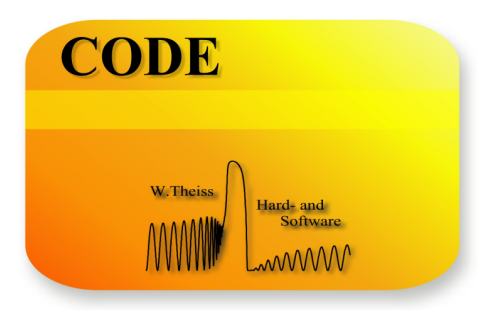

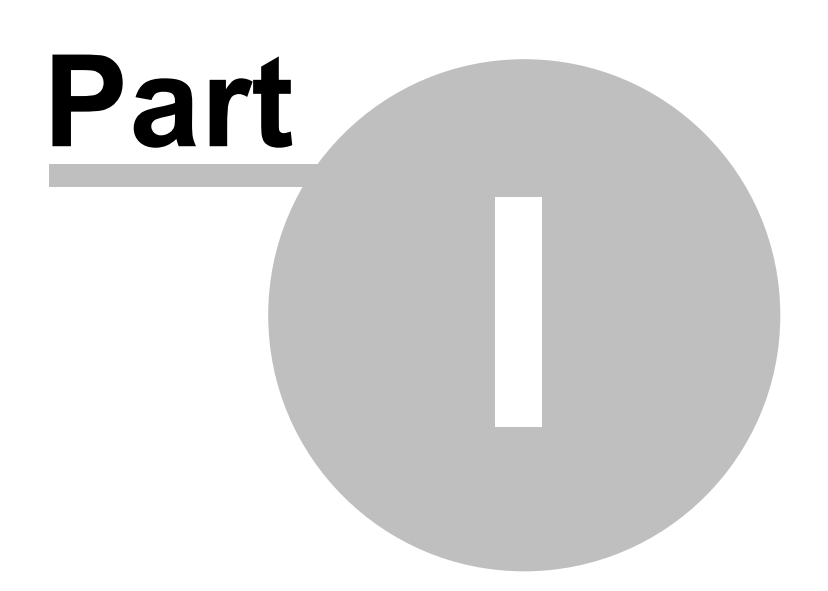

## 1 Overview

## 1.1 About this document

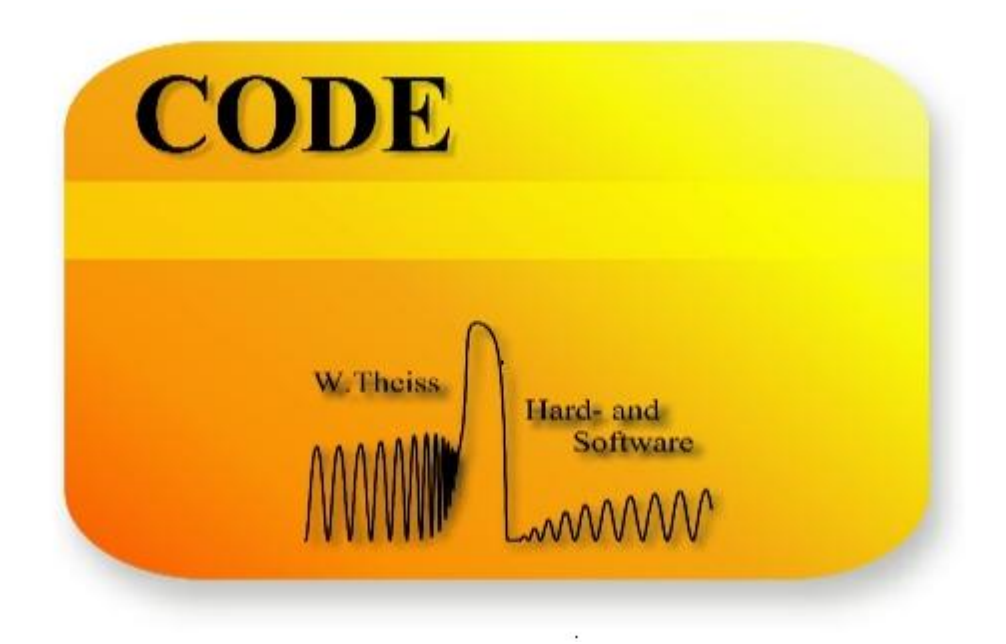

written by W.Theiss

W. Theiss – Hard- and Software for Optical Spectroscopy Dr.-Bernhard-Klein-Str. 110, D-52078 Aachen, Germany Phone: + 49 241 5661390 Fax: + 49 241 9529100 e-mail: <u>theiss@mtheiss.com</u> web: <u>www.mtheiss.com</u>

January 2012

## 1.2 Introduction

The Coating Designer (CODE) is an application to assist you in the optical design of thin film coatings. Originally designed for glass coatings it can be used quite generally whenever optical spectra have to be optimized for a certain application (such as optical filters, solar absorbers, ...). It is based on the SCOUT spectrum simulation software and adds some functions important for thin film design. In fact, Coating Designer contains a complete SCOUT. You can directly import SCOUT configurations by setting the import filter to the SCOUT file format.

This documentation is only about the **additional features** added to SCOUT. It is assumed that the reader is already an experienced user of SCOUT. Help on SCOUT is given in a separate document.

The CODE main window looks, except for the background picture, very much like that of SCOUT:

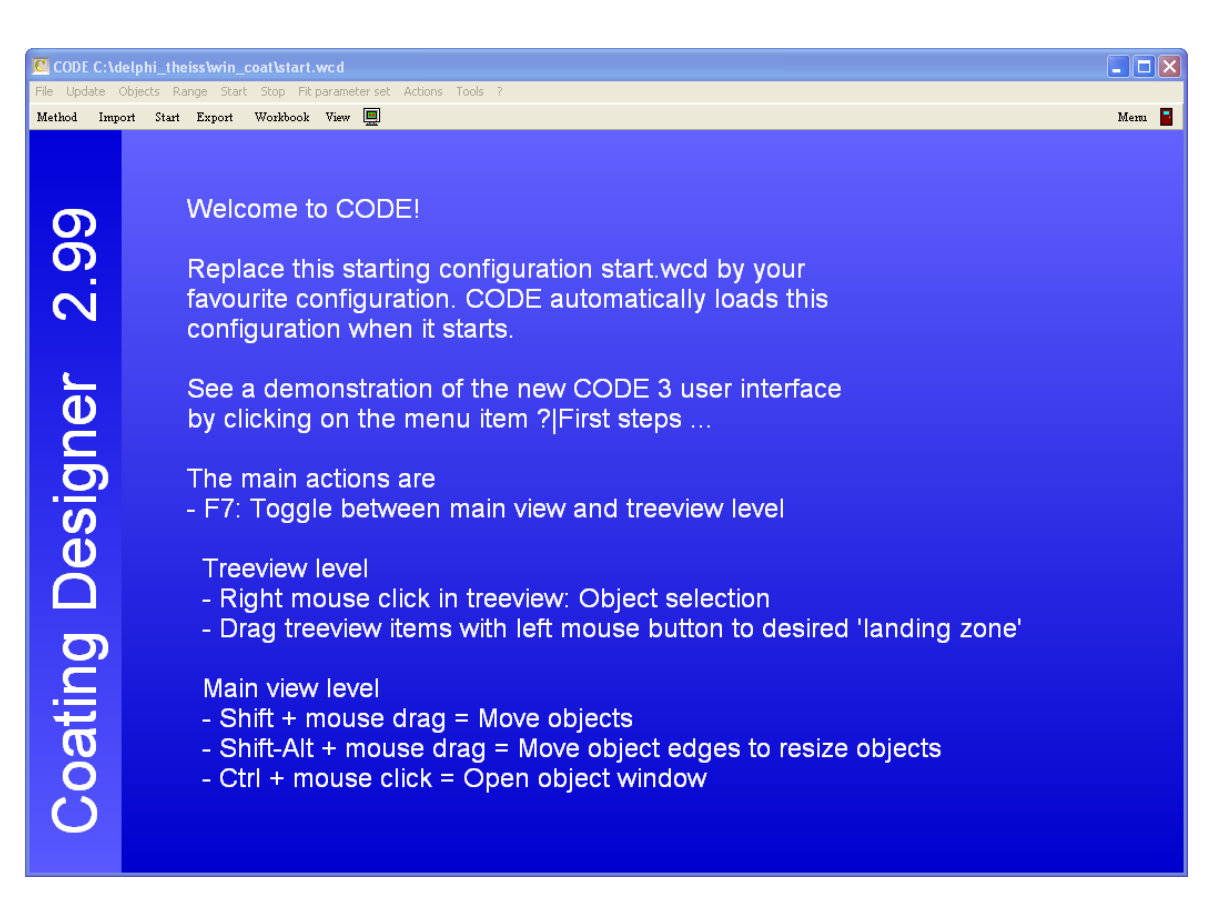

The introduction of the user guide gives an overview of the additional features of CODE with respect to SCOUT.

## 1.3 About the author

Responsible for all good and bad program features:

Wolfgang Theiss Dr.-Bernhard-Klein-Str. 110 D-52078 Aachen Germany

Phone: + 49 241 5661390 Fax: + 49 241 9529100 e-mail: theiss@mtheiss.com web: www.mtheiss.com

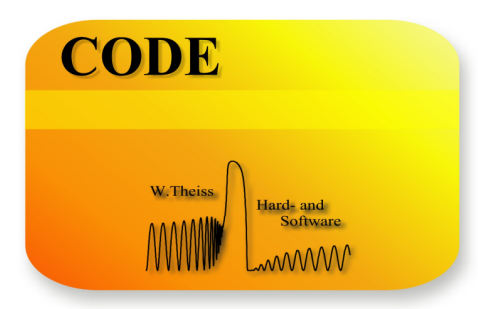

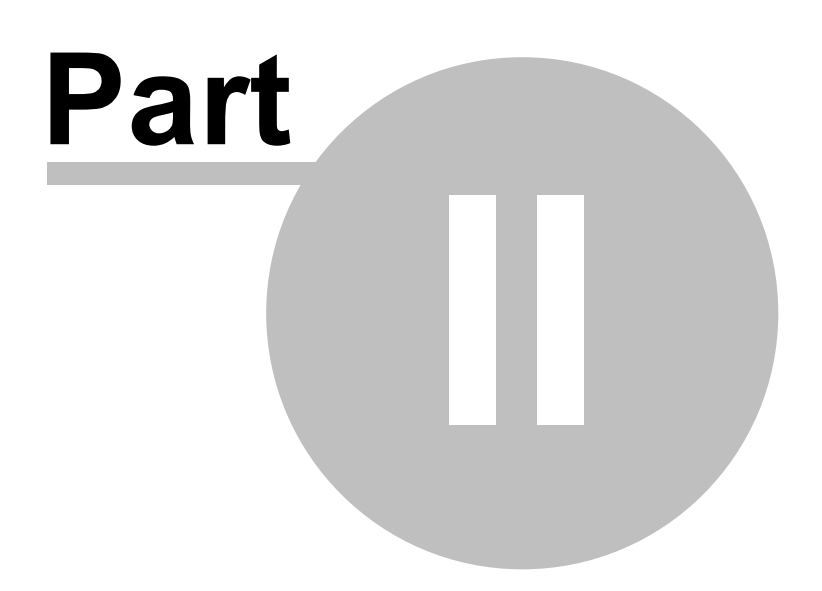

## 2 User guide

## 2.1 Introduction

This guide shows how the additional features of CODE are applied - background information on the computed quantities are described in a later chapter.

There is one additional list of objects, the list of so-called 'integral quantities'. These quantities characterize optical properties of layer stacks and are often used as the only characterizing numbers for products. Typical examples are color coordinates or averaged transmission coefficients in certain spectral ranges.

Integral quantities can be displayed in views (the main window of CODE). Details are described in a separate section.

Several minor differences are summarized in the section 'Other differences to SCOUT below.

You can use CODE to generate presentations of your work. A CODE presentation is a sequence of CODE configurations with some mechanisms to navigate around. Details are described here.

In order to use OLE automation of both SCOUT and CODE on one machine, the OLE server name of the two programs is different. The programs also differ in the available OLE commands: CODE supports all SCOUT OLE automation features and adds some more. The additional commands and properties of the CODE OLE server are described in a separate section.

## 2.2 Integral quantities

## 2.2.1 The list of integral quantities

The list of integral quantities looks like this:

| S2   | Integral quan   | tities                |          |            |          |              |        | × |
|------|-----------------|-----------------------|----------|------------|----------|--------------|--------|---|
| File | New Edit De     | elete Update Tables ? |          |            |          |              |        |   |
| +    | Color coordinat | te                    | - 💦 -    | 🔶 🔶  📓     |          |              |        |   |
|      | Value           | Туре                  | Spectrum | sim/exp    | Optimize | Target value | Weight | ~ |
| 1    | 93              | Ra (Reflection)       | R        | Simulation | Off      | 0.0000       | 1.0000 |   |
| 2    | 94              | Ra (Transmission)     | Т        | Simulation | Off      | 0.0000       | 1.0000 |   |
| 3    | 7 %             | Front pane absorption | R        | Simulation | Off      | 0.0000       | 1.0000 |   |
| 4    | 0.7             | Ug (EN 673)           | R        | Simulation | Off      | 0.0000       | 1.0000 |   |
| 5    | 0.54            | g (EN 410)            | R        | Simulation | Off      | 0.0000       | 1.0000 |   |
| 6    | 0.51            | g (DIN 67507)         | R        | Simulation | Off      | 0.0000       | 1.0000 | ~ |
|      |                 |                       |          |            |          |              |        |   |

Plese see the technical reference of the SCOUT manual for a description of the general handling of lists like this.

As usual, you create items, i.e. rows, by selecting the desired item type in the drop down box (labeled in the situation above with 'Color coordinate L\*') and then press the '+' button.

The columns of the list have the following meanings:

#### <u>Value</u>

This is the actual, computed value of the integral quantity.

#### Туре

Here the type of the quantity is indicated. There are several color coordinates that can be computed, and various other quantities of technical interest.

#### **Spectrum**

The name of the spectrum that is referred to when the integral quantity is computed. Certain types of integral quantities require spectral data in well-defined spectral ranges. The spectrum should cover the used spectral range completely. The usual interpolation and extrapolation is performed if the spectral data points in the spectrum do not match the points necessary for the computation of the integral quantity.

To select the spectrum you have to press the F4 function key. This lets you cycle through all entries of the spectrum list. Stop when you have reached the appropriate spectrum. By pressing the F5 function key you can move backwards in the spectrum list.

#### Sim/Exp

After the wanted spectrum is selected you can choose between the simulated spectrum and the experimental one for the computation of the integral quantity. Although usually you may be interested in the values for the simulated spectra only, there might be situations where you want to know the corresponding values for the experimental data also.

You toggle between the simulated and measured spectrum by pressing the F4 or F5 function key.

#### **Optimize**

This value can be switched between the states 'Off and 'On'. If the setting is 'Off nothing happens. If one of the entries is set to 'On' then WCD switches its fitting strategy: Whereas usually the goal is to decrease the deviation between simulated and measured data now the integral quantity is optimized with respect to its target value (see below). The fit deviation now is the sum of the squared differences between the 'value' and the 'target value' of those integral quantities that have their optimize column entry set to 'On'. Each square difference is multiplied by its individual weight (see below).

You can toggle between 'Off' and 'On' by pressing the F4 or F5 function key.

#### Target value

Here you set the target value for the fitting of the integral quantities.

#### Weight

Here you specify the weight that multiplies the squared difference between the value and the target value of the integral quantity.

Special menu commands:

#### Edit

This command activates a sequence of dialogs which can be used to modify the properties of integral quantities. The sequence differs from object to object, but in most cases you will get the following:

| Change integral quantity | / parameter | S                    | 23 |
|--------------------------|-------------|----------------------|----|
| Modify g_tot (ISO5202    | 22-3, sumr  | ner) (T, Simulation) |    |
|                          |             |                      |    |
| Nickname: g_tot ISC      | 052022      |                      |    |
|                          | _           |                      |    |
| Output internal quantit  | ty: Tempera | ature pane 2         |    |
|                          |             |                      |    |
|                          |             |                      |    |
| Unit:                    |             | °C                   |    |
|                          |             |                      |    |
| Scaling                  | factor:     | 1                    |    |
| Decima                   | ls:         | 1                    |    |
|                          |             |                      |    |
|                          |             |                      |    |
|                          |             |                      |    |
| ОК                       |             | Cancel               |    |
|                          | )           |                      |    |

Here you can change the text used to identify the integral quantity in views etc., i.e. the name of the object. Instead of the long name 'g\_tot (ISO52022-3, summer) (T, Simulation)' you could simply assign the nickname 'g\_tot ISO52022' to this quantity. If you leave the nickname blank the original default name will be used.

Some quantities offer several internal quantities which can be displayed as the result of the computation. You can specify the wanted quantity in the edit box 'Output internal quantity'. If you want to display the value of the integral unit together with a unit, you can enter the unit text in this dialog.

You can also set a scaling factor for the value of the integral quantity. If you want to display, for example, an averaged reflectance value (scaled between 0 and 1) in %, you should enter a scaling factor of 100 here. In addition, you should also use a proper unit (like % in this case) to indicate the scaling of the value.

Finally the dialog allows to set the number of decimals used to display the computed value.

The sequence of dialogs shown above will appear for every integral quantity. Some objects require more selections. In this case, additional dialogs will show up and allow the user to make choices. The individual dialogs are discussed below.

#### Duplicate

This command simply duplicates the selected object.

#### Export data

Select an item in the list and use this command to tell the item to export its data. This function is, for example, implemented for objects of type 'Color angle variation'. The angle dependence of L\*, a\* and b\* is exported to a comma separated text file (\*.csv) which can be read by Excel or similar spreadsheet programs.

#### Penalty shape

Use this command to set the penalty shape function of the selected object. Penalty shape functions replace the squared difference of simulated and target value for integral quantities which is used to measure the quality of a fit. Read more about penalty shapes in the SCOUT technical manual.

#### Tables

Use this command to create tables of quantities such as the applied color-matching functions or the spectral distributions of the various illuminants. The table values are written to the workbook which opens automatically.

#### 2.2.2 Color coordinates

Color coordinates have several options which are set in the following dialog:

| 🕌 Color coo |                |              |              |
|-------------|----------------|--------------|--------------|
| Type<br>at  | Illuminant D65 | Observ<br>2* | vation angle |
|             | Ok             |              |              |

You access this dialog by selecting the color coordinate you want to change and activating the menu item **Edit** (or by clicking with the right mouse button on the color coordinate).

The following color coordinate types are implemented at present:

X,Y,Z

x,y,z

L\*, a\*, b\*

Lab

All are based on X,Y and Z which are computed using the selected illuminant and observation angle. As observation angle you can select either 2° or 10°. For these angles color matching functions are defined.

The illuminants called A, D65 and C are available for color computations. If you need more, you can import additional illuminants from an external file, including user-defined spectra. The file must be a text file with semicolon separated columns as it can be generated by Excel. An example of the import is given in the section Background/User-defined illuminants for color computation. The additional illuminants will show up in CODE color dialogs and can be selected in order to compute color coordinates. If you store a CODE configuration after you imported additional illuminants, the imported spectra will be stored as part of the configuration.

#### Color view

Color view objects can be used to roughly visualize the 'color' of a spectrum. With the **Edit** command in the list of integral quantities the following window opens:

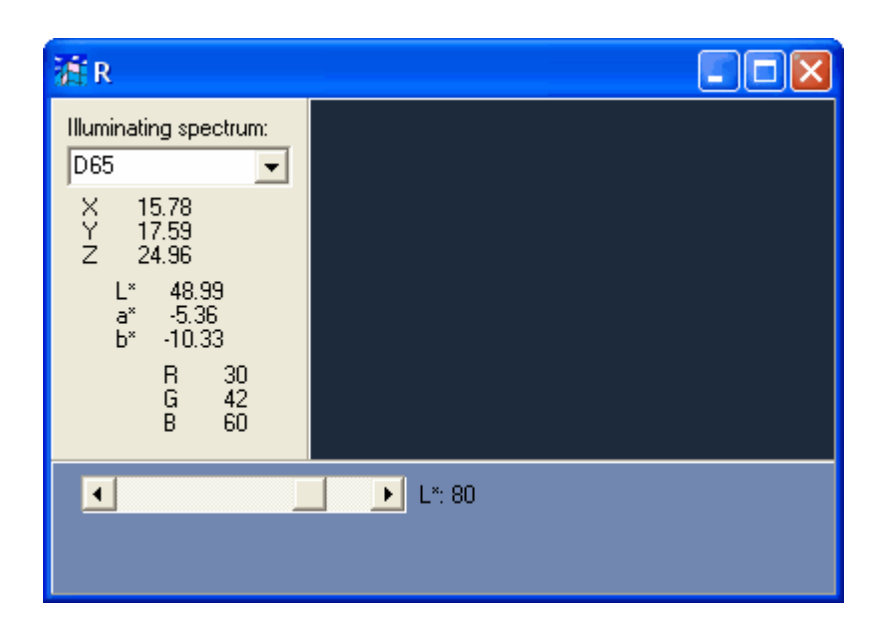

The window shows (after selection of an illuminating spectrum) the computed color coordinates X,Y, and Z and converts these to L\*, a\*, b\* and RGB coordinates (Red, Green, Blue). The latter are used to display the color in the upper right half of the window. Since the conversion from X,Y,Z to RGB values is not very accurate the color view should not taken too seriously. Most PC screens are not calibrated properly anyway. So take the color impression just as a rough indication of the real color. For dark colors with low L\* values the visualization is quite useless since the color appears to be black on PC screens. For such cases the bottom rectangle can be used to display a brighter version of the color: It shows a visualization of a color with the same a\* and b\* values, but a user-defined L\* value. Use the slider position to vary L\* from 0 to 100. Note, that you must use the Update command in the list of integral quantities or in the main window of CODE in order to re-compute the color coordinates after you have changed the slider.

You can leave the color view window open while you change the optical model, e.g. while changing film thicknesses with sliders: The visualization is updated whenever the model is re-computed.

Color view objects can be displayed in a view in CODE's main window (see below).

#### **Color angle variation**

This object can be used to inspect and optimize the variation of a coating's color with angle of incidence. For a user-defined angle range, you can set target values for L\*, a\* and b\*. For each angle, the object will compute L\*, a\* and b\* using the actual coating. The mean square deviation between actual and target values is computed as the final number. You can set 0 as target for this deviation, and let CODE optimize parameters like film thicknesses in order to minimize the deviation, i.e. to achieve the wanted angular color variation. Be aware that for large angles the polarization of the incoming beam is important - in most cases the choice of unpolarized radiation in the corresponding spectrum object is most useful.

A view object showing a color angle variation object can display the angular dependence of L\*, a\* and b\*. This is described below.

The **Edit** action for objects of this type first opens dialogs for the nickname, unit, scaling factor and decimals. Then two dialogs for graphics parameters are shown. These parameters are used by view objects that display object of type 'Color angle variation' in the main view. The first dialog sets the parameters for displaying L\*, a\* and b\* vs. angle of incidence (set mode=2 in the view object to show this graph):

| Parameters for       | color vs. angle plot                               | ×                               |
|----------------------|----------------------------------------------------|---------------------------------|
| Title: 🛛             | ngle variation: 53.3073                            | Height: 7.0                     |
| Load<br>Save         | Frame mode: 1<br>Line mode: 1<br>Grid line mode: 3 | Pen data:2Pen frame:1Pen grid:2 |
| Tauti                | x-axis                                             | y-axis                          |
| rext:<br>Height:     | Angle                                              | L*, a*, b*                      |
| Unit:                | deg                                                |                                 |
| Unit factor:         | 1.0E+000                                           | 1.0E+000                        |
| Minimum:<br>Maximum: | 0.00                                               | -30.00                          |
| Tick spacing:        | 10.00                                              | 5.00                            |
| Decimals:            | 0                                                  | 0                               |
| Offset:              | 50.00                                              | 35.00                           |
| Length:              | 200.00                                             | 150.00                          |
|                      | ОК                                                 | X Cancel                        |

The second dialog sets parameters for a plot showing b\* vs. a\* (mode = 3 in the view object):

| Parameters for            | b* vs. a* plot                                     | ×                                          |
|---------------------------|----------------------------------------------------|--------------------------------------------|
| Title: 🛛                  | ngle variation: 24.4292                            | Height: 7.0                                |
| Load<br>Save              | Frame mode: 1<br>Line mode: 1<br>Grid line mode: 3 | Pen data: 2<br>Pen frame: 1<br>Pen grid: 2 |
| Text:                     | x-axis<br>a*                                       | y-axis                                     |
| Height:                   | 7.0                                                | 7.0                                        |
| Unit:<br>Unit factor:     | deg<br>1.0E+000                                    | 1.0E+000                                   |
| Minimum:                  | -10.00                                             | -10.00                                     |
| Maximum:<br>Tick spacing: | 2.00                                               | 2.00                                       |
| Decimals:                 | 0                                                  | 0                                          |
| Length:                   | 200.00                                             | 35.00                                      |
|                           | logarithmic scale                                  | logarithmic scale                          |
| <ul> <li>✓</li> </ul>     | OK                                                 | X Cancel                                   |

Then, in the final step, the following dialog lets you define the parameters of the computation:

| Color: Angle variation                                  |                    |                 | × |
|---------------------------------------------------------|--------------------|-----------------|---|
| Angle range                                             |                    |                 |   |
| Angle minimum [deg]: 0.00 Angle maximum [deg]:          | 80.00 Numbe        | r of points:  9 |   |
| Count angles from backside normal                       |                    |                 |   |
| Wanted color variation with angle (denote angle as 'x') | Use in computation | Show in graph   |   |
| L*: 100                                                 |                    |                 |   |
| a*: 0                                                   |                    |                 |   |
| b*: 0                                                   |                    |                 |   |
| Weight function (denote angle as 'x')                   |                    |                 |   |
| 1.0                                                     |                    | Γ               |   |
|                                                         |                    |                 |   |
| ОК                                                      | Cancel             |                 |   |

In the top section the angular range is defined by setting the minimum and the maximum angle and the number of points used to scan the angle range. The example shown above means a scan of angles between 0° and 80° with a 10° resolution. If you check the option 'Count angles from backside

normal' an angle of 0° means that the radiation is incident from the backside of the sample. In this case the scan from 0° to 80° covers incidence angles in the spectrum simulation object between 180° and 100°.

In the center section you can specify the wanted color variation with angle: For L\*, a\* and b\* you have to enter an expression for the variation of the value with angle. The angle must be referred to as 'x'. The following example shows appropriate settings for a weak increase of L\* with angle and constant a\* and b\* values:

| Color: Angle variation                                  |                    | Σ               |  |  |  |
|---------------------------------------------------------|--------------------|-----------------|--|--|--|
| Angle range                                             |                    |                 |  |  |  |
| Angle minimum [deg]: 0.00 Angle maximum [deg]           | ; 80.00 Numbe      | r of points:  9 |  |  |  |
| Count angles from backside normal                       |                    |                 |  |  |  |
| Wanted color variation with angle (denote angle as 'x') | Use in computation | Show in graph   |  |  |  |
| L*: 70+0.1*x                                            |                    |                 |  |  |  |
| a*: 0                                                   |                    |                 |  |  |  |
| ь*: -10                                                 |                    |                 |  |  |  |
| Weight function (denote angle as 'x')                   |                    |                 |  |  |  |
| 1.0                                                     |                    |                 |  |  |  |
|                                                         |                    |                 |  |  |  |
| OK Cancel                                               |                    |                 |  |  |  |

You must enter a formula for the target values in each edit field before you close the dialog. Otherwise you will get a warning message.

The checkboxes labeled 'Use in computation' can be used to control if this quantity (L\*, a\* or b\*) is taken into account for the computation of the deviation. In some cases it might be appropriate to leave L\* out of consideration, and optimize only a\* and b\*.

If some angles are more important for the color appearance of a coating than others, you can express this using an angular dependent weight function. The squared deviation between actual and target values for each angle is multiplied with the weight function at this angle.

The settings of the checkboxes under 'Show in graph' determine wether this quantity is displayed in the view graph.

#### **Color fluctuation**

This quantity computes the variation of color in the case of fluctuating model parameters, such as thickness values. For each fluctuating quantity the color distance to the center color in  $L^*a^*b^*$  space is computed for the upper and lower boundary of the fluctuation. The final value is the average color distance of all variations. This very simple computational scheme is used as a compromise between speed and accuracy.

In the case of large layer stacks with many fluctuating layer thickness values the use of color fluctuation objects may lead to quite large computational times. On the other hand, the design of 'stable' coating properties is quite easy with color fluctuation objects.

#### **Dominant wavelength**

The so-called dominant wavelength is computed by objects with the same name. Besides the computation of this quantity these objects also display the position of the color in the x-y-plane

which is used to compute the dominant wavelength. With **Edit** or clicking the right mouse button a new window opens showing the following graph:

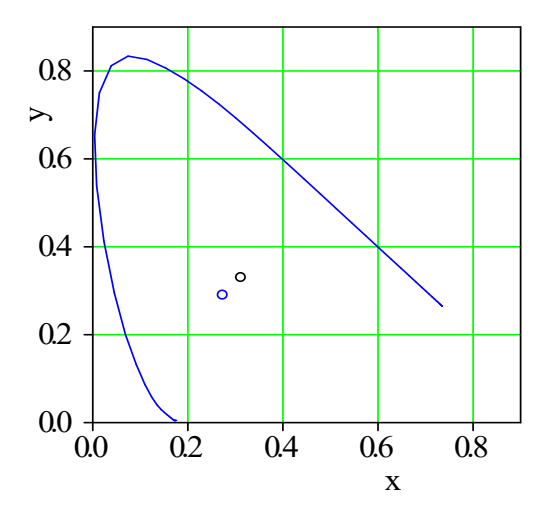

The blue line represents the position of pure spectral colors in the x-y-plane (380 to 700 nm wavelength). The black circle shows the position of 'white' whereas the blue circle shows the position of the current spectrum. If the model changes (e.g. by varying a layer thickness with a slider) the graphics is updated automatically: You can instantly see the blue circle moving through the x-y-plane. This is a very instructive tool for layer design.

#### Purity

This quantity closely related to the dominant wavelength is calculated by objects named 'Purity'. Purity objects feature the same graphics as dominant wavelength objects.

## 2.2.3 Virtual office tower

To inspect the appearance of coatings designed for architectural applications in an intuitive way you can equip a virtual office tower with your newly designed window panes.

Create an object of type 'Virtual tower' and set the wanted spectrum. To be as realistic as possible this should be a reflectance spectrum using unpolarized radiation. The layer stack used for the computation of this spectrum should be the one you want to test, i.e. including all panes, air gaps and coatings ordered exactly as they will be mounted in the building. You as observer look at the building from the outside. Do not forget to set the 'sim/exp' option to 'Simulation'. Finally, use the **Edit** command to open another window where the image of the new office tower will be generated. Activate the **Build tower** command and Code starts to compute for each window of the building the angle of incidence and the corresponding reflectance spectrum. In the end the complete building is drawn:

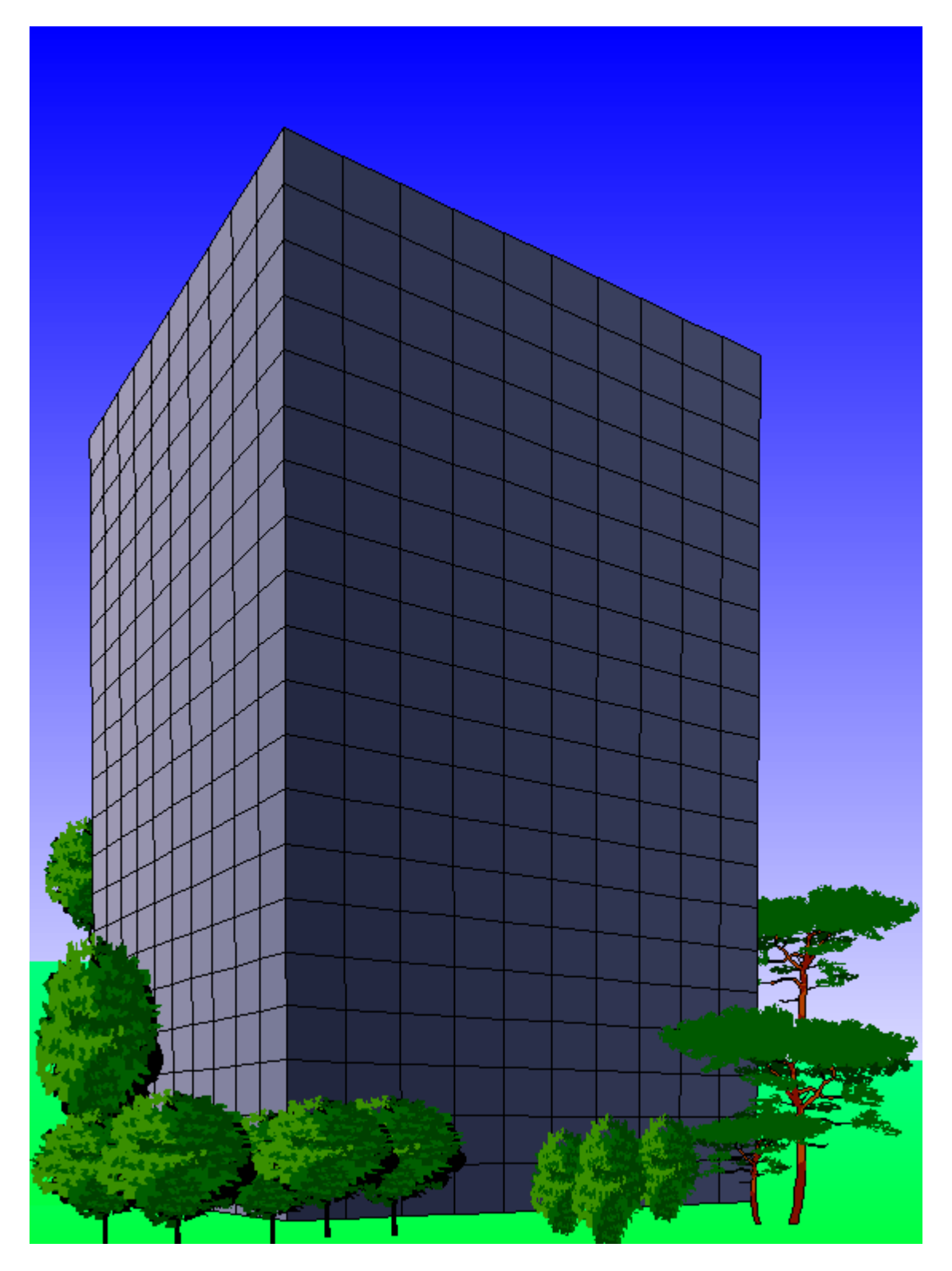

Use the command File|Save bitmap as ... to store the image in a bitmap file.

If you have defined thickness fluctuations in your layer stack (see SCOUT technical manual), for every window of the building a different realization of the fluctuating parameters is used. Strong fluctuations may lead to 'designs' like the following:

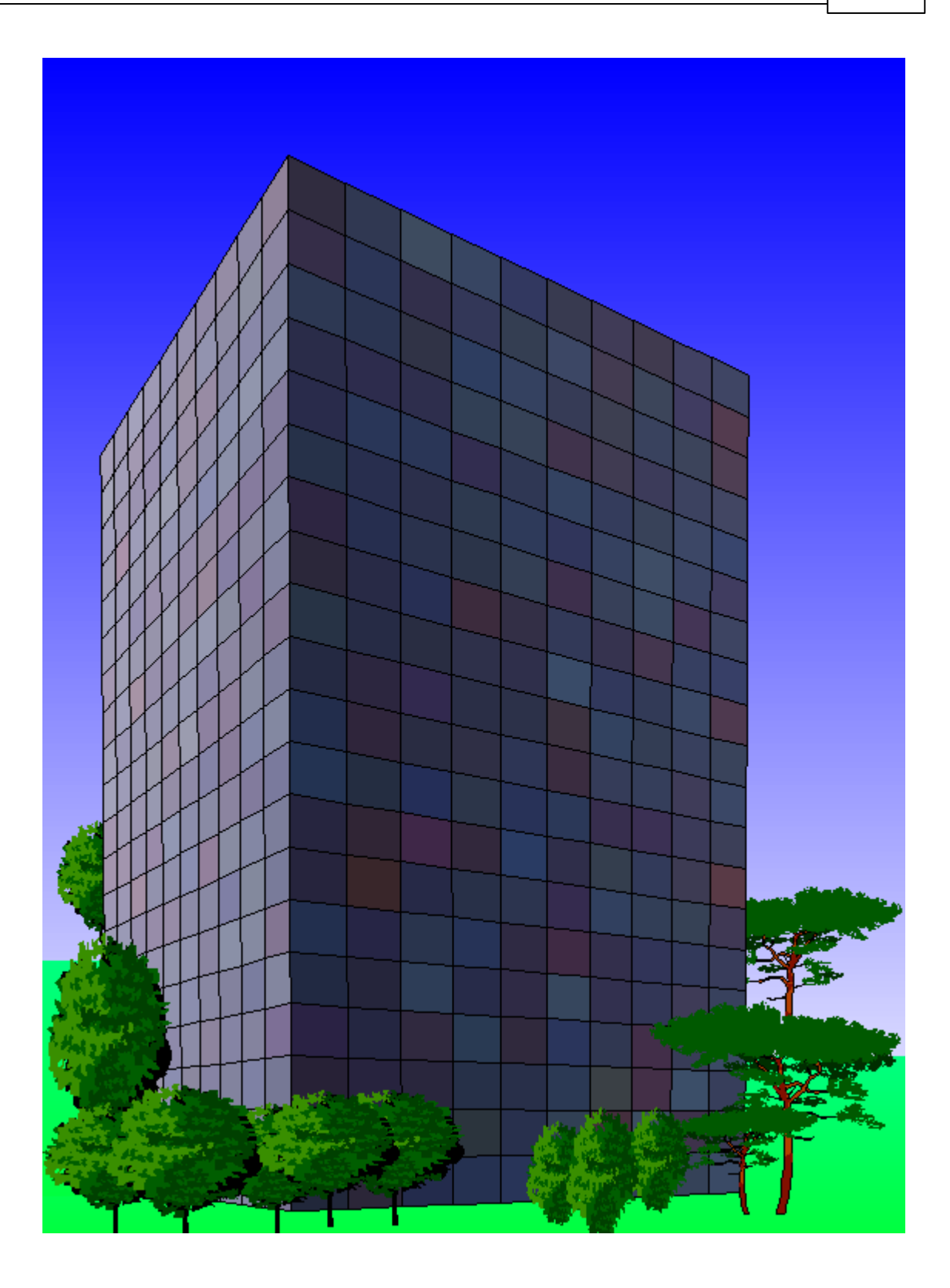

## 2.2.4 Other quantities

In addition to color coordinates the following integral quantities may be computed:

Light transmittance

| CODE | User guide | 16 |
|------|------------|----|
|      |            |    |

Light reflectance

Solar direct transmittance

Solar direct reflectance

Spectrum product

Photocurrent

g (total solar energy transmittance)

U (Thermal transmittance)

NFRC VTc NFRC 300 2003 solar average Tdw-ISO Tuv NFRC U-value NFRC SHGC

Emissivity (normal and effective)

Ra (Color rendering index)

Sheet resistance

Sound insulation

## 2.2.5 Functions of integrals quantities

Starting with object generation 2.86, the list of integral quantities may contain objects of type 'Function of int. quant.'. These objects are used in cases where you want to compute functions of other integral quantities, such as differences, sums or ratios.

If you edit an object of type 'Function of int. quant.' you are guided through the sequence of dialogs to set the nickname, unit, scaling factor and decimals. Finally a dialog to set the function is displayed:

| Integral quantity function  |
|-----------------------------|
| Enter formula:              |
| (iq(1)·iq(2))/(iq(1)+iq(2)) |
| OK Cancel                   |

In this dialog you can refer to other integral quantities by the symbol iq(index). In the example, iq(1) refers to the first item of the list of integral quantities whereas iq(2) denotes the second item. You can refer to optical functions as well, using the symbol of(index). of(4), for example, refers to the 4th item of the list of optical functions.

The assignment of a spectrum to objects of type 'Function of int. quant.' is completely ignored in the computation.

Note that the order of integral quantities is important if you use functions of integral quantities: The computational routine in CODE computes the items of the integral quantity list from the top to the bottom. Functions that refer to items of this list should be placed underneath all the objects that are required for the computation. In the example above the function object may occur as the third item in the list or below.

## 2.3 Integral quantities in main window views

You can drag integral quantities like color coordinates from the list of integral quantities to a view list. If they carry a numerical value that value is displayed to the right of the name of the quantity. The format of the display is controlled by a mode parameter. If you select the view element and use the **Edit** command in the list of view elements, you are first asked to select the color for the text. Once the color dialog is closed, you are asked for the mode parameter in a dialog like this:

| Change display mode | × |
|---------------------|---|
| Enter display mode: |   |
| E                   |   |
| OK Cancel           |   |

The name of the integral quantity (or the nickname, if you defined one) is shown, with left justification, inside the rectangle of the view element. If mode is set to 0, the numerical value is written to the right of the view object's rectangle, also left-justified. If mode equals 1, the numerical value is written right-justified with respect to the right of the rectangle. Mode 1 is useful if you want to create tables of integral values in a view. The following example shows the difference between mode 0 and 1, with the gray rectangle indicating the width of the view objects' rectangles:

| Mode 0 | L*<br>b*<br>a* |                               | 48.9934<br>-10.3311<br>1.7144 |
|--------|----------------|-------------------------------|-------------------------------|
| Mode 1 | L*<br>a*<br>b* | 48.9934<br>1.7144<br>-10.3311 |                               |

The following integral quantity objects are displayed in a special way when they are dragged into a view:

#### **Color view**

These objects are displayed in various ways, depending on your choice. You can display a colored rectangle, the color coordinates as text, a mixture of colored rectangle and coordinates as text, the color impression as text or the position of the color in x-y-plane.

The following graph gives an overview of the options on the right side:

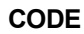

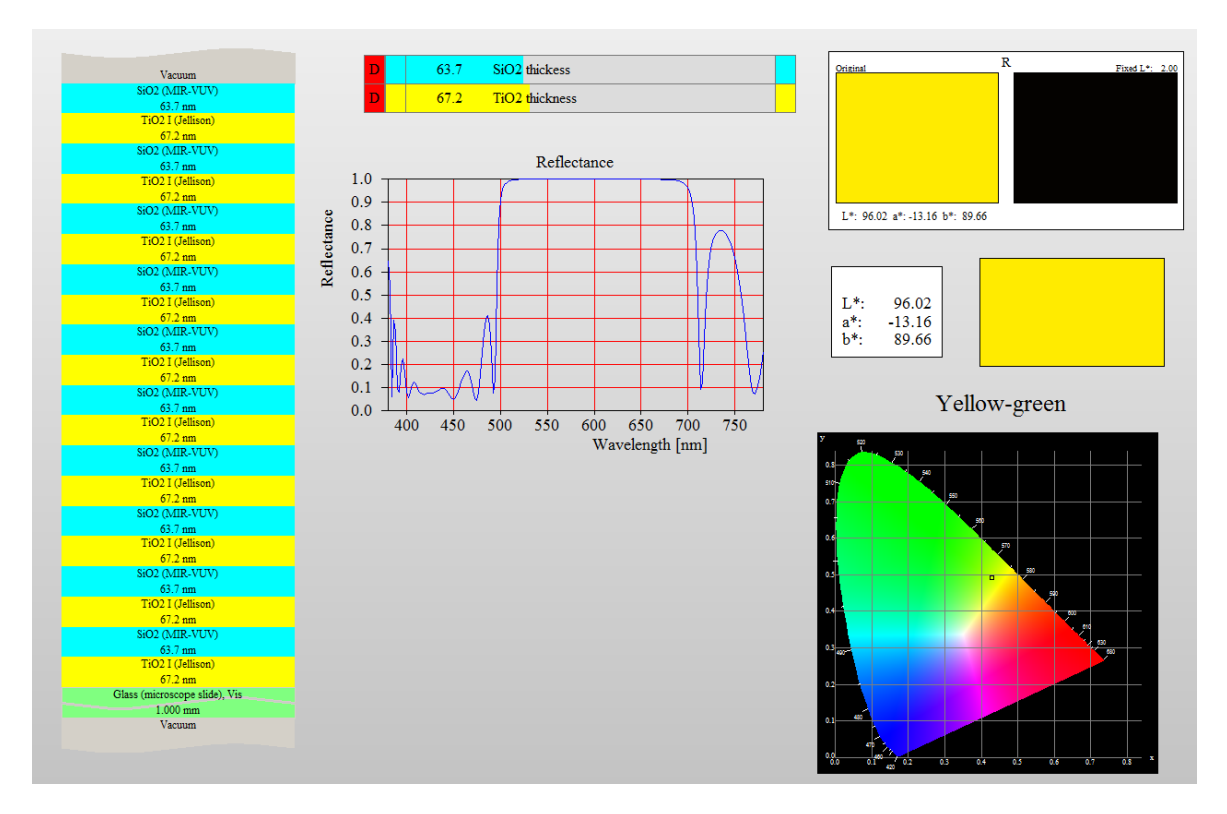

The "color impression as text" mechanism uses the coordinates a\* and b\*. They are converted to a color name according to the following map:

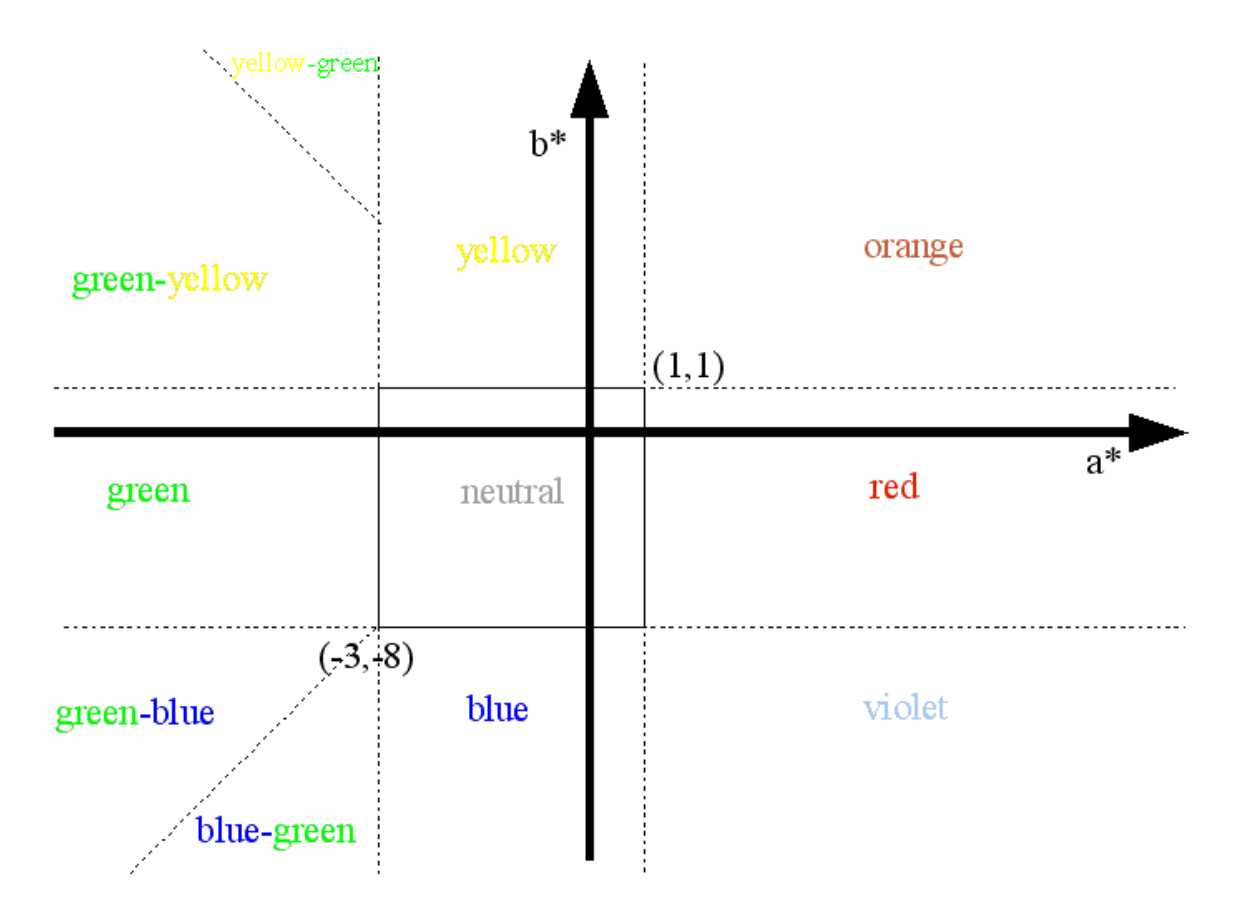

#### **Virtual Office Tower**

If you drag objects of type 'Virtual Office Tower' to a view be aware of the large computational work that has to be done to draw the image. The build-up of the view may take quite a long time on slow computers. Tower objects are drawn in views like this:

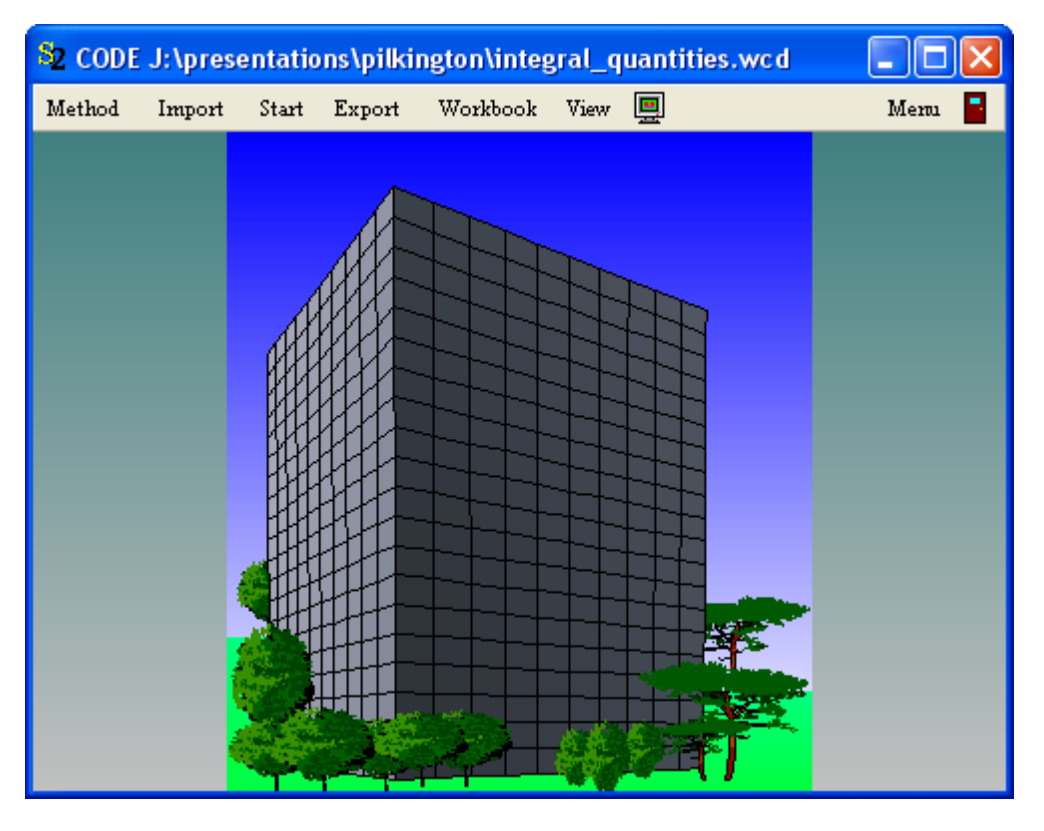

#### Color angle variation

Objects of this type are represented in views the same way as other integral quantities that produce a numerical value as output (see above, mode = 0 or mode = 1). If you set mode = 2 a graph is generated that fills the view element's rectangle:

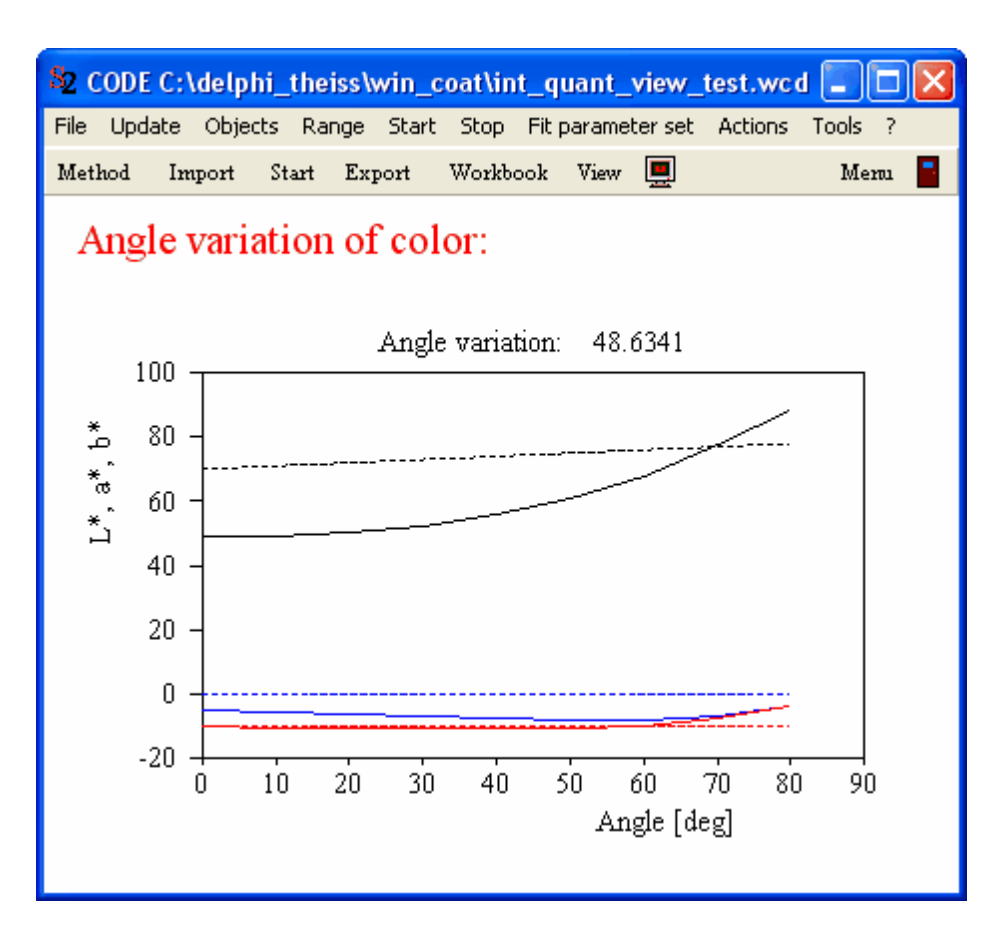

The graphics parameters used for the plot are set in the dialog that follows the objects **Edit** command (see above).

The solid lines in the graph represent the variation of L\* (black), a\* (blue) and b\* (red) with angle of incidence. The dashed lines show the corresponding target values. If you choose to display the weight function (check the appropriate checkbox in the object's dialog) it is drawn green. Setting mode = 3 generates a 'b\* vs. a\*' graph. The graphics parameters for this plot are also set in the **Edit** routine of the color angle variation object (see above).

You can generate several view objects that refer to the same color angle variation object like in the case below: The two graphs on the left show the same color angle variation object:

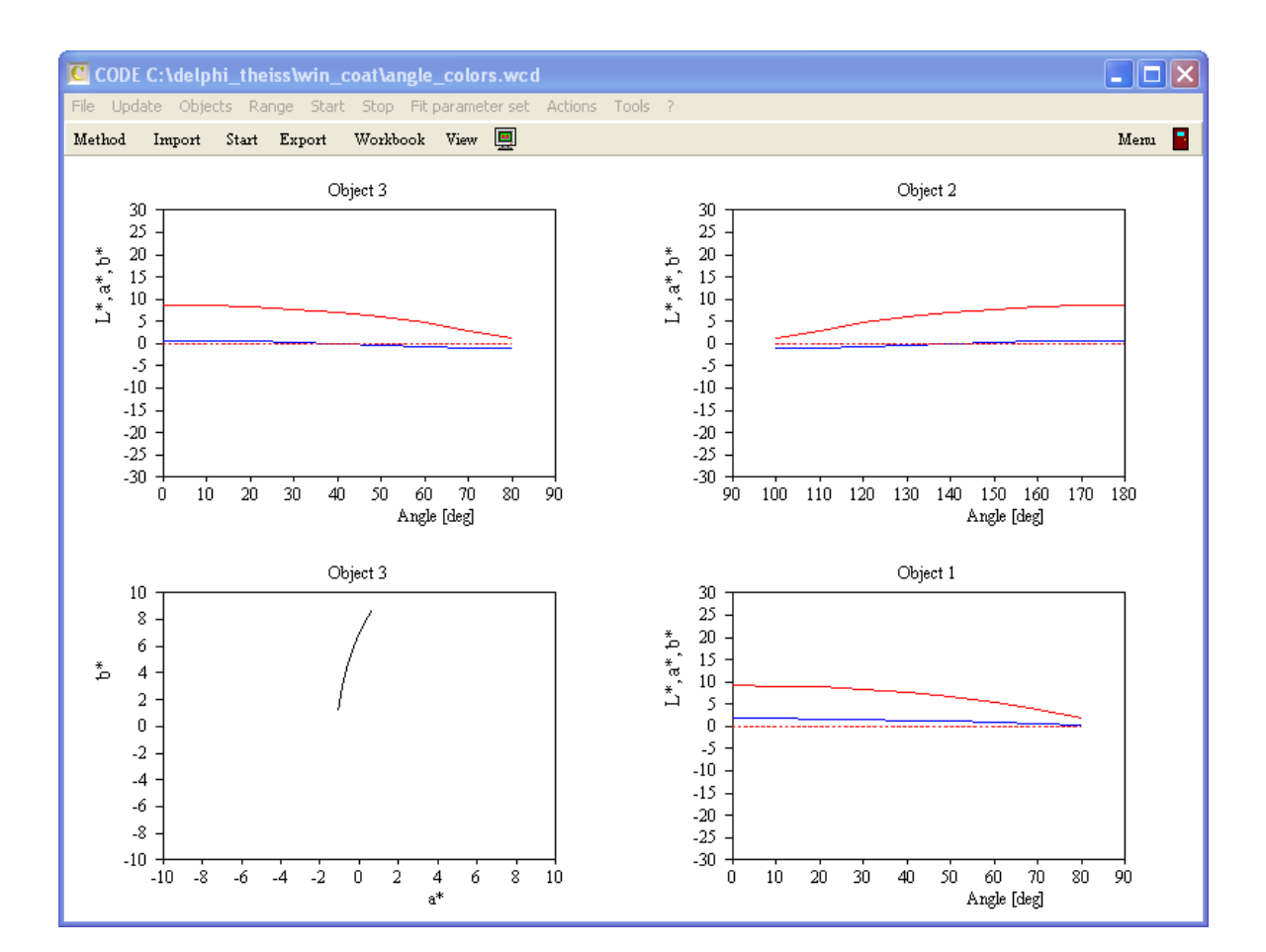

## 2.4 Other differences to SCOUT

In addition to the integral quantity list, there are some minor differences between CODE and SCOUT. These are summarized in this section.

#### Automatic loading of a start configuraton

After program start CODE looks in the program directory file for a configuration named 'Start.wcd'. If it exists it is loaded automatically.

#### Automatic display of spectra and sliders

In versions of CODE created after 2001 the automatic display of spectra and sliders after loading a new configuration can be set as option of the configuration.

#### Parameter variation

Like SCOUT, CODE computes the variation of optical spectra with a parameter variation. In addition, the variation of all integral quantities is computed as well. The additional data are stored in the worksheet 'Colors'.

#### Parameter fluctuation

As in the case of parameter variations, CODE computes in addition to all SCOUT work the fluctuation of all integral quantities and stores the results in the worksheet 'Colors fluctuation'. No automatic graphical display is generated. In some cases it might be useful to create graphs using

objects of type 'Workbook display (rows)', e.g. in order to show color variations in a 'b\* vs a\*' plot. See the SCOUT manual for details about user-defined views.

Starting with object generation 2.55, we recommend the use of the new object type 'Color box' in the list of special computations (see SCOUT manual) in order to generate graphs of type 'b\* vs. a\*'.

#### Additional optical functions

The values of integral quantities can be displayed in the list of 'Optical functions' (see SCOUT technical manual). They will then appear in the workbook when you export results using the **Export** command. In the **batch control window** the values of optical functions are listed as well for every sample.

Just drag the wanted items from the list of integral quantities to the list of optical functions.

## 2.5 **Presentations**

Presentations are sequences of CODE configurations that you can use to present and organize CODE work. You can easily navigate through the configurations like you are jumping from image to image in a slide show. The difference to a slide show, however, is that each configuration is a fully functional CODE configuration with active sliders or running animations.

Presentations have been introduced to CODE with object generation 3.98 (September 2014).

#### 2.5.1 Demo presentation

On our website you can download a demo presentation. The link is

www.mtheiss.com/download/demo\_presentation.zip. You will get a zip-file of about 11 MB which contains a folder 'demo presentation'. Extract the folder to your harddisc and open the presentation with the menu command 'Presentation/Load'. You will get a file dialog searching for a presentation file with extension \*.cpr. Pick the file the\_show.cpr in the folder of the demo presentation.

CODE will load the first page of the presentation and look like this:

| DDE C:\transfer\demp presentation\Overvi                                                                              | ew                                                                                                    |
|----------------------------------------------------------------------------------------------------|----------------------------------------------------------------------------------------------------|
|                                                                                                    | < Overview  Menu                                                                                                |
| visual<br>Optics                                                                                                    | Architectural glass coatings $\leftarrow \equiv \rightarrow$                                                    |
| Presentation pages                                                                                                    |                                                                                                    |
| Overview<br>Compare buildings                                                                                         | Overview                                                                                                    |
| Introduction<br>Thermal insulation of walls and windows<br>Heat loss through windows                                  | This presentation explains how glass coatings help to insulate buildings.                                       |
| n and k of glass<br>Absorption coefficient of glass<br>Reflectance and transmittance of glass<br>IR emission of glass | The reduction of infrared emission by silver layers and the necessity to                                        |
| Radiation exchange between panes<br>Emission reduction by silver layer                                                | introduce oxide layers are discussed.                                                                           |
| R and T of Ag coated glass<br>Low emission coating design                                                             | Finally the cost-effective deposition<br>in modern large area coaters with                                      |
| U value low-e coating<br>Heating problem of low-e coatings<br>Solar control coatings                                  | optical production control is shown.                                                                            |
| Solar control coating example<br>Large area coating line<br>High rate sputtering problem                              | Move through this series of pages<br>using the controls in the upper right<br>corner or the "Page up" and "Page |
| Bottom oxide roughness<br>Silver on bottom oxide<br>Silver damage due to top oxide sputtering                         | down" keys on your keyboard.                                                                                    |
| Electron damping in low-e coating<br>U value versus electron damping<br>Ideal low-e coating design                    |                                                                                                    |
| Optical inspection network<br>Optical inspection probeheads<br>Good hype                                              |                                                                                                    |
|                                                                                                    | back to "Technial applications"                                                                                 |

The demo presentation has been taken from of our interactive optics course VisualOptics. You can use this presentation to follow the instructions and explanations below.

## 2.5.2 Generating presentations

A new generation is generated by the menu command 'Presentation/New'. You are asked to input a new filename which will get the extension \*.cpr (for Code PResentation). It is recommended to generate the new file in a new, empty directory - all files of the presentation will be collected in this folder. The presentation file contains a list of the configurations that deliver the content of the pages of the presentation.

Initially the presentation is empty. As soon as the presentation file has been generated you can add configurations to the presentation. With the usual command 'File/open' you can load CODE configurations. In order to add the current configuration to the presentation, use the command 'Presentation/Add configuration to presentation'. You are asked for a name of the page - enter a useful and descriptive name without file extension. Be aware, however, that the configuration is saved in the presentation folder using this name - hence you cannot use characters which are not allowed to occur in filenames.

When a new presentation is created, CODE gets a new item in its treeview (this opens with F7) called 'Presentation'. This treeview item represents the list of configurations. With a right mouse click on the treeview item you can open this list. Using the red arrows you can change the sequence of pages if you need to correct this. After a change of the page sequence you have to execute the menu command 'Presentation/Save' to save your changes.

#### Automatic saving of page modifications

If you open the presentation list in the treeview, you can check or uncheck its local menu command 'File/Options/Automatically save configurations when presentation pages change'. If checked, configurations are saved when you jump to a new page. This is useful while you are developing the presentation since it can save a huge number of mouse clicks. On the other hand, you can easily damage a carefully made configuration by some unwanted slider movements and save this undesired state accidentally. **To be on the safe side, uncheck the option of automatic saving**.

When you exit CODE and you have generated or modified a presentation, you will be asked if you would like to save the presentation.

#### 2.5.3 Navigation

#### Keyboard commands

Within a presentation you can navigate from page to page (i.e. from CODE configuration to CODE configuration) with the **Page up** (jumps to the new page) and **Page down** (jumps to the previous page) keys on your keyboard.

#### Dropdown box

In addition, CODE shows a dropdown box on the button panel which represents a list of all pages:

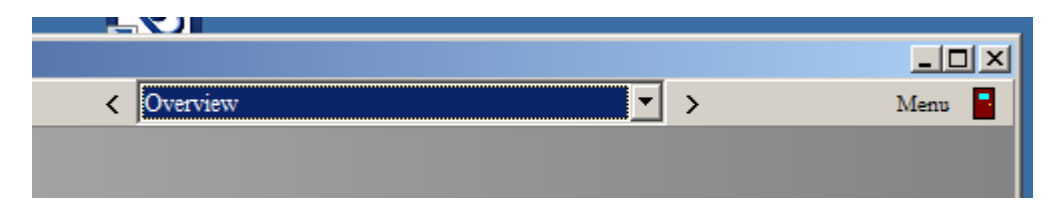

Selecting an item in the dropdown box measns to jump to this page immediately.

If the button panel is not visible you can show it by pressing 'b' on your keyboard. Pressing 'b' again hides the button panel again.

#### View elements

There are also some view elements for navigation through presentations. First of all, you can use an item of type 'List view' and assign the presentation to it. In this case you will see a list of the pages - clicking on a line means to jump to this page. Obviously it makes sense to place such a view element on an overview page of your presentation (either at the beginning or the end). If you have picked descriptive page names it can directly be used as a table of content. An example is shown on the left side of the graph below:

| DE C:\transfer\demp presentation\Overvi                                                                                            | ew                                                                                                    |
|----------------------------------------------------------------------------------------------------|----------------------------------------------------------------------------------------------------|
| isual<br>Optics                                                                                                    | Architectural glass coatings $\leftarrow \equiv \rightarrow$                                                       |
| Presentation pages                                                                                                    |                                                                                                    |
| Overview<br>Compare buildings<br>Introduction<br>Thermal insulation of walls and windows                                           | Overview<br>This presentation explains how glass                                                                   |
| Heat loss through windows<br>n and k of glass<br>Absorption coefficient of glass<br>Reflectance and transmittance of glass         | coatings help to insulate buildings.<br>The reduction of infrared emission by                                      |
| IR emission of glass<br>Radiation exchange between panes<br>Emission reduction by silver layer                                     | silver layers and the necessity to<br>introduce oxide layers are discussed.                                        |
| R and T of Ag coated glass<br>Low emission coating design<br>U value low-e coating                                                 | Finally the cost-effective deposition<br>in modern large area coaters with<br>optical production control is shown. |
| Solar control coatings<br>Solar control coating sample<br>Large area coating line<br>High rate sputtering problem                  | Move through this series of pages<br>using the controls in the upper right<br>corner or the "Page up" and "Page    |
| Bottom oxide roughness<br>Silver on bottom oxide<br>Silver damage due to top oxide sputtering<br>Electron damping in low-e coating | down" keys on your keyboard.                                                                                       |
| U value versus electron damping<br>Ideal low-e coating design<br>Optical inspection network<br>Optical inspection probeheads       |                                                                                                    |
| Good bye                                                                                                    | hack to "Technial applications"                                                                                    |

If you would like to have a visual navigation help on each page of the presentation you can use a view object of type 'Presentation control' in each configuration. When you generate an object like this, CODE picks a metafile graph named 'presentation\_control.emf' from its subdirectory 'Pictures' and uses this picture for the new view element. It looks like this:

| ←≣→ |
|-----|
|-----|

There are 3 active regions that respond to mouse clicks. The left part of the graph triggers a jump to the previous page, the right section moves on the next page. A click on the center opens the first page of the presentation - in most cases this page gives an overview of all pages (see above) and can be used to quickly navigate to any page.

'Presentation control' objects are descendants of 'metafile view' elements. You can easily change the graph to a metafile image of your choice.

### 2.5.4 Publish

In order to send you presentation to someone else you have the following options.

If the receiver has CODE as well you can simply send the whole presentation folder. If the folder content is big you could pack it into a zip file and make the file available through download.

If the recipient does not have CODE you can export the presentation to a PDF file, using the command 'Presentation/Generate PDF document of whole presentation'. After you execute this command, CODE will show a file dialog for the PDF document. It will generate a new PDF file, and then load each configuration, following the sequence of the presentation. Each page of the

presentation is entered as a page in the PDF. If a configuration has more than one view it will output each view as a single PDF page. Finally the PDF is stored and you can send it to the wanted destination.

## 2.6 **OLE** automation

#### 2.6.1 Introduction

#### Automatic installation

The installation of the OLE server is done by the CODE setup routine. It registers the application as OLE automation server named 'code.colors' which is after the setup procedure available to all OLE automation clients like LabView, Excel, C++, ....

#### Manual registration

You can unregister and register OLE servers manually, using the Windows command line with administrator rights. In order to unregister CODE as OLE server, use the command

c:\program files\code\code.exe /unregserver

where the path to the executable file has to be adjusted, of course.

To manually register CODE please use the command c:\program files\code\code.exe /regserver

CODE has all OLE commands and properties that our SCOUT software has, and some more in addition. This section lists all methods and properties, repeating all SCOUT items for completeness.

CODE as OLE server must be called as 'code.colors', like in the following line of a VisualBasic example:

Set wcd = CreateObject("code.colors")

The following sections describe the available OLE methods and properties. The application of OLE automation is demonstrated in an Excel VisualBasic example.

#### 2.6.2 Methods

#### 2.6.2.1 acquire

This command executes the global acquire command in CODE: All spectrometers are told to record new spectra.

#### 2.6.2.2 add\_layer\_definition\_on\_top(stack\_index : integer;definition : string)

A new layer is added on top of the current layer stack with index 'stack\_index' in the list of layer stacks (stacks are counted 1, 2, 3, ...).

The new layer is specified by the string 'Definition'. The string may be composed by several terms, separated by tab characters. A tab character has the ASCII code 9 (In VisualBasic, for example, this is obtained by Chr(9)).

Possible layer definitions are

- "Simple layer" + tab + string specifying the material + tab + string specifying the thickness in cm(!) + tab + string specifying the partial wave superposition ("coherent" or "incoherent")
- "Thin film" + tab + string specifying the material + tab + string specifying the thickness in cm(!)
- "Thick layer" + tab + string specifiying the material + tab + string specifying the thickness in cm(!)
- "Variable thickness" + tab + string specifying the material + tab + string specifying the thickness in cm(!) + tab + string specifying the thickness variation in cm (!) + tab + string specifying the thickness profile ("1" rectangular, "2" Gaussian)
- "Rough interface" + tab + string specifying the roughness formula + tab + string specifying the value of the c1 parameter + tab + string specifying the value of the c2 parameter
- 'End superlattice' (no parameter)
- 'Begin superlattice'+tab+'10' (the last partial string specifies the number of repetitions of the superlattice)
- Starting with object generation 3.81: "Anisotropic layer" + tab + string specifiying the material to be used for the x-y-plane + tab + string specifiying the material to be used for the z-plane + tab + string specifying the thickness in cm(!) + tab + string specifying the partial wave superposition ("coherent" or "incoherent")

VisualBasic examples: The VisualBasic code

wcd.clear\_fit\_parameters wcd.clear\_layer\_stack (1) wcd.clear\_material\_list Call wcd.add\_layer\_definition\_on\_top(1, "End superlattice") Call wcd.add\_layer\_definition\_on\_top(1, "Simple layer" + Chr(9) + "Si3N4" + Chr(9) + "0.0002" + Chr(9) + "coherent") Call wcd.add\_layer\_definition\_on\_top(1, "Thin film" + Chr(9) + "Ag (JC)" + Chr(9) + "0.000001") Call wcd.add\_layer\_definition\_on\_top(1, "Begin superlattice" + Chr(9) + "10") Call wcd.add\_layer\_definition\_on\_top(1, "Thick layer" + Chr(9) + "Si3N4" + Chr(9) + "0.2") Call wcd.add\_layer\_definition\_on\_top(1, "Rough interface" + Chr(9) + "c1\*EXP(-X\*X/C2/C2)" + Chr(9) + "0.93" + Chr(9) + "45000.0") wcd.update\_data wcd.update\_plot

creates the following layer stack:

| <u>\$</u> 2 | 🕸 Layer stack created by OLE commands               |          |           |           |               |        |           |                    |        |
|-------------|-----------------------------------------------------|----------|-----------|-----------|---------------|--------|-----------|--------------------|--------|
| File        | File Edit Delete Check Manipulate Update database ? |          |           |           |               |        |           |                    |        |
| ₿           | 🛅 📸 🛨 Thin film 🔽 🔣 — 🔺 🖊 🗧                         |          |           |           |               |        |           |                    |        |
|             | Туре                                                | Material | Thickness | Variation | Superposition |        |           |                    | $\neg$ |
| 1           | Halfspace                                           | Vacuum   |           |           |               |        |           |                    |        |
| 2           | Rough interface                                     |          |           |           |               | 0.9300 | 45000.000 | c1*EXP(-X*X/C2/C2) |        |
| 3           | Thick layer                                         | Si3N4    | 2.000 mm  |           |               |        |           |                    |        |
| 4           | _Begin superlattice                                 |          | Repeat    | 10        | times         |        |           |                    |        |
| 5           | Thin film                                           | Ag(JC)   | 10.0 nm   |           |               |        |           |                    |        |
| 6           | Simple layer                                        | Si3N4    | 2.0000 mi |           | Coherent      |        |           |                    |        |
| 7           | _End superlattice                                   |          |           |           |               |        |           |                    |        |
| 8           | Halfspace                                           | Vacuum   |           |           |               |        |           |                    |        |
|             |                                                     |          |           |           |               |        |           |                    |        |
| ۲           |                                                     |          |           |           |               |        |           |                    | Þ      |
|             | Superlattice (SiO2-TiO2) GaAs wafer (FIR)           |          |           |           |               |        |           |                    |        |
| Sı          | Superlattice (SiO2-TiO2)  GaAs wafer (FIR)          |          |           |           |               |        |           |                    |        |
|             |                                                     |          |           |           |               |        |           |                    |        |

Here is an VB example for the 'Variable thickness' layer type:

Call wcd.add\_layer\_definition\_on\_top(1, "Variable thickness" + Chr(9) + "Si3N4" + Chr(9) + "0.0006" + Chr(9) + "0.00004" + Chr(9) + "2")

The following is an example for adding an anisotropic layer to the stack: Call wcd.add layer definition on top(1, "Anisotropic layer" + Chr(9) + "material x y" + Chr(9) +

"material\_z" + Chr(9) + "0.000003" + Chr(9) + "coherent")

## 2.6.2.3 add\_layer\_on\_top (stack\_index : integer; layer\_type,material:string;thickness:real number; thickness\_unit : string)

A new layer is added on top of the current layer stack with index 'stack\_index' in the list of layer stacks (stacks are counted 1, 2, 3, ...).

The type of the layer is specified by the string 'layer\_type'. Possible types are

- 'Thin film' (coherent superposition of partial waves)
- 'Thick layer' (incoherent superposition of partial waves)

The material assignment is given by the 'material' parameter. If the wanted material is found in the list of materials, it is taken from there. If not, the database is searched for the requested material. In the case of success, the material is transferred from the database to the list of materials and used for the layer stack assignment.

The thickness of the new layer is specified by the paramters 'thickness' (a real number) and 'thickness\_unit' (a string). Possible values for the thickness unit are

- 'nm'
- 'micron'
- 'mm'
- 'm'

VisualBasic examples:

Call wcd.add\_layer\_on\_top(1, "Thin film", "Si3N4", 0.45, "micron") Call wcd.add\_layer\_on\_top(1, "Thin film", "Ag (JC)", 19.4, "nm")

#### 2.6.2.4 add\_to\_report(text : string)

Adds the submitted string to the CODE report window.

#### 2.6.2.5 acquire\_dark

Use this command to tell all spectrometers to record their dark spectrum.

#### 2.6.2.6 acquire\_reference

Use this command to tell all spectrometers to record their reference spectrum.

### 2.6.2.7 apply\_factor\_in\_fit\_parameter\_transfers

Execute this command if you want to apply the fit parameter factor if you export or import fit parameter values. Since the default setting is that factors are not used, you have to apply this command before you start to transfer fit parameters and you want the factor to be taken into account.

#### 2.6.2.8 automatic\_spectrum\_scaling(i : index)

Executes automatic scaling of the graphics of the i-th spectrum.

### 2.6.2.9 batch\_add\_sample (name: string)

A new sample column is added to the 'Results' worksheet of the batch control workbook. In subsequent calls you have to specify the input spectra for this sample.

VBA example: wcd.add\_sample("S413 #1")

### 2.6.2.10 batch\_clear\_samples

Use this command to clear the 'Results' page of the batch control workbook, with the exception of the first column. All input spectra and results are deleted. This is used to prepare a new batch run. Using the batch\_add\_sample command you can add new samples afterwards.

VBA example: wcd.batch\_clear\_samples

#### 2.6.2.11 batch\_go

Starts the batch fit based on the current batch control workbook settings. CODE will be busy with the batch fit activity for a while, but still respond to OLE commands. You can inspect the value of the property batch\_status to find out if the batch fit operation is still active.

VBA example: scout.batch\_go

#### 2.6.2.12 batch\_restore\_fit\_results (sample : string)

Reloads the obtained batch fit parameters and the spectra for the specified sample.

#### 2.6.2.13 clear\_fit\_parameters

This command deletes all items from the list of fit parameters.

VisualBasic example: wcd.clear\_fit\_parameters

#### 2.6.2.14 clear\_layer\_stack (index : integer)

Deletes all layers of a layer stack and assigns 'Vacuum' to the top and bottom halfspaces. The position of the layer stack in the list of layer stacks is given by index (stacks are numbered 1, 2, 3, ...).
VisualBasic example: wcd.clear\_layer\_stack (1)

### 2.6.2.15 clear\_material\_list

Clears the list of materials: All items are deleted, with the exception of 'Vacuum'.

VisualBasic example: wcd.clear\_material\_list

### 2.6.2.16 clear\_report

Clears the CODE report window to prepare it for subsequent entries.

#### 2.6.2.17 create\_fit\_parameter (list, object, subobject, subsubobject, parameter : integer) (copy)

Creates a new fit parameter in the list of fit parameters. The parameters passed to this procedure have the following meaning:

list: the CODE list with the object the fit parameter of which is to be created

- 1 Materials
- 2 Layer stacks
- 3 Spectra list
- 4 Master parameter list

object: the index of the object in the list. The objects are counted 1, 2, 3, ...

**subobject**: if the object has subobjects this parameter specifies the index of the wanted subobject. This can be, for example, a susceptibility in the list of susceptibilities of a dielectric function model.

**subsubobject**: if the subobject has again subobjects of its own, this is the index of the wanted subobject.

**parameter**: the index of the parameter to be selected as fit parameter. If you are not sure about the index of a parameter you can drag the object to the fit parameter list and see which parameters are created in which order. The 'create\_fit\_parameter' OLE command uses exactly the same number and sequence of parameters.

Here is a simple example making use of the create\_fit\_parameter command:

'Excel VisualBasic demo of a remote fitting procedure using OLE automation

This object is the SCOUT automation object Public wcd As Object

Public Sub fit() 'Create the OLE server Set wcd = CreateObject("code.colors") 'Load a pre-configured configuration with a suitable reflectance spectrum and spectral range wcd.configuration\_file = "c:\test\ole\_test.wcd"

'Clear the layer stack - we will build up a new one in a moment wcd.clear layer stack (1) 'Clear the list of materials - materials will be taken from the database wcd.clear material list

'Create a thick layer with 2 mm thickness and fill it with BK7 glass, a material named "Glass Type BK7" must be in the database

Call wcd.add layer definition on top(1, "Thick layer" + Chr(9) + "Glass Type BK7" + Chr(9) + "0.2")

'Create a thin silver filme on top of the glass substrate, take the material "Ag model" from the database

Call wcd.add layer\_definition\_on\_top(1, "Thin film" + Chr(9) + "Ag model" + Chr(9) + "0.000001")

'Load a measured spectrum into the first spectrum object, using standard format Call wcd.load\_experiment(1, "C:\test\ag\_10.std", 1)

'Clear the list of fitparameters wcd.clear\_fit\_parameters

'From the list of layer stacks, take the first object 'and then the second subobject. This is the silver layer. 'Select parameter 1 as fit parameter (this is the thickness) Call wcd.create\_fit\_parameter(2, 1, 2, 0, 1)

'From the list of materials, take the 3rd object which is the silver model '(initially there was vacuum, then glass has been taken from the database, 'and finally, as 3rd object, the Ag model was loaded). 'Take the first susceptibility which is the Drude model. 'Take the 2nd parameter of the Drude model which is the damping constant and select 'it as fit parameter. Call wcd.create\_fit\_parameter(1, 3, 1, 0, 2)

```
'Set boundaries for the damping constant which is fit parameter 2 now (after the layer thickness).
wcd.fit_parameter_value_min(2) = 100
wcd.fit_parameter_value_max(2) = 10000
```

The silver model contains several Brendel oscillators in the list of susceptibilities. 'Take the 2nd, 3rd, 4th and 5th susceptibility and select for each one parameter '2 as fit parameter, i.e. the oscillator strength. 'This is just for demonstration - it is not really reasonable to vary these parameters in the fit. Call wcd.create\_fit\_parameter(1, 3, 2, 0, 2) Call wcd.create\_fit\_parameter(1, 3, 3, 0, 2) Call wcd.create fit parameter(1, 3, 4, 0, 2) Call wcd.create\_fit\_parameter(1, 3, 5, 0, 2)

'Select - just for demonstration - parameter #1 of the first spectrum in the list of spectra. 'This is the angle of incidence of the reflectance spectrum. Call wcd.create\_fit\_parameter(3, 1, 0, 0, 1)

'Select - also for demonstration only - the first master parameter as fitparameter. Call wcd.create\_fit\_parameter(4, 1, 0, 0, 1)

'Re-compute the model and update the main view wcd.update data

wcd.Show

wcd.update\_plot

'Start the fit wcd.start 'Start a waiting loop which will finish when SCOUT stops its fit (or you as a user 'press the STOP button in SCOUT. While wcd.fitting = True 'Wait for 1 second Application.Wait Now + TimeSerial(0, 0, 1) Wend

"Write results to a worksheet range 'fit parameter #1 is the thickness Range("results").Offset(1, 1) = wcd.fit\_parameter\_value(1) 'export the real part of the refractive index of the Ag model at 1000 nm wavelength Range("results").Offset(1, 2) = wcd.refractive\_index(3, 10000000 / 1000) 'export the imaginary part of the refractive index of the Ag model at 1000 nm wavelength Range("results").Offset(1, 3) = wcd.kappa(3, 10000000 / 1000)

End Sub

### 2.6.2.18 delete\_fit\_parameter (index : integer)

String transmitted

Deletes the fit parameter with the given index. Fit parameters are counted 1, 2, 3, ...

#### 2.6.2.19 df\_load\_from\_file

Using this command the n-th dielectric function is told to import data from a standard file specified by the 'filename' parameter.

The n-th dielectric function should be of type 'imported dielectric function' (which is not checked at present).

### 2.6.2.20 df\_load\_from\_file\_2(n: Integer; const filename, unit\_string:String);

Using this command the n-th dielectric function is told to import data from a standard file specified by the 'filename' parameter.

The n-th dielectric function should be of type 'imported dielectric function' (which is not checked at present).

You can specify the spectral unit of the file data by setting the unit\_string parameter to one of the following:

Spectral unit used

| 'cm^-1^' or '1/cm' | > | wavenumbers    |
|--------------------|---|----------------|
| 'nm'               | > | nanometers     |
| ' m m' or 'micron' | > | microns        |
| 'eV'               | > | electron volts |
| 'THz'              | > | THz            |

### 2.6.2.21 df\_load\_from\_x\_n\_k\_table(n:integer; const filename : string);

Using this command the n-th dielectric function is told to import data from a testfile specified by the 'filename' parameter. The file must contain a table with three columns. The first column has to contain the spectral position, followed by n and k.

The n-th dielectric function should be of type 'imported dielectric function' (which is not checked at present).

### 2.6.2.22 df\_load\_from\_x\_n\_k\_table\_2 (n:integer; const filename : string);

Using this command the n-th dielectric function is told to import data from a testfile specified by the 'filename' parameter. The file must contain a table with three columns. The first column has to contain the spectral position, followed by n and k.

The n-th dielectric function should be of type 'imported dielectric function' (which is not checked at present).

You can specify the spectral unit of the file data by setting the unit\_string parameter to one of the following:

| String transmitted |   | Spectral unit used |
|--------------------|---|--------------------|
| 'cm^-1^' or '1/cm' | > | wavenumbers        |
| 'nm'               | > | nanometers         |
| ' m m' or 'micron' | > | microns            |
| 'eV'               | > | electron volts     |
| 'THz'              | > | THz                |
|                    |   |                    |

### 2.6.2.23 df\_to\_clipboard (n : integer)

Tells the n-th material in the list of materials to copy its graphics to the clipboard.

### 2.6.2.24 divide\_all\_measured\_plate\_spectra\_by\_100

This command tells all layer stacks to tell all layers of type 'Measured plate' to divide their spectra by 100. Use this command after you imported spectra that were given in percent.

### 2.6.2.25 do\_no\_apply\_factor\_in\_fit\_parameter\_transfers

Execute this command if you do not want to apply the fit parameter factor if you export or import fit parameter values. This is the default setting.

### 2.6.2.26 export\_measured\_spectrum(n:integer; filename:string; format : integer)

Use this command to save the measured data of the n'th spectrum in the spectrum list to the file specified by filename. The format used for the datafile is given by the 'format' parameter.

The following values for the format are implemented up to now:

| format | File format |
|--------|-------------|
| 1      | Standard    |

2 xy-format

4 SpectraCalc

VisualBasic example:

wcd.export\_measured\_spectrum(1,"c:/temp/dummy2.spc",4)

### 2.6.2.27 export\_simulated\_spectrum(n:integer; filename:string; format : integer)\_2

Use this command to save the simulated data of the n'th spectrum in the spectrum list to the file specified by filename. The format used for the datafile is given by the 'format' parameter.

The following values for the format are implemented up to now:

format File format 1 Standard

- 2 xy-format
- 4 SpectraCalc

VisualBasic example:

wcd.export\_measured\_spectrum(1,"c:/temp/dummy2.spc",4)

### 2.6.2.28 grid\_test

This procedure does the following: The fit parameter specified by the integer grid\_test\_para is varied from the value grid\_test\_min to the value given by grid\_test\_max. Grid\_test\_no\_points are used to cover this parameter range. For each value the fit deviation is computed. After the procedure the fit parameter is set to the best value found on this grid of tried values. This feature can be used before an automatic fit to find good starting values for some of the fit parameters.

### 2.6.2.29 hide

Hides CODE from the screen.

### 2.6.2.30 hide\_statusbar

Hides the status bar.

### 2.6.2.31 import\_measured\_data\_via\_variants(index : string; spectral\_positions, spectral\_data : variant; unit\_string : string)

Use this command to pass experimental spectra to a CODE reflectance or transmittance spectrum.

The 'Index' parameter gives the index of the spectrum in the list of spectra (counted like 1, 2, 3, ...). The spectral positions (wavelengths, frequencies, wavenumbers, energies) and data (reflectance or transmittance) are passed through variant arrays - they must be 1-dimensional and of the same length. The parameter 'unit\_string' sets the spectral unit (eV, 1/cm, THz, nanometer, wavenumber).

# 2.6.2.32 function import\_measured\_plate\_spectra(stack\_index, layer\_index : integer; t, rt, rb : string;file\_format, option\_t,option\_rt,option\_rb : integer) : integer

This function is used to load measured spectra into a layer of type 'Measured plate'. The layer is specified by the index of the stack in which it exists (counting 1, 2, 3, ...) and the layer index (also counted like 1, 2, 3, ...).

The strings t, rt and rb are used to pass the filenames for the transmittance, top side reflectance and bottom side reflectance.

File\_format sets the format of the file.

The integers option\_t, option\_rt and option\_rb define file import options that are used if you are reading from a file containing several spectra. option\_t=7 means that the transmittance spectra is the seventh spectrum in the file, for example.

The return value is 0 if the spectra have been successfully loaded. Otherwise a value larger than 0 is returned.

VisualBasic call:

```
dim r as integer
r = wcd.import_measured_plate_spectra(1,2,"c:\temp\t.spc","c:\temp\r_top.spc", "c:
\temp\r_bottom.spc", 4, 1, 1, 1)
if r<>0 then
    msgbox "Error importing measured plate spectra!"
endif
```

### 2.6.2.33 load\_df(n : integer, filename : string)

Loads the n-th dielectric function from the specified file. The entries in the list of dielectric functions are numbered starting with 1.

### Warnings:

• Be sure that the reading object and the file format are compatible.

• The content of the dielectric function object will be replaced by the data in the file.

VisualBasic example: Call wcd.load\_df(1, "c:/temp/df2.dfm")

### 2.6.2.34 load\_experiment (n:integer, filename: string, format:integer)

Loads the file specified by filename into the n-th spectrum object, using the file format given by 'format'.

### 2.6.2.35 load\_material\_from\_database (name : string)

This command loads a material from the database into the list of materials. The material is specified by the name parameter which must exactly match an item in the database.

VisualBasic example: wcd.load\_material\_from\_database ("Si3N4")

### 2.6.2.36 pane\_wizard\_divide\_r\_by\_100

Divides the reflectance spectrum of the pane wizard by 100.

### 2.6.2.37 pane\_wizard\_divide\_t\_by\_100

Divides the reflectance spectrum of the pane wizard by 100.

### 2.6.2.38 pane\_wizard\_export\_results (material : string; version : float; username, comment : string)

The pane wizard analysis is done and the results are exported to the database. The filename is given by material, the file version by version. The database item is stored using the username and comment specified by the username and comment parameters.

### 2.6.2.39 pane\_wizard\_load\_r (filename:string,file\_format:integer,spectral\_unit:string)

Loads a spectrum into the reflectance field of the pane wizard. The data are read from the file given by filename, using the file format specified with file\_format. The spectral unit of the data must be given in spectral\_unit.

### 2.6.2.40 pane\_wizard\_load\_t (filename:string,file\_format:integer,spectral\_unit:string)

Loads a spectrum into the transmittance field of the pane wizard. The data are read from the file given by filename, using the file format specified with file\_format. The spectral unit of the data must be given in spectral\_unit.

### 2.6.2.41 pane\_wizard\_set\_thickness (thickness : float)

Use this command to pass the thickness of the pane to the pane wizard. The thickness must be specified in micrometers.

### 2.6.2.42 pane\_wizard\_spectral\_range (min, max : float; points : integer; spectral\_unit : string)

Sets the spectral range of the pane wizard data analysis. The spectral unit is given by spectral\_unit. The number of data points is specified by points, whereas the minimum and the maximum of the spectral range is set by min and max, respectively.

### 2.6.2.43 rename\_material (old\_name, new\_name : string)

Renames the material called old\_name to new\_name.

### 2.6.2.44 report\_to\_clipboard

Copies the content of the CODE report window to the clipboard.

### 2.6.2.45 report\_to\_file(filename:string)

Saves the content of the CODE report window to a text file the name of which is the string passed to the method.

### 2.6.2.46 prepare\_shutdown

This method performs internal clean-up actions which are required before you shutdown the OLE server.

There are 2 important rules applying this command:

### Do never call this command when you want to continue to use the OLE server!

### Do call this command before you shutdown the OLE server!

### 2.6.2.47 print\_fit(i : integer)

Tells CODE to print the graphics of spectrum i in the list of spectra. The purpose, of course, is to get information on the fit quality.

VBA example:

scout.print\_fit(2)

### 2.6.2.48 save\_configuration(filename : string)

Saves the complete CODE configuration to the specified file.

### Warning: An already existing file it will be overwritten without warning.

VisualBasic example:

wcd.save\_configuration ("c:/temp/fit\_sample1.wcd")

### 2.6.2.49 save\_df(n : integer, filename : string)

Saves the n-th dielectric function to the specified file. The entries in the list of dielectric functions are numbered starting with 1.

### Warning: An already existing file it will be overwritten without warning.

VisualBasic example: Call wcd.save\_df(2, "c:/temp/df2.dfm")

### 2.6.2.50 scout\_normal

Show the program window like a normal window which can be hidden by other windows.

### 2.6.2.51 scout\_on\_top

Show the program window on top of other windows on the screen.

### 2.6.2.52 searchfiles(dir,pattern : string)

Executes a dialog to select multiple files that can be used afterwards for CODE actions. In 'dir' you can provide the intial path for the search, 'pattern' specifies a filename search pattern.

The selected filenames can be used afterwards using the functions 'foundfiles' and 'found\_filename'.

### 2.6.2.53 send\_message(the\_text : string)

Use this command to send a message to SCOUT. SCOUT will respond to the message with an action corresponding to the message.

Up to now this feature is not used.

### 2.6.2.54 set\_bottom\_halfspace\_material (i : integer; name : string)

Assigns the material called name to the bottom halfspace of the i-th layer stack. Stacks are counted 1, 2, 3, ...

A material called name must be in the list of materials. If it is not you can use the command load\_material\_from\_database(name) in order to load the material from the database into the list of materials.

### 2.6.2.55 set\_global\_range(min, max : real number, no\_points : integer, spectral\_unit : string) )

Use this command to change the range of all spectral objects such as dielectric functions and computed spectra in one step. CODE reacts as if you had executed the **Range** command in the main window.

The new spectral range is defined by the mininum value min, the maximum value max, the number of data points no\_points and the spectral unit. The spectral unit must be specified as one of the following strings:

| String transmitted |   | Spectral unit used by CODE |
|--------------------|---|----------------------------|
| 'cm^-1^' or '1/cm' | > | wavenumbers                |
| 'nm'               | > | nanometers                 |
| ' m m' or 'micron' | > | microns                    |
| 'eV'               | > | electron volts             |
| 'THz'              | > | THz                        |

# 2.6.2.56 set\_spectrum\_simulation\_range(n : integer; min, mix : real number; no\_points : integer; spectral\_unit : string)

Use this command to change the range of one of the simulated spectra. CODE reacts as if you had executed the **Range** command in the window of the n-th spectrum. Spectra are counted starting with 1, i.e. 1, 2, 3, ...

The new spectral range is defined by the mininum value min, the maximum value max, the number of data points no\_points and the spectral unit. The spectral unit must be specified as one of the following strings:

String transmitted

Spectral unit used by CODE

| 'cm^-1^' or '1/cm' | > | wavenumbers    |
|--------------------|---|----------------|
| 'nm'               | > | nanometers     |
| ' m m' or 'micron' | > | microns        |
| 'eV'               | > | electron volts |
| 'THz'              | > | THz            |

### 2.6.2.57 set\_top\_halfspace\_material (i : integer; name : string)

Assigns the material called name to the top halfspace of the i-th layer stack. Stacks are counted 1, 2, 3, ...

A material called name must be in the list of materials. If it is not you can use the command load\_material\_from\_database(name) in order to load the material from the database into the list of materials.

### 2.6.2.58 show

Displays CODE on the screen.

### 2.6.2.59 show\_maximized

Shows the main window maximized on the screen.

### 2.6.2.60 show\_minimized

Minimizes the main window on the screen.

#### 2.6.2.61 show\_normal

Shows the window in its normal position and size, i.e. not maximized and not minimized.

### 2.6.2.62 show\_statusbar

Shows the status bar.

### 2.6.2.63 smooth\_data

Smoothing of the experimental data using 3-point-averaging.

| n_spec: number of the spectrum in the spectrur | n list |
|------------------------------------------------|--------|
| wn_min: wavenumber minimum of the spectral ra  | ange   |
| wn_max: wavenumber maximum of the spectral     | ange   |
| nt: number of smoothing iterations             |        |

### 2.6.2.64 smooth\_data\_like\_batch\_control

Smooth the experimental data using the settings of the batch control window for each spectrum.

### 2.6.2.65 spectrum\_to\_clipboard (n:integer)

Tells the n-th spectrum object to copy its graphics to the clipboard.

### 2.6.2.66 start

Starts the parameter fit using the current configuration.

### 2.6.2.67 stop

Stops the parameter fit.

### 2.6.2.68 update\_data

Forces the re-computation of the CODE configuration. This command should be used after parameter changes to recalculate the optical model.

### 2.6.2.69 update\_plot

Forces the re-drawing of all visible windows of CODE, including the main window displaying the current view.

### 2.6.2.70 view\_to\_clipboard\_wmf

Sends the current view as metafile (vector graphics) to the clipboard.

### 2.6.2.71 view\_to\_clipboard\_bmp

Sends the current view as bitmap to the clipboard.

### 2.6.3 Properties

### 2.6.3.1 a\_filename (string)

Executes the standard dialog to select a filename. Returns the selected name. VBA example:

Range("results").Offset(4 + i, 1) = wcd.a\_filename;

Writing this property has no effect.

### 2.6.3.2 absorption\_coefficient ...

Returns the absorption coefficient of the n-th dielectric function in the dielectric function list at the wavenumber specified by the 'wavenumber' property. The unit of the absorption coefficient is 1/cm.

Writing this property has no effect.

### 2.6.3.3 angle\_distribution\_no\_points (spectrum\_index:integer) (integer)

Returns or sets the number of angles of the angle of incidence distribution of the spectrum which is specified by the spectrum\_index. Spectra are counted 1, 2, 3, ...

If the number of angles is set to a new value, nothing happens if the new number of angles agrees to the current number of angles. If the new number is larger than the current one, angles are added at

the end of the list. If the new number is smaller, angles are deleted from the end of the list until the desired number of angles is reached.

VBA examples:

wcd.angle\_distribution\_no\_points(1) = 5

MsgBox wcd.angle\_distribution\_no\_points(1)

### 2.6.3.4 angle\_distribution\_angle (spectrum\_index, angle\_index : integer) (float)

Returns or sets an angle of the angle of incidence distribution of the spectrum which is specified by the spectrum\_index. Spectra are counted 1, 2, 3,  $\dots$ 

The angle which is returned or set is specified by the angle\_index. Angles in the distribution are counted 1, 2, 3, ...

VBA code examples:

wcd.angle\_distribution\_angle(1, 1) = 15 wcd.angle\_distribution\_angle(1, 2) = 25 wcd.angle\_distribution\_angle(1, 3) = 35 wcd.angle\_distribution\_angle(1, 4) = 45 wcd.angle\_distribution\_angle(1, 5) = 55

MsgBox wcd.angle\_distribution\_angle(1, 2)

### 2.6.3.5 angle\_distribution\_weight (spectrum\_index, angle\_index : integer) (float)

Returns or sets a weight of the angle of incidence distribution of the spectrum which is specified by the spectrum\_index. Spectra are counted 1, 2, 3, ... The weight which is returned or set is specified by the angle\_index. Angles in the distribution are counted 1, 2, 3, ...

Please take into account that there is no automatic normalization of the weights of a distribution. It is your responsibility to properly normalize angular weights.

VBA code examples:

wcd.angle\_distribution\_weight(1, 1) = 0.1 wcd.angle\_distribution\_weight(1, 2) = 0.3 wcd.angle\_distribution\_weight(1, 3) = 0.25 wcd.angle\_distribution\_weight(1, 4) = 0.15 wcd.angle\_distribution\_weight(1, 5) = 0.2

MsgBox wcd.angle\_distribution\_weight(1, 2)

### 2.6.3.6 average\_time (real number)

Reading this number you obtain the average time (in seconds) used for one iteration of the fitting procedure.

VBA example:

Range("results").Offset(4 + i, 1) = scout.average\_time;

Writing this property has no effect.

### 2.6.3.7 batch\_configuration\_file (string)

Setting the batch\_configuration\_file property you can load the content of the batch operation worksheets. You have to pass the name of an existing file (including the extension \*.xls) as shown in the following VBA example:

wcd.batch\_configuration\_file = "f:\examples\batch\_parameters.xls"

This statement causes the loading of the specified batch configuration file.

### 2.6.3.8 batch\_fit\_deviation (sample:string) (float)

After the performance of a batch fit you can use this command to get the obtained fit deviation for the specified sample.

VBA example: quality = wcd.batch\_fit\_deviation("s413 #3")

### 2.6.3.9 batch\_fitparameter\_name (index: integer) (string)

Returns as a string the name of the batch fit parameter specified by the index parameter.

VBA example: this\_name = wcd.batch\_fitparameter\_name(5)

### 2.6.3.10 batch\_fitparameter\_value (sample: string, index: integer) (float)

Returns as floating point number the value of the batch fit parameter specified by index, obtained in the batch fit for the sample specified by the sample parameter.

VBA example: this\_value = wcd.batch\_fitparameter\_value("s413 #3", 5)

### 2.6.3.11 batch\_input\_path(index : integer) (string)

This property is the network path to the input spectra of the spectrum specified by the index parameter. The filenames of the input files are composed from the batch\_input\_path, the batch\_spectrum\_filename and the extension defined in the 'Input options' worksheet of the batch control workbook.

You can read or write the batch\_input\_path.

VBA example:

wcd.batch\_input\_path(1) = "C:\test\data\trans\"
wcd.batch\_input\_path(2) = "C:\test\data\refl\"

### 2.6.3.12 batch\_name\_of\_spectrum (i : integer) (string)

Returns (as string) the name of the i-th spectrum in the batch control workbook. The spectra are labeled 1,2,..., n if there are n spectra for each sample.

VBA example: my\_spectrum\_name = wcd.batch\_name\_of\_spectrum(2)

Writing this property has no effect.

### 2.6.3.13 batch\_number\_of\_spectra (integer)

Returns the number of spectra defined in the current batch control workbook. Use this number to iterate through all spectra in a loop.

VBA example: nbs = wcd.batch\_number\_of\_spectra

Writing this property has no effect.

### 2.6.3.14 batch\_prefit\_result(sample : string) (string)

Returns the pre-fit set found for the specified sample during the batch fit.

VBA example: start\_set = wcd.batch\_prefit\_result("s413 #3")

### 2.6.3.15 batch\_sample\_parameter(sample : string) (float)

Use this property to set or read the numeric parameter of a sample in batch control workbooks. Specify the sample by its name, and pass the numerical parameter as float.

VBA example: wcd.batch\_sample\_parameter("s413 #3") = 13.56

### 2.6.3.16 batch\_spectrum\_filename (sample : string, index : integer) (string)

Specifies the input spectrum for the spectrum specified by the index parameter and the sample specified by the sample parameter. You can read or write this item. The input spectra are labeled 1, 2, ... n if there are n spectra for each sample.

VBA example: wcd.batch\_spectrum\_filename("s413 #3",1) = "c:\test\s413\_3\_r"

### 2.6.3.17 batch\_status (integer)

Inspect this value to find out if CODE is busy with a batch fit operation.

If the value of batch\_status is 1 the batch fit is still active. If the value is 0 the batch fit is finished and you can pick up the results. VBA example:

This example starts the batch fit and then waits in a loop until the batch fit is done. Every 3 seconds the batch status is checked. Finally a message box indicates the termination of the batch fit.

wcd.batch\_go
While wcd.batch\_status <> 0
 Application.Wait Now + TimeSerial(0, 0, 3)
Wend
msgbox "Batch finished"

### 2.6.3.18 color\_coordinate(spectrum\_index,simulated,color\_type,illuminant,observation\_angle) (float)

Computes the color coordinate of a spectrum.

The index of the spectrum in the list of spectra is given by the parameter 'spectrum\_index'. The spectra are counted 1, 2, 3, ...

Depending on the parameter 'simulated' the color coordinate of the simulated or the measured spectrum is computed:

simulated = 0: The color coordinate of the measured spectrum is computed simulated = 1: The color coordinate of the simulated spectrum is computed

The 'color\_type' parameter selects the color coordinate to be computed. The following choices are possible:

L\* 0: a\* 1: 2: b\* 3: Х 4: Υ Ζ 5: 6: х 7: y 8: z 9: L 10: а 11: h

'Illuminant' selects one of the following illumination spectra:

0: A 1: D65 2: C

With 'observation angle' you can set the observation angle for which the color coordinate is computed:

0: 2° 1: 10°

Example:

Calling wcd.color\_coordinate(1, 1, 1, 0, 1) returns a\* of the first simulated spectrum in the list of spectra. It is computed for illuminant A and 10° observation angle.

### 2.6.3.19 compute\_emissivity (spectrum, index : integer) (integer)

Returns or sets the 'emissivity computation flag' of the interface given by index in the spectrum object given by spectrum. A value of 1 indicates that the emissivity is to be computed, a value of 0 means the assigned fixed value is used (no computation is done).

Please note: Spectra are counted 1, 2, 3, ...

Emissivity positions are counted according to the following scheme:

0 (external surface of the glazing)

1 (surface of the first pane pointing to the interior)

2 (surface of the second pane pointing to the exterior)

3 (surface of the second pane pointing to the interior)

•

### 2.6.3.20 configuration\_file

Setting the configuration\_file property you specify the optical analysis method that is stored in a complete configuration file. You have to pass the name of an existing file as shown in the following VBA example:

wcd.configuration\_file = "f:\examples\test.wcd"

This statement causes the loading of the specified configuration file. Reading this property returns the name of the configuration file that was loaded by CODE in the last 'load configuration' action.

### 2.6.3.21 database

Sets or returns the current database path.

#### 2.6.3.22 current\_rating (string)

Returns the current rating as string.

#### 2.6.3.23 delete\_layer(stack\_index,layer\_index) (integer)

Deletes the layer with index layer\_index in the stack specified by stack\_index. Returns 0 if successful and a number <>0 if a problem has occured.

#### 2.6.3.24 df\_real\_part(n : integer; wavenumber : real number) (real number)

Returns the value of the real part of the n-th dielectric function in the dielectric function list at the wavenumber specified by the 'wavenumber' property.

Writing this property has no effect.

#### 2.6.3.25 df\_real\_part\_nm

Returns the value of the real part of the n-th dielectric function in the dielectric function list at the wavelength specified by the 'wavelength' property (in nm).

### 2.6.3.26 df\_imag\_part(n : integer; wavenumber : real number) (real number)

Returns the value of the imaginary part of the n-th dielectric function in the dielectric function list at the wavenumber specified by the 'wavenumber' property.

Writing this property has no effect.

### 2.6.3.27 df\_imag\_part\_nm

Returns the value of the imaginary part of the n-th dielectric function in the dielectric function list at the wavelength specified by the 'wavelength' property (in nm).

### 2.6.3.28 dielectric\_function\_name(i:integer) (string)

Returns the name of the i th dielectric function. The following VBA command fills a certain cell with the name of the 5th dielectric function:

Range("results"). Offset(5, 1) = wcd. dielectric\_function\_name(5)

Setting this property has no effect.

### 2.6.3.29 emissivity (spectrum, index : integer) (float)

Returns or sets the emissivity of the interface given by index in the spectrum object given by spectrum.

Please note: Spectra are counted 1, 2, 3, ...

Emissivity positions are counted according to the following scheme:

0 (external surface of the glazing)

1 (surface of the first pane pointing to the interior)

2 (surface of the second pane pointing to the exterior)

3 (surface of the second pane pointing to the interior)

·

.

### 2.6.3.30 experimental\_spectrum\_comment(n:integer): string

Returns the comment of the n-th measured spectrum in the spectrum list.

Writing this property has no effect.

### 2.6.3.31 experimental\_spectrum\_value

Returns the value of the experimental spectrum that belongs to the n-th spectrum in the spectrum list at the wavenumber specified by the 'wavenumber' property.

### 2.6.3.32 fft\_thickness

Performs the FFT thickness analysis and returns the obtained thickness.

| Parameters: |                                                         |
|-------------|---------------------------------------------------------|
| n_spec:     | number of the spectrum in the spectrum list             |
| wn_min:     | wavenumber minimum of the used spectral range           |
| wn_max:     | wavenumber maximum of the used spectral range           |
| fft_np:     | number of data points used to sample the spectral range |
| d_min:      | expected thickness minimum                              |
| d_max:      | expected thickness maximum                              |
| n:          | refractive index of the layer                           |
|             |                                                         |

VisualBasic example: wcd.fft\_thickness(1,650,7000,2048,5,50,2.0)

### 2.6.3.33 fft\_strength

Returns the height of the peak determined in the last fft\_thickness routine for spectrum n\_spec. This number can be used to get information on the quality of the analysis.

### 2.6.3.34 file\_format (integer)

Sets the file format for subsequent import actions.

The following values are implemented up to now:

- format File format
  - 1 Standard
  - 2 xy-format
  - 3 JCAMP
  - 4 SpectraCalc
  - 5 Perkin-Elmer
  - 6 Zeiss
  - 7 Opus

### 2.6.3.35 file\_object\_generation (real number)

Returns the object generation of the last configuration file that has been loaded into CODE.

### 2.6.3.36 fit\_deviation (real number)

Returns the current fit deviation.

*Dim this\_deviation as single this\_deviation = wcd.fit\_deviation* 

Setting this property has no effect.

### 2.6.3.37 fit\_parameter\_name

Returns the name of the n-th fit parameter. The following VBA command fills a certain Excel cell with the name of the selected fit parameter:

Range("results").Offset(4 + i, 1) = wcd.fit\_parameter\_name(i)

### 2.6.3.38 fit\_parameter\_mode

Sets or reads the variation mode of the n-the fit parameter. The following values are implemented at present:

| meaning                                    |
|--------------------------------------------|
| Frozen                                     |
| Downhill simplex                           |
| Computed from master parameters by formula |
| Fit on a grid with 10 points               |
| Fit on a grid with 20 points               |
| Fit on a grid with 50 points               |
| Fit on a grid with 100 points              |
|                                            |

### 2.6.3.39 fit\_parameter\_set

Setting the fit\_parameter\_set property you specify the file from which a fit parameter set is to be loaded.

Reading this property returns the name of the currently loaded fit parameter set.

VBA example:

wcd.fit\_parameter\_set = "f:\examples\thickness\_fit.fps"

### 2.6.3.40 fit\_parameter\_value

Returns the present value of the fit parameter n. The fit parameters are labeled starting at 1.

Dim my\_value as single my\_value = wcd.fit\_parameter\_value(12)

Set this property to pass a value to a fit parameter in CODE:

Dim my\_value as single my\_value=3.4 wcd.fit\_parameter\_value(12)=my\_value

### 2.6.3.41 fit\_parameter\_value\_max

Sets the upper boundary (maximum) of the range of variation of the n-th fit parameter. Reading this quantity returns the current value of the upper boundary.

### 2.6.3.42 fit\_parameter\_value\_min

Sets the lower boundary (minimum) of the range of variation of the n-th fit parameter. Reading this quantity returns the current value of the lower boundary.

### 2.6.3.43 fitting

Returns information on the fit activity of CODE.

The value of fitting is 0 if there is no fit running, fitting is equal to 1 during the fit.

VBA example:

if wcd.fitting=1 then ...

#### 2.6.3.44 foundfiles (integer)

Returns the number of files that were selected in the last 'searchfiles' action.

This number can be used to iterate through all the found filenames. The latter can be obtained by the found\_filename function.

### 2.6.3.45 found\_filename(i:integer) (string)

This function returns the complete filename of the i-th selected file in the last searchfile action.

### 2.6.3.46 get\_sim\_val1(n : integer; wavenumber : real number) (real number)

Returns the 1st simulated value of the n-th simulated spectrum in the spectrum list at the wavenumber specified by the 'wavenumber' property. If the spectrum is an ellipsometry spectrum, there are two simulated quantities: Psi and delta, or cos(psi) and tan(delta). In that case the 1st value is the psi-related quantity. The second quantity, related to delta, can be obtained using the function get\_sim\_val2.

Writing this property has no effect.

#### 2.6.3.47 get\_sim\_val2(n : integer; wavenumber : real number) (real number)

Returns the 2nd simulated value of the n-th simulated spectrum in the spectrum list at the wavenumber specified by the 'wavenumber' property. This is used in cases like ellipsometry where there are two simulated quantitiesi: Psi and delta, or cos(psi) and tan(delta). In that case the 1st value (obtained by the function get\_sim\_val1) is the psi-related quantity. The second quantity is the one related to delta.

Writing this property has no effect.

### 2.6.3.48 grid\_test\_max (single)

This property sets or gets the minimum value of a parameter variation on a fixed grid.

#### 2.6.3.49 grid\_test\_min (single)

This property sets or gets the minimum value of a parameter variation on a fixed grid.

### 2.6.3.50 grid\_test\_no\_points (integer)

This property sets the number of points used in the parameter variation on a fixed grid.

#### 2.6.3.51 grid\_test\_para (integer)

This property sets the fit parameter varied in a parameter variation on a fixed grid.

### 2.6.3.52 import\_measured\_plate\_spectra

Loads measured spectra into a layer of type 'Plate measured'.

You have to specify the following parameters:

stack\_index: Index of the layer stack (integer)
layer\_index: Index of the layer in the stack (integer)
T : filename (including path) of the transmittance spectrum
R-Top: filename (including path) of the reflectance spectrum (top side)
R-Bottom: filename (including path) of the reflectance spectrum (bottom side)
file\_format: File format as integer number (see file format specification)
option\_t : file option for transmittance data
option\_r\_top : file option for reflectance data (top side)
option r bottom : file option for reflectance data (bottom side)

If you read the spectra from individual files which contain one spectrum only, all file options are 1. If you read all spectra from a single file which contains all required data, you have to use the same filename for T, R-Top and R-Bottom and specify different values for option\_t, option\_r\_top and option\_r\_bottom, depending of the sequence of the data in the file.

### 2.6.3.53 import\_glass\_coating\_spectra

Loads measured spectra into a layer of type 'Glass coating'.

You have to specify the following parameters:

stack\_index: Index of the layer stack (integer)
layer\_index: Index of the layer in the stack (integer)
T : filename (including path) of the transmittance spectrum
R-air: filename (including path) of the reflectance spectrum (air side)
R-glass: filename (including path) of the reflectance spectrum (glass side)
file\_format: File format as integer number (see file format specification)
option\_t : file option for transmittance data
option\_r\_air : file option for reflectance data (air side)
option\_r\_glass : file option for reflectance data (glass side)

If you read the spectra from individual files which contain one spectrum only, all file options are 1. If you read all spectra from a single file which contains all required data, you have to use the same filename for T, R-Top and R-Bottom and specify different values for option\_t, option\_r\_top and option\_r\_bottom, depending of the sequence of the data in the file.

#### 2.6.3.54 incidence\_angle

Returns the angle of incidence of the n-th spectrum. The following VBA command fills a certain Excel cell with the angle of incidence of the 2nd spectrum:

Range("results").Offset(2, 1) = wcd.incidence\_angle(2)

Setting this property sets the value of the incidence angle of the n-th spectrum in the spectrum list.

### 2.6.3.55 insert\_layer\_definition (stack\_index, layer\_index : integer, layer\_definition : string) (integer)

Insert a new layer in the stack given by stack\_index. The new layer is added below the one specified by layer\_index. The layer is generated using the information given in layer\_definition. Returns 0 if no problem is found. Otherwise a value <> 0 is returned.

### 2.6.3.56 kappa(n : integer; wavenumber : real number) (real number)

Returns the imaginary part of the refractive index of the n-th dielectric function in the dielectric function list at the wavenumber specified by the 'wavenumber' property.

Writing this property has no effect.

### 2.6.3.57 layer\_material

This function returns the name of the material assigned to layer m in the layer stack n (stacks and layers are counted 1,2,3, ...).

### 2.6.3.58 layer\_thickness

Sets the thickness of the m-th layer in the n-th layer stack to the value passed to the property. Both the layer stacks and the layers in a layer stack are counted starting at 1. Reading this property returns the current value of the layer thickness.

### 2.6.3.59 layer\_type(n,m : integer) (string)

This function returns the type of layer m in the layer stack n (stacks and layers are counted 1,2,3, ...).

### 2.6.3.60 main\_window\_height

Height of the main window.

### 2.6.3.61 main\_window\_left

Screen coordinate (x) of the main window's upper left corner.

### 2.6.3.62 main\_window\_top

Screen coordinate (y) of the main window's upper left corner.

### 2.6.3.63 main\_window\_width

Width of the main window.

### 2.6.3.64 material\_is\_in\_database

Returns 1 if material\_name is an object in the current database, 0 if not.

### 2.6.3.65 material\_is\_in\_material\_list

Returns 1 if material\_name is an object in the current list of material, 0 if not.

### 2.6.3.66 measurement(i:integer) (string)

Setting this string to an appropriate filename will cause CODE to import the experimental spectrum of the i-th spectrum in the spectrum list from the specified file. The expected format of the measured data must be set before using the file\_format property.

### 2.6.3.67 mutlidimensional\_gridfit (integer)

Returns or sets the option 'multidimensional gridfit'.

A value of 0 means 'multidimensional gridfit' is switched off, a value of 1 stands for 'multidimensional gridfit' is switched on.

VBA examples:

wcd.multidimensional\_gridfit=1

. check = wcd.multidimensional gridfit

### 2.6.3.68 number\_of\_dielectric\_functions (integer)

Returns the number of dielectric functions in the present CODE configuration. The dielectric functions are counted from 1 to number\_of\_dielectric\_functions.

Dim np as integer np = wcd.number\_of\_dielectric\_functions

Setting this property has no effect.

### 2.6.3.69 number\_of\_fit\_parameters

Returns the number of fit parameters used at present. This can be used to write loops with some action executed for all fit parameters. For example, you could create a table with the fit parameter names and current values.

Dim np as integer np = wcd.number\_of\_fit\_parameters

### 2.6.3.70 number\_of\_fp\_sets (integer)

Geben Sie hier den Text ein.

### 2.6.3.71 number\_of\_layers\_in\_stack (integer)

Returns the number of layers in the n-th layer stack (stacks are counted 1,2,3, ...).

### 2.6.3.72 number\_of\_layer\_stacks (integer)

Returns the number of layer stacks.

### 2.6.3.73 number\_of\_optical\_functions (integer)

Returns the number of items in the list of optical functions.

### Dim nof as integer

nof = wcd.number\_of\_optical\_functions

### 2.6.3.74 number\_of\_spectra (integer)

Returns the number of spectra in the present configuration. The spectra are counted from 1 to number\_of\_spectra.

Dim np as integer np = wcd.number\_of\_spectra

### 2.6.3.75 number\_of\_tec\_values (integer)

This integer gives you the number of technical values in the present CODE configuration, i.e. number of rows in the list of integral quantities. Use this number to iterate through all values in a loop.

### 2.6.3.76 object\_generation (real number)

Returns the object generation of the CODE program.

### 2.6.3.77 optical\_function(a\_string : string) (real number)

Returns the value of the optical function defined by the text passed in the string a\_string. If the optical function cannot be evaluated a value of 0 is returned.

Example: x1 = wcd.optical\_function("SiN(n at 400 nm)")

Setting this property has no effect.

### 2.6.3.78 optical\_function\_by\_index(i : integer) (real number)

Returns the value of the i-th optical function in the current list of optical functions in SCOUT.

Example: x1 = wcd.optical\_function\_by\_index(3)

Setting this property has no effect.

### 2.6.3.79 optical\_function\_text\_by\_index (index : integer) (string)

Returns the text of the optical function with the given index. Optical functions are counted 1, 2, ...

### 2.6.3.80 parameter (i:integer) (real value)

Sets or reads the value of the i th parameter.

Defined for future use. Until now no parameters are used in CODE.

### 2.6.3.81 rating\_theshold (level\_index:integer) (float)

Returns or sets the rating threshold for the rating level specified by level\_index.

### 2.6.3.82 rating\_description (level\_index:integer) (string)

Returns or sets the string for the rating level specified by level\_index.

### 2.6.3.83 reference\_spectrum(n:integer;formal:integer):string

Setting this string to an appropriate filename will cause CODE to import the reference spectrum of the i-th spectrum in the spectrum list from the specified file. The format of the measured data must be set by the format parameter.

The following values for the format are implemented up to now:

format File format

- 1 Standard
- 2 xy-format
- 3 JCAMP
- 4 SpectraCalc
- 5 Perkin-Elmer
- 6 Zeiss
- 7 Opus

VisualBasic example:

wcd.reference\_spectrum(1, 4) = "c:/temp/dummy2.spc"

### 2.6.3.84 refractive\_index(n : integer; wavenumber : real number) (real number)

Returns the refractive index of the n-th dielectric function in the dielectric function list at the wavenumber specified by the 'wavenumber' property.

Writing this property has no effect.

### 2.6.3.85 sample\_description: string

Read and write the sample description which is used in some views.

### 2.6.3.86 set\_spectrum\_y\_axis(i : integer; min, max, tick\_spacing : float)

Use this command to set the range of the y-axis of the i-th spectrum (counted 1,2,3,...): min will be the minimum, max the maximum, and tick\_spacing will be used as interval between the 'ticks'.

#### 2.6.3.87 simulated\_spectrum\_value

Returns the value of the n-th simulated spectrum in the spectrum list at the wavenumber specified by the 'wavenumber' property.

#### 2.6.3.88 simulated\_spectrum\_value\_nm

Returns the value of the n-th simulated spectrum in the spectrum list at the wavelength specified by the 'wavelength' parameter (in nm).

### 2.6.3.89 simulation\_exportfile(n:integer;formal:integer):string

Assigning a filename to simulation exportfile will cause CODE to save the simulated data of the n'th spectrum in the spectrum list to the specified file. The format used for the datafile is given by the 'format' parameter.

The following values for the format are implemented up to now:

| format | File format |
|--------|-------------|
| 1      | Standard    |
| 2      | xy-format   |

- xy-format
- 4 SpectraCalc

VisualBasic example:

wcd.simulation\_exportfile(1, 4) = "c:/temp/dummy2.spc"

#### 2.6.3.90 spectrum name(i:integer) (string)

Returns the name of the i th spectrum.

The following VBA command fills a certain cell with the name of the 2nd spectrum:

Range("results").Offset(2, 1) = wcd.spectrum\_name(2)

Setting this property has no effect.

#### 2.6.3.91 spectrum\_weight(index) float

Returns the weight of the spectrum with the given index. Spectra are counted like 1, 2, 3, ...

The following VBA command fills a certain cell with the weight of the 2nd spectrum:

Range("results").Offset(2, 1) = wcd.spectrum\_weight(2)

Setting this property changes the weight of the indexed spectrum.

### 2.6.3.92 tec value

Returns the present value of the i'th integral quantity.

### 2.6.3.93 tec\_value\_name

Returns the name of the i'th integral quantity.

### 2.6.3.94 tec\_value\_nickname (tec\_index : integer) (string)

Returns the nickname of the integral quantity with index tec\_index. The index is counted 1, 2, 3, ...

If the integral quantity has no nickname its name is given as result of this function.

### 2.6.3.95 tec\_value\_optimize (tec\_index : integer) (integer)

Returns or sets the status of the optimization\_flag of the technical value given by tec\_index. A value of 1 means optimization is on, 0 stand for optimization off.

### 2.6.3.96 tec\_value\_target\_value (tec\_index : integer) (integer)

Returns or sets the target value of the technical value given by tec\_index.

### 2.6.3.97 tec\_value\_weight (tec\_index : integer) (float)

Returns or sets the weight of the technical value given by tec\_index.

### 2.6.3.98 tolerance (real number)

Use this property to read and to set the tolerance which is used for terminating the downhill simplex fitting method.

### 2.6.3.99 weight\_formula (spectrum\_index, subindex : integer) (string)

Returns or sets the weight formula of the spectrum given by spectrum\_index. If the spectrum object is an ellipsometry object you have to set subindex to 1 to refer to the weight\_formula for psi. Using a value of 2 for subindex selects the weight formula for delta.

### 2.6.4 Example

### OLE example: Excel worksheet computes technical data for different layer thicknesses

This example shows a rather common task: You want to investigate how some technical values of a coating depend on the individual layer thicknesses. What you need to do is to compute for each set of thickness values all the wanted quantities and collect them in appropriate tables. You can do this quite easily with Excel which provides the required table structures, a macro language to express your wishes and the ability to control CODE as OLE automation server.

Before you start the Excel part of the work you have to setup a CODE configuration containing a complete model (optical constants, definition of the layer stack, definition of the spectra that are to be computed). Select those model parameters as fit parameters which shall be modified from Excel. In our example these are three layer thicknesses.

The Excel file containing the prepared macros (see below) looks like this (in the beginning):

| Window Coating Designer | Configuration: | d:/d3theiss/wi | n_coat/dw_test | .wcd |
|-------------------------|----------------|----------------|----------------|------|
|                         |                |                |                |      |
| WCD names               | Comments       |                |                |      |
|                         |                |                |                |      |

The cell named configuration\_file will be used by the macro that starts CODE to load the CODE configuration that we are going to work with. To start CODE and load the configuration you can use the CODE menu item **WCD|Start and load configuration** which has been added to the Excel sheet. After the configuration loading the Excel enters the names of the CODE fit parameters and the CODE technical values in the first column called **WCD names**. Now the sheet looks the following way:

| Window Coating Designer                    | Configuration: | d:/d3theiss/win | _coat/dw_test. | .wcd |
|--------------------------------------------|----------------|-----------------|----------------|------|
|                                            |                |                 |                |      |
| WCD names                                  | Comments       |                 |                |      |
| Layer no. 1 Oxide: Layer thickness         |                |                 |                |      |
| Layer no. 2 Ag model: Layer thickness      |                |                 |                |      |
| Layer no. 3 Oxide: Layer thickness         |                |                 |                |      |
|                                            |                |                 |                |      |
| Purity (R, Simulation)                     |                |                 |                |      |
| Dominant wavelength (R, Simulation)        |                |                 |                |      |
| Light reflectance (D65) (R, Simulation)    |                |                 |                |      |
| L* / D65 / 2° (R, Simulation)              |                |                 |                |      |
| a* / D65 / 2° (R, Simulation)              |                |                 |                |      |
| b* / D65 / 2° (R, Simulation)              |                |                 |                |      |
| Solar direct reflectance (R, Simulation)   |                |                 |                |      |
| Light transmittance (D65) (T, Simulation)  |                |                 |                |      |
| Solar direct transmittance (T, Simulation) |                |                 |                |      |
|                                            |                |                 |                |      |

There are 3 fit parameters (thicknesses) and 9 technical values. In the second column you can enter comments that describe the quantities in your way. For example, you could place here internal terms for the layers or quantities of interest:

| Window Coating Designer                    | Configuration: d:/d3theiss/win_coat/dw_test.wcd |  |  |
|--------------------------------------------|-------------------------------------------------|--|--|
| WCD names                                  | Comments                                        |  |  |
| Layer no. 1 Oxide: Layer thickness         | Тор                                             |  |  |
| Layer no. 2 Ag model: Layer thickness      | Metal                                           |  |  |
| Layer no. 3 Oxide: Layer thickness         | Bottom                                          |  |  |
|                                            |                                                 |  |  |
| Purity (R, Simulation)                     | Pur                                             |  |  |
| Dominant wavelength (R, Simulation)        | DW R                                            |  |  |
| Light reflectance (D65) (R, Simulation)    | LR (front)                                      |  |  |
| L* / D65 / 2° (R, Simulation)              | L* R                                            |  |  |
| a* / D65 / 2° (R, Simulation)              | a* R                                            |  |  |
| b* / D65 / 2° (R, Simulation)              | b* R                                            |  |  |
| Solar direct reflectance (R, Simulation)   | Solar front                                     |  |  |
| Light transmittance (D65) (T, Simulation)  | LT                                              |  |  |
| Solar direct transmittance (T, Simulation) | Solar through                                   |  |  |
|                                            |                                                 |  |  |

Now it's time to enter the values for the thicknesses that you want to include in your computation. Give a name (which can be just a number) for the set in the cells to the right of the term **Comments** and enter below the parameter values. The macros that performs the computation looks if there is a name in the third row of the worksheet. If so, it expects thickness values below that name. The macro continues to work through the columns from left to right until it cannot find a name anymore, i.e. if it reaches an empty name cell. For large series of values it would be reasonable to write a short VisualBasic macro that creates the input values for you. A prepared worksheet could be this one:

| Window Coating Designer                    | Configuration: | d:/d3theiss/win_coat/dw_test.wcd |        |        |
|--------------------------------------------|----------------|----------------------------------|--------|--------|
| WCD names                                  | Comments       | Set 1                            | Set 2  | Set 3  |
| Layer no. 1 Oxide: Layer thickness         | Тор            | 30.000                           | 30.000 | 30.000 |
| Layer no. 2 Ag model: Layer thickness      | Metal          | 5.000                            | 10.000 | 15.000 |
| Layer no. 3 Oxide: Layer thickness         | Bottom         | 30.000                           | 30.000 | 30.000 |
|                                            |                |                                  |        |        |
| Purity (R, Simulation)                     | Pur            |                                  |        |        |
| Dominant wavelength (R, Simulation)        | DW R           |                                  |        |        |
| Light reflectance (D65) (R, Simulation)    | LR (front)     |                                  |        |        |
| L* / D65 / 2° (R, Simulation)              | L* R           |                                  |        |        |
| a* / D65 / 2° (R, Simulation)              | a* R           |                                  |        |        |
| b* / D65 / 2° (R, Simulation)              | b* R           |                                  |        |        |
| Solar direct reflectance (R, Simulation)   | Solar front    |                                  |        |        |
| Light transmittance (D65) (T, Simulation)  | LT             |                                  |        |        |
| Solar direct transmittance (T, Simulation) | Solar through  |                                  |        |        |
|                                            |                |                                  |        |        |

Now execute the computation macro by the menu item **WCD|Compute data** and watch how Excel fills up the table:

| Window Coating Designer                    | Configuration: | Configuration: d:/d3theiss/win_coat/dw_test.wcd |         |          |  |
|--------------------------------------------|----------------|-------------------------------------------------|---------|----------|--|
|                                            |                |                                                 |         |          |  |
| WCD names                                  | Comments       | Set 1                                           | Set 2   | Set 3    |  |
| Layer no. 1 Oxide: Layer thickness         | Тор            | 30.000                                          | 30.000  | 30.000   |  |
| Layer no. 2 Ag model: Layer thickness      | Metal          | 5.000                                           | 10.000  | 15.000   |  |
| Layer no. 3 Oxide: Layer thickness         | Bottom         | 30.000                                          | 30.000  | 30.000   |  |
|                                            |                |                                                 |         |          |  |
| Purity (R, Simulation)                     | Pur            | 0.059                                           | 0.165   | 0.055    |  |
| Dominant wavelength (R, Simulation)        | DW R           | 490.952                                         | 485.919 | -509.679 |  |
| Light reflectance (D65) (R, Simulation)    | LR (front)     | 0.185                                           | 0.081   | 0.042    |  |
| L* / D65 / 2° (R, Simulation)              | L* R           | 50.061                                          | 34.125  | 24.322   |  |
| a* / D65 / 2° (R, Simulation)              | a* R           | -4.749                                          | -5.920  | 7.262    |  |
| b* / D65 / 2° (R, Simulation)              | b* R           | -1.854                                          | -6.252  | -2.093   |  |
| Solar direct reflectance (R, Simulation)   | Solar front    | 0.156                                           | 0.197   | 0.286    |  |
| Light transmittance (D65) (T, Simulation)  | LT             | 0.808                                           | 0.907   | 0.940    |  |
| Solar direct transmittance (T, Simulation) | Solar through  | 0.832                                           | 0.785   | 0.694    |  |
|                                            |                |                                                 |         |          |  |

The Visual Basic macros used in this example:

' The wcd object is the global object representing the Windows Coating Designer OLE server Dim wcd As Object

' This macro creates the wcd object and loads the configuration file that is specified in the

'Excel worksheet "colors" (cell named "configuration\_file")

'This configuration must have been created before for the layer stack that is going to be inspected

Sub start\_wcd() 'Create the wcd object Set wcd = CreateObject("code.colors")

.

```
'Load the configuration file
wcd.configuration_file = Range("colors!configuration_file").Value
'Show the WCD program on the screen
wcd.Show
row_offset = 2
```

```
'Get the number of fit parameters (i.e. layer thicknesses) from WCD
no_paras = wcd.number_of_fit_parameters
'Get the number of integral values (e.g. color coordinates) from the WCD list of integral values
no_tec_values = wcd.number_of_tec_values
```

```
'Enter the names of the fit parameters and integral quantities to be computed into the Excel
worksheet
'in column 1 (A)
```

```
For i = 1 To no_paras
Range("colors!origin").Offset(row_offset + i, 0).Value = wcd.fit_parameter_name(i)
Next i
For i = 1 To no_tec_values
Range("colors!origin").Offset(row_offset + no_paras + 1 + i, column_count).Value =
wcd.tec_value_name(i)
Next i
```

End Sub

```
'This macro deletes the OLE server from memory
Sub delete_wcd()
wcd.prepare_shutdown
Set wcd = Nothing
End Sub
```

'This macro displays the WCD main window if it was hidden Sub show\_wcd() wcd.Show End Sub

'This macro hides the WCD main window Sub hide\_wcd() wcd.Hide End Sub

### 'This macro computes the wanted integral quantities

Sub compute\_values() Dim fitpara\_count As Integer Dim tecdata\_count As Integer Dim no\_paras As Integer Dim no\_tec\_values As Integer

row\_offset = 2

```
' Get the number of fit parameters from WCD
no_paras = wcd.number_of_fit_parameters
' Get the number of integral quantities from WCD
no_tec_values = wcd.number_of_tec_values
column count = 2
' Check if there is another set of thicknesses to process
While Range("colors!origin").Offset(row_offset, column_count).Value <> ""
  'If so take the values for the fit parameter from the Excel worksheet
  For i = 1 To no paras
  'If the fit parameter is a layer thickness (fit parameter mode =2), convert the value in nanometers
used in the Excel sheet to microns which is the
  'unit expected by WCD
  If wcd.fit_parameter_mode(i) = 2 Then
     wcd.fit_parameter_value(i) = 0.001 * Range("colors!origin").Offset(row_offset + i,
column count).Value
    Else
     wcd.fit_parameter_value(i) = Range("colors!origin").Offset(row_offset + i, column_count).Value
    End If
  Next i
  'Recompute everything in WCD with the new set of parameters
  wcd.update data
  ' Get from WCD the new values of the integral quantities
  For i = 1 To no tec values
    Range("colors!origin").Offset(row offset + no paras + 1 + i, column count).Value =
wcd.tec value(i)
  Next i
  'Proceed to the next column
  column_count = column_count + 1
Wend
```

End Sub

### 2.6.5 Using CODE in LabView

### You must have object generation 3.60 for the mechanism described below!

If you develop automation solutions with LabView you can access CODE in your LabView projects. A typical application would be a scanning spectrometer system, used to obtain one- or twodimensional thickness profiles. If LabView is used to control the mechanical motion and the data acquisition of the spectrometer hardware, it would be advantageous to control CODE by LabView as well. After a measurement, LabView could pass the recorded spectra to CODE, start the thickness determination, and pick-up the results in order to generate appropriate operator displays.

Here is how you get access to CODE within LabView:

- o Generate a control of type 'Automation refnum'
- o Right-click on the control and select the command 'Select ActiveX class/Browse'
- o A dialog for the selection of a type library opens

|         | Version 1.                          | 3                                | Browse                                |
|---------|-------------------------------------|----------------------------------|---------------------------------------|
| Objects |                                     |                                  |                                       |
| Show C  | reatable Objects O                  | Dnly                             |                                       |
| Imxw    | .VDataChooser (La                   | abVIEWPlugins.r                  | nxwLVDataChoose                       |
| Imxw    | .VDataViewer (Lab<br>VMultiDataChoo | VIEWPlugins.m<br>ser (LabVIEWPlu | wLVDataViewer.1)<br>gins.mxwl VMultif |
| Imxw    | VVIWrapper (Lab)                    | VIEWPlugins.mx                   | wLVDataViewer.1)                      |
| mxwL    | VDataChooser (La                    | bVIEWPlugins.m                   | xwLVDataChoose                        |
|         | v Dataviewer (Lap                   | vievvPludins.mx                  | wLvDataviewer.1) —                    |

- $_{\odot}$  Search for the type library 'CODE library' in the dropdown list
- If you do not find it click on the 'Browse' button to the right and select the CODE program file code.exe (in order to see the program file you may have to set the file type to 'All files (\*.\*)' in the file dialog)
- The dialog should now look like this:

|                  | CODE Library V       | ersion 3.3a | - | Browse |
|------------------|----------------------|-------------|---|--------|
| Objects          |                      |             |   |        |
| Show C           | reatable Object      | s Only      |   |        |
| colors<br>Icolor | _be (code.color<br>s | rs_be)      |   | ^      |
|                  |                      |             |   |        |

 Check the ckeckbox 'Show Creatable Objects Only' and select the only remaining line 'scoutole (scout.scoutole)':

| CODE Library        | Version 3.3a | ▼ Browse |
|---------------------|--------------|----------|
| Obiects             |              |          |
| Show Creatable Obje | cts Only     |          |
| colors_be (code.col | ors_be)      |          |
|                     |              |          |
|                     |              |          |
|                     |              | -        |

- $_{\odot}$  Then press OK to leave this dialog.
- In the LabView Block diagram, right-click the new object and select the command 'ActiveX palette' to generate a new object of type 'Automation open'. Connect the 2 objects like shown below:

| Untitled 1 Block Diagram *                               |
|----------------------------------------------------------|
| <u>File Edit View Project Operate Tools Window H</u> elp |
| 수 🐵 🛑 🕼 💡 🕮 🛏 🗃 🗗 15pt Application Font 🖃 🏪 🔍 💡 🎬        |
| code.Icolors                                             |
| A MAIL JONAL                                             |
| LabVIEVY" Evaluation Sofiware .                          |
| Evaluation                                               |

From now on you can use all OLE properties and procedures of CODE. In order to check if you can really access CODE commands generate a small test sequence: Show CODE on the screen ('show' command), execute a file selection dialog (by calling the property 'a\_filename') and finally call the routine 'prepare\_shutdown' to prepare the death of the CODE server.

| 🔁 Untitled 1 Block Diagram *                                         |   |
|----------------------------------------------------------------------|---|
| <u>File Edit View Project Operate Tools Window H</u> elp             | ī |
| 수 🏖 🕘 🛯 😨 🚌 🛏 🗃 🗗 15pt Application Font 🖃 🚛 🙃 🕸 🖓 V 🚧 🛚 Search 🔍 🤶 🎬 | j |
| code.Icolors                                                         | L |
| Terpineran Sources                                                   | - |
| Evaluation <                                                         |   |

Before you do any real work in LabView, please test if you can get this sequence to execute properly.

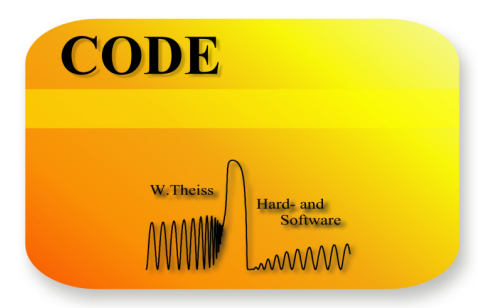

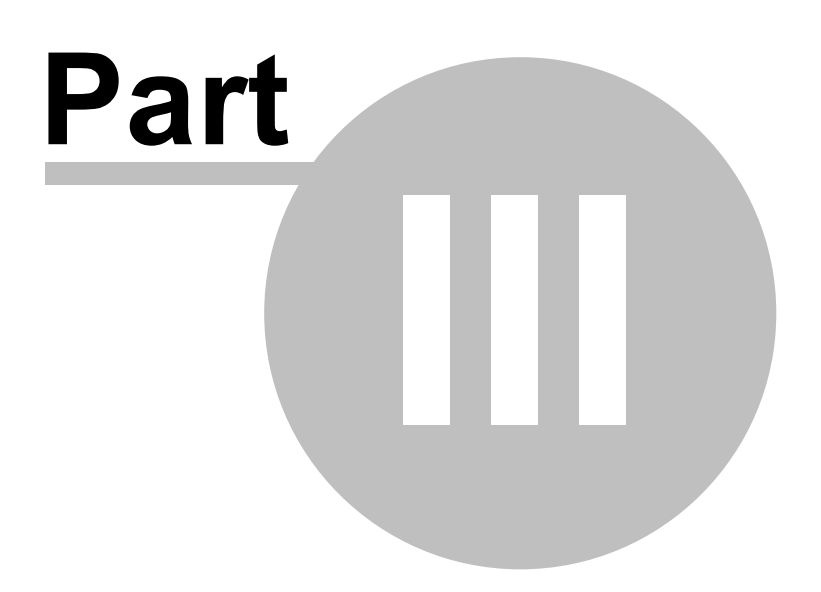

## 3 Background

### 3.1 Background information

This section gives background information (theory, formulas, tables) for some computed quantities.

At present you find information about

Color coordinates XYZ Color coordinates xyz Color coordinates L\*a\*b\* Color coordinates Lab Color-matching functions Ra (color rendering index)

Light transmittance Light reflectance Solar direct transmittance Solar direct reflectance

Spectrum product

Photocurrent

g (total solar energy transmittance)

Emissivity Sheet resistance

U (Thermal resistance)

A spectrum D65 spectrum C spectrum Solar spectral distribution AM 1.5 spectrum

## 3.2 Color coordinates XYZ

The color coordinates X,Y,Z are computed according to DIN 5033.

The following steps are taken:

In case of reflectance or transmittance spectra the illuminant D65 with relative spectral distribution S (as given in the table below) is used to compute the intermediate quantity k:

$$k = \frac{100}{\sum_{\substack{\lambda=380 \, nm \\ 5nm \, steps}}^{780 \, nm} S_{\lambda} \, \overline{y}(\lambda) \Delta \lambda \lambda}$$

 $\overline{y}$ : Color - matching function

The tristimulus values X, Y and Z are calculated according to the following equations:
$$X = k \sum_{\substack{\lambda=380 \text{ nm} \\ 5 \text{ nm steps}}}^{780 \text{ nm}} \overline{x}(\lambda)\tau(\lambda)\Delta\lambda\lambda$$
$$Y = k \sum_{\substack{\lambda=380 \text{ nm} \\ 5 \text{ nm steps}}}^{780 \text{ nm}} S_{\lambda} \overline{y}(\lambda)\tau(\lambda)\Delta\lambda\lambda$$
$$Z = k \sum_{\substack{\lambda=380 \text{ nm} \\ 5 \text{ nm steps}}}^{780 \text{ nm}} S_{\lambda} \overline{z}(\lambda)\tau(\lambda)\Delta\lambda\lambda$$
$$\overline{x} : \text{Color - matching function}$$
$$\overline{y} : \text{Color - matching function}$$
$$\overline{z} : \text{Color - matching function}$$

where  $\tau$  is the transmittance of the layer stack. The color-matching functions are given below.

The given expressions are for 2° observation. For 10° the corresponding values for the color-matching functions are taken. These are also given below.

### 3.3 Color coordinates x,y,z

The chromaticity coordinates x,y, and z are computed from X,Y, and Z using the relations

$$x = \frac{X}{X + Y + Z}$$
$$y = \frac{Y}{X + Y + Z}$$
$$z = \frac{Z}{X + Y + Z}$$

### 3.4 Color coordinates L\*a\*b\*

The color coordinates  $L^*$ ,  $a^*$ ,  $b^*$  (CIELAB) are computed according to DIN 5033. They are based on X,Y,Z (see above).

The following equations are used:

$$L^* = 116 \sqrt[3]{Y/Y_N} - 16$$

$$a^* = 500 \left[ \sqrt[3]{X/X_N} - \sqrt[3]{Y/Y_N} \right]$$

$$b^* = 200 \left[ \sqrt[3]{Y/Y_N} - \sqrt[3]{Z/Z_N} \right]$$

 $X_{N} = 95.05$ where  $Y_{N} = 100.00$  for D65 illuminant  $Z_{N} = 108.90$ 

If the arguments of the cubic roots are smaller than 0.008856 then the cubic root is replaced by the expression 7.787\*argument+16/116.

#### 3.5 Color coordinates Lab

The quantities L, a, and b are computed according to

$$L = 100 \left(\frac{Y}{Y_N}\right)^{1/2}$$

 $a = 175 \left(\frac{0.0102 * X_N}{(Y/Y_N)}\right)^{\frac{1}{2}} \cdot \left[\left(\frac{X}{X_N}\right) - \left(\frac{Y}{Y_N}\right)\right] \qquad \qquad X_N = 95.05$ where  $Y_N = 100.00$  for D65 illuminant  $Z_N = 108.90$ 

 $b = 70 \left( \frac{0.00847 * Z_N}{(Y / Y_N)} \right)^{\frac{1}{2}} \cdot \left[ \left( \frac{Y}{Y_N} \right) - \left( \frac{Z}{Z_N} \right) \right]$ 

#### 3.6 Ra (color rendering index)

This quantity is computed according to standard EN 410. It requires the range of the spectrum to cover 380 ... 780 nm.

### 3.7 Light transmittance

The light transmittance is computed according to the following equation (DIN 67 504):

$$\tau = \frac{\sum_{\substack{\lambda=380 \text{ nm} \\ 5nm \text{ steps}}}^{780 \text{ nm}} S_{\lambda} \tau(\lambda) V(\lambda) \Delta \lambda}{\sum_{\substack{\lambda=380 \text{ nm} \\ 5nm \text{ steps}}}^{780 \text{ nm}} S_{\lambda} V(\lambda) \Delta \lambda}$$

 $S_{\lambda}$ : relative spectral distribution of illuminant  $\tau(\lambda)$ : spectral transmittance of layer stack  $V(\lambda)$ : spectral luminous efficiency

The values of the product  $S^*V$  of the relative spectral distribution of the light source (here: D65) and the spectral luminous efficiency are these:

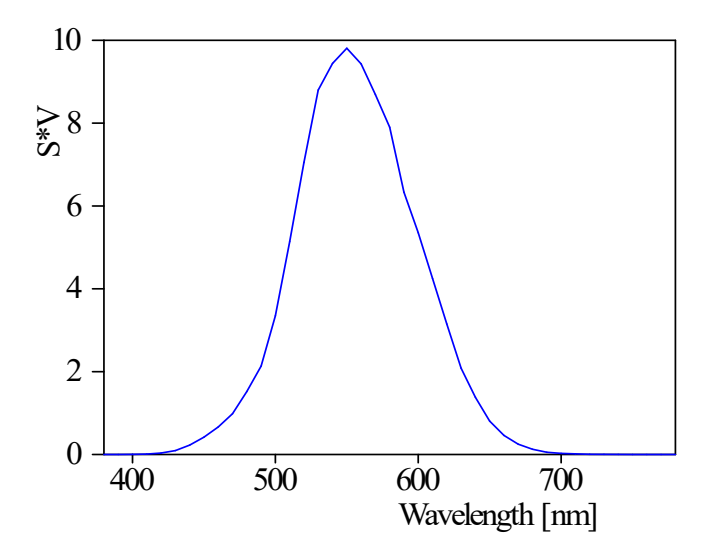

They are taken from the following table (also from DIN 67504):

Wavelength [nm] S\*V 380 0.0000 390 0.0005 400 0.0030 410 0.0103 420 0.0352 430 0.0948 440 0.2274 450 0.4192 460 0.6663 470 0.9850 480 1.5189

| 490 | 2.1336 |
|-----|--------|
| 500 | 3.3491 |
| 510 | 5.1393 |
| 520 | 7.0523 |
| 530 | 8.7990 |
| 540 | 9.4427 |
| 550 | 9.8077 |
| 560 | 9.4306 |
| 570 | 8.6891 |
| 580 | 7.8994 |
| 590 | 6.3306 |
| 600 | 5.3542 |
| 610 | 4.2491 |
| 620 | 3.1502 |
| 630 | 2.0812 |
| 640 | 1.3810 |
| 650 | 0.8070 |
| 660 | 0.4612 |
| 670 | 0.2485 |
| 680 | 0.1255 |
| 690 | 0.0536 |
| 700 | 0.0276 |
| 710 | 0.0146 |
| 720 | 0.0057 |
| 730 | 0.0035 |
| 740 | 0.0021 |
| 750 | 0.0008 |
| 760 | 0.0001 |
| 770 | 0.0000 |
| 780 | 0.0000 |

For other illuminants than D65 the product S\*V is divided by the intensity of the D65 light source and multipled by the intensity of the chosen illuminant.

#### 3.8 Light reflectance

The light reflectance is computed according to the following equation (DIN 67 504):

$$\rho = \frac{\sum_{\substack{\lambda = 380 \, nm \\ 5nm \text{ steps}}}^{780 \, nm} S_{\lambda} \rho(\lambda) V(\lambda) \Delta \lambda}{\sum_{\substack{\lambda = 380 \, nm \\ 5nm \text{ steps}}}^{780 \, nm} S_{\lambda} V(\lambda) \Delta \lambda}$$

- $S_{\lambda}$  : relative spectral distribution of D65 illuminant
- $\rho(\lambda)$ : spectral reflectance of layer stack
- $V(\lambda)$ : spectral luminous efficiency

The values of the product S\*V of the relative spectral distribution of the light source and the spectral luminous efficiency are the same as used for the computation of the light transmittance (see above).

#### 3.9 Solar direct transmittance

The solar direct transmittance te is computed (according to DIN 67507, EN 410 or ISO9050:2003) as

$$\tau_{e} = \frac{\sum_{\lambda=300 \, nm}^{2500 \, nm} S_{\lambda} \tau(\lambda) \Delta \lambda}{\sum_{\lambda=300 \, nm}^{2500 \, nm} S_{\lambda} \Delta \lambda}$$

 $S_{\lambda}$ : relative spectral distribution of solar radiation  $\tau(\lambda)$ : spectral transmittance of layer stack

The set of numbers  $S_{\lambda}\Delta\lambda$  (Din 67507) used for the integration is given below.

#### 3.10 Solar direct reflectance

The solar direct reflectance pe is computed (according to DIN 67507, EN 410 or ISO9050:2003) as

$$\rho_e = \frac{\sum_{\lambda=300 \, nm}^{2500 \, nm} S_{\lambda} \, \rho(\lambda) \Delta \lambda}{\sum_{\lambda=300 \, nm}^{2500 \, nm} S_{\lambda} \, \Delta \lambda}$$

 $S_{\lambda}$ : relative spectral distribution of solar radiation  $\rho(\lambda)$ : spectral reflectance of layer stack

The set of numbers  $S_{\lambda} \Delta \lambda$  used for the integration is given below.

#### 3.11 Spectrum product

This quantity is the integration over the product of the selected spectrum and a so-called 'Input spectrum'. The latter can be set in a window which is opened by the 'Edit' command of the 'Spectrum product' object. Here you can import the spectrum from a datafile.

The spectral range used for the integration is that of the input spectrum. The required values of the selected spectrum are computed by linear interpolation or extrapolation.

### 3.12 Photocurrent

Objects of type 'Photocurrent' compute the current density generated by absorption of light in a layer. You must assign a spectrum of type 'Charge carrier generation' to a photocurrent object to make it work correctly. Please see the 'SCOUT technical manual' for documentation of this spectrum type. When you edit a photocurrent object, you should set its unit to 'mA / cm^2'. The **Edit** procedure will ask you to specify the total illumination power (in W/m^2). Afterwards you have to set the spectral distribution of the illuminating radiation in the following window:

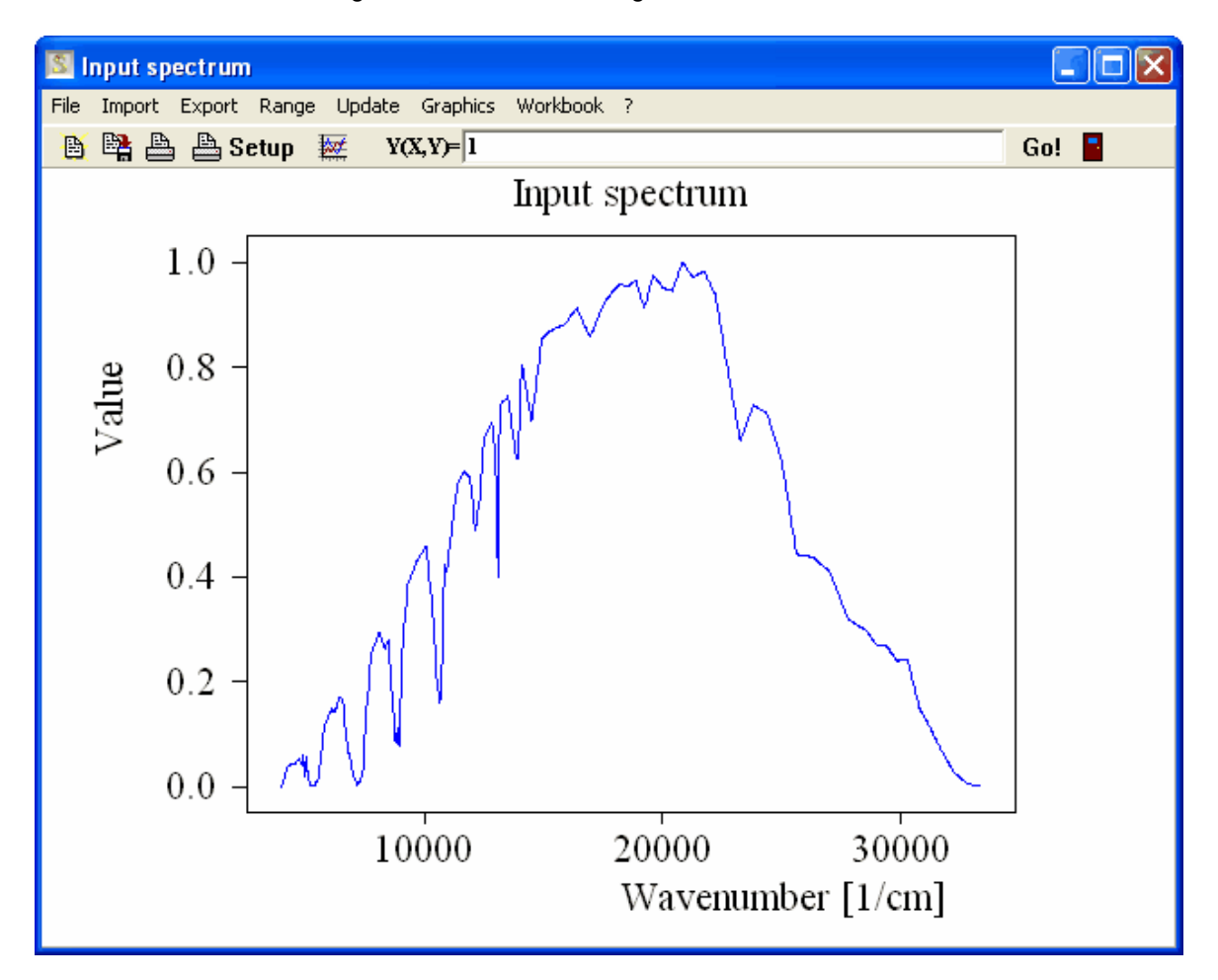

The example shows the normalized AM 1.5 spectrum. You do not have to care about normalization of the input spectrum - photocurrent objects normalize the distribution function before they use it for their computation.

Photocurrent objects compute for each spectral point the number of generated charge carriers and integrate over the whole input spectrum. The final number is the current density in mA / cm<sup>2</sup>.

#### **Application example**

The following example shows the optimization of a simple solar cell layer stack. The illuminating beam is incident from the top through a 4 mm glass pane. Underneath a transparent conductive layer (TCO) of several 100 nm thickness the active layer which is to convert sunlight to electrical current is placed. A aluminum layer at the bottom of the stack provides electrical contact on the backside of the active layer.

The active layer is equipped with a fictitious material which absorbs in the visible spectral range. Its complex refractive index shows two main absorption bands around 500 and 700 nm wavelength:

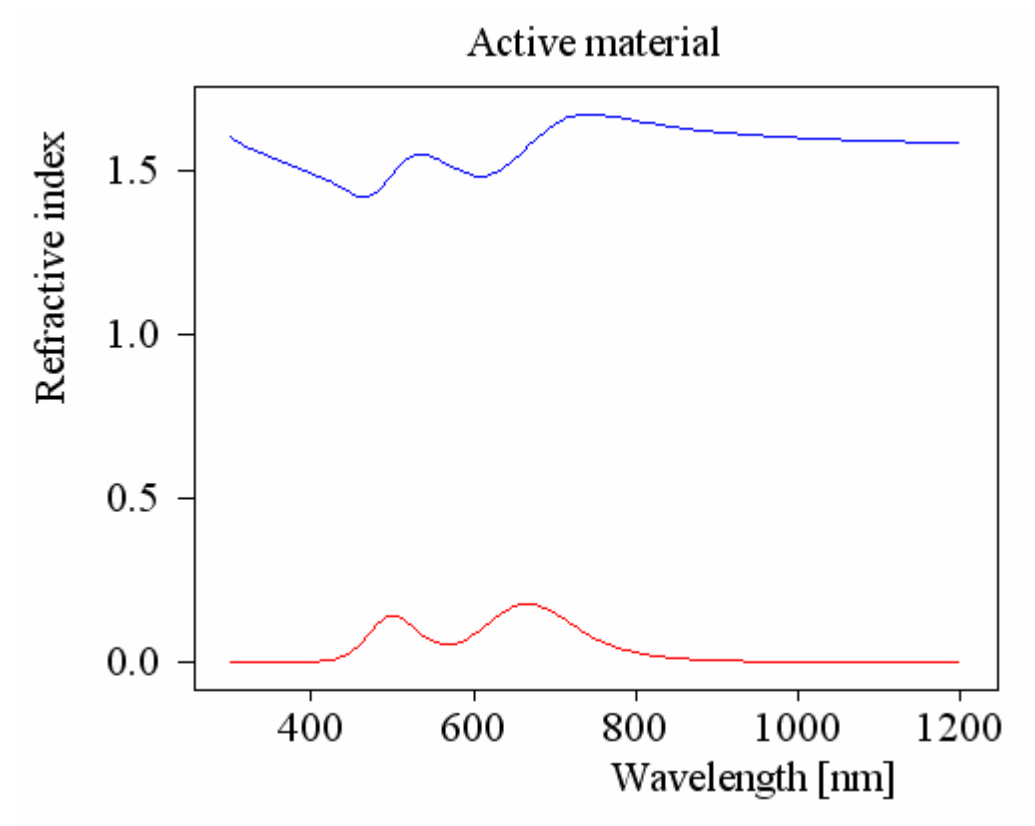

The light absorption of the active layer with 150 nm thickness (TCO thickness is 500 nm) is this:

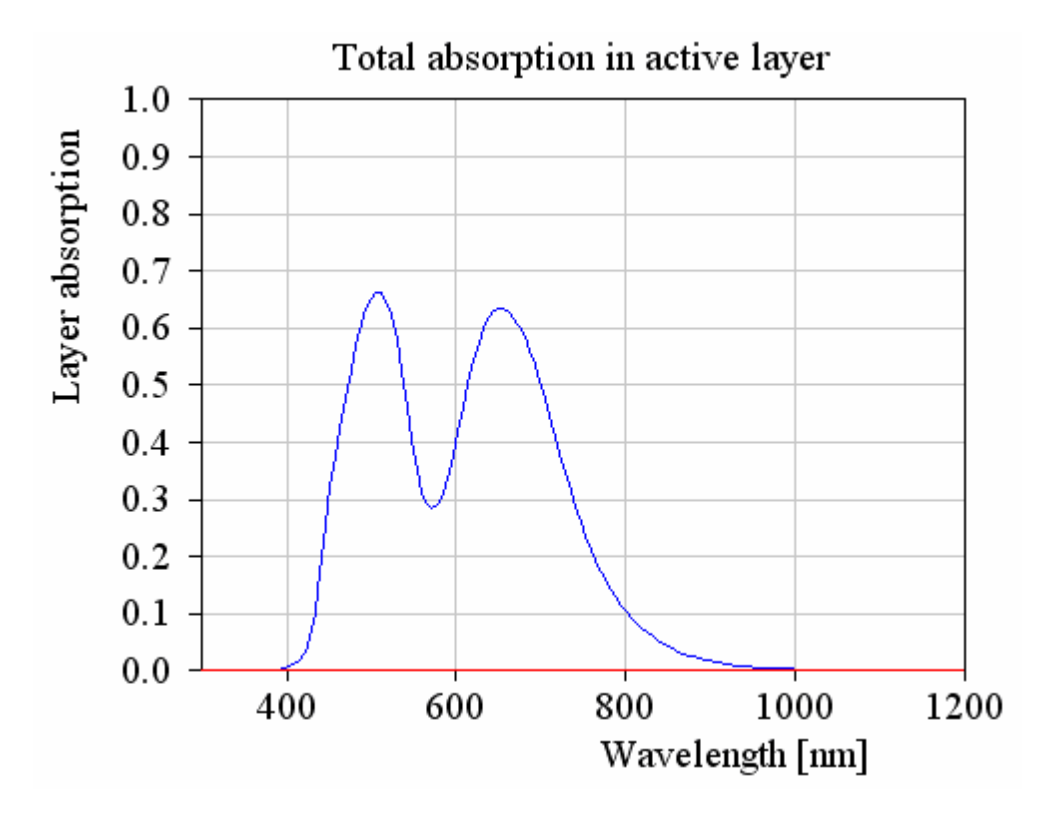

Usually not all absorbed photons generate a charge carrier. The conversion efficiency may be much less than 1 and depend on details like the thickness of the active layer. In order to take into account a thickness dependent efficiency, the efficiency of the charge carrier generation spectrum is

computed according to a user-defined formula. In this case the efficiency is simply a constant C1 where C1 is one of the possible fit parameters of the efficiency object.

With the help of a master parameter called 'Absorber\_thickness' the coupling of layer thickness and efficiency can be expressed in CODE. The fit parameters for the optimization of the photocurrent are the following:

| Fit parameters |          |                               |                    |                         |     |           |            |     |
|----------------|----------|-------------------------------|--------------------|-------------------------|-----|-----------|------------|-----|
| File           | New Edit | Delete Delete all Slider F    | Fit on grid Limits | from sliders Update ?   |     |           |            |     |
| 康              | 😫 + -    | - — All                       | <b>♦ ♦</b>         |                         |     |           |            |     |
|                | Value    | Name                          |                    | Variation               |     | Low limit | High limit | Fac |
| 1              | 145.5    | Stack 1 Layer 4 Absorber:     | Layer thickness    | Absorber_thickness      |     | 0.0       | 0.0        | 1   |
| 2              | 0.4575   | Charge carrier generation eff | ficiency:C1        | 0.7-Absorber_thickness/ | 600 | 0.0000    | 0.0000     | 1   |
| 3              | 150.0    | Absorber_thickness            |                    | Downhill simplex        |     | 50.0      | 500.0      | 1   |
| 4              | 500.0    | Stack 1 Layer 3 TCO: Lay      | er thickness       | Downhill simplex        |     | 200.0     | 600.0      | 1   |
|                |          |                               |                    |                         |     |           |            |     |

As shown above, the thickness of the layer is simply computed as Absorber\_thickness, whereas the efficiency linearly decreases with thickness following the relation 0.7-Absorber\_thickness/600. Setting a target value of 10 mA/cm<sup>2</sup> for the current density in the list of integral quantities, the fit optimizes both the TCO and the active layer thickness with the following best result:

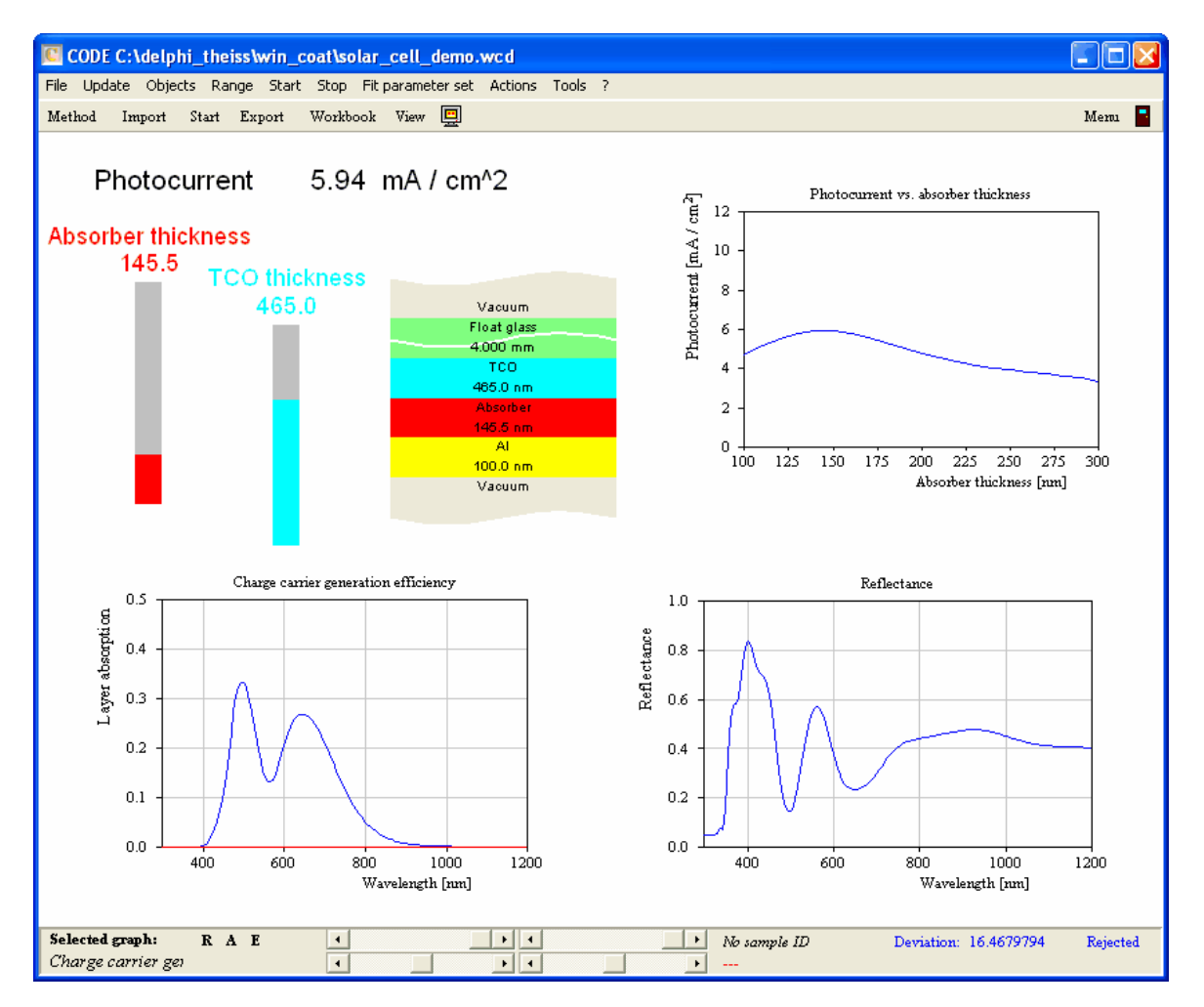

The upper right curve showing the relation of absorber thickness and photocurrent with fixed TCO thickness has been obtained using the 'Parameter variation' mechanism (see SCOUT manual) and a view object which displays workbook data (the results of the parameter variation).

### 3.13 g (total solar energy transmittance)

The total solar energy transmittance (or solar factor) g is computed according to DIN 67 507, EN 410, NFRC, ISO9050:2003 or ISO52022-3 (2017). CODE can handle an arbitrary number of glass panes in a glazing. A material object of type 'Gas' has to be used between two panes.

In order to compute g CODE has to use some physical properties of the filling gas. The values have been implemented in the material type 'Gas' which allows to define all kinds of gas mixtures. Please use this type of material for all gas fillings.

g is the sum of the solar direct transmittance  $\tau_e$  and the secondary internal heat transfer factor qi. The quantity qi as well as the corresponding quantity qe (the secondary external heat transfer factor) are also available as integral quantities.

g can only be calculated for simulated spectra, not for measured spectra. CODE needs to compute the emissivities from parts of the layer stack. This is not possible in the case of experimental data. CODE needs to compute the emissivity of the coated glass panes in the far infrared (200 ... 1800 1/cm). Make sure that your optical model is valid in this spectra range. In most cases it is sufficient to compute the properties of the material silver that is used in the coatings in the far infrared. We recommend to use a model for the optical constants of silver and compute the model in the range 300 ... 50000 nm with at least 3000 data points. If there are other materials that might contribute to the emssivity (like ITO or thick metallic NiCr) then you should use the recommended wavelength range for these materials as well.

If you do not have optical constants in this spectral range you can still compute g if you know the emissivity of the involved surfaces. In this case, **Edit** the g quantity in the list of integral quantities. This dialog will open:

| Options for U computation 🛛 🔀 |
|-------------------------------|
| Temperature outside: 275.5 K  |
| Group 1 (8.0 mm)              |
| <b>ε: ▼ Compute</b> 0.8334    |
| Argon (283 K) (16.0 mm)       |
| E Compute 0.043               |
| Group 2 (8.0 mm)              |
| Temperature inside: 290.5 K   |
| OK Cancel                     |

Note that the individual layers are not drawn in the dialog's sketch.

Using the checkboxes at the interfaces you can decide if CODE should compute the emissivity at this interface from the optical model. If the option is unchecked you can type in the emissivity to be used for this interface. If the option is checked CODE will indicate (in gray) the computed value of the emissivity.

The computation of g-values according to standards NFRC and ISO52022-3 involves an iterative routine that determines the temperature distribution of the glazing. As a consequence one can extract the temperature of the glass panes once the computation is finished. Other quantities like the

fraction of sunlight absorbed in each pane are available as well. These numbers can be extracted using optical functions or defining the wanted quantity as 'internal quantity' that is output as final result instead of the g-value.

#### Internal quantities of g\_tot (ISO52022-3 (2017)):

The following quantities are available as internal quantities. Make sure you correctly type their names:

- temperature pane 1
- temperature pane 2
- temperature pane 3
- temperature pane 4
- temperature pane 5
- absorbed power pane 1
- absorbed power pane 2
- absorbed power pane 3
- absorbed power pane 4
- absorbed power pane 5
- direct solar transmission
- u-value
- gain through thermal radiation
- gain through conduction and convection
- qi

### 3.14 Emissivity

The emissivity (both the normal and effective emissivity can be calculated in CODE) is computed following standard EN 673.

Warning: Note that the spectrum must be known in the infrared region 5500 ... 50000 nm or 200 ... 1820 1/cm. Make sure that you have reliable optical constants in this range!

### 3.15 Sheet resistance

This function returns the sheet resistance of the layer stack that is assigned to the selected spectrum.

Note the following:

The sheet resistance is computed taking into account all layers which have a non-vanishing conductivity.

You can introduce electrical conductivity to a material in the following ways:

- Use an optical constant model and introduce a Drude model or an extended Drude model. This is the most flexible and recommended way.
- Assign a value for the electrical conductivity using the menu item **Property|Electrical** conductivity.

### 3.16 U (Thermal transmittance)

This quantity is calculated according to standard EN 673. Please read the remarks about the computation rules of g above.

### 3.17 Sound insulation

CODE can output sound insulation properties of the layer stack that belongs to the assigned spectrum. The given values are not computed based on a formula or a computational routine. Instead, they are looked up in a list of pre-defined layer stacks for which sound insulation data are available.

Sound insulation data are usually given for glazing compositions which are denoted like this: G4/FA/FA/G4/Ar16/G4

The notation means the following: We have 4 mm glass, then a foil named FA, another foil named FA, 4 mm glass, 16 mm Argon gas and another 4 mm glass pane.

In order to search for eventually existing sound data, CODE has to reduce the layer stack definition to the notation given above. This is achieved by the following sequence of actions:

- Copy the layer stack and remove all thin films or simple layers which are treated coherently. It is assumed that the remaining layers are either glass, foil or gas.
- Foils are identified by the name of the material. All foils which may be used in glazing compositions must be entered in a list which is accessible in the list of integral quantities (menu command: 'Sound insulation/Edit foil list'). Such a list has 3 columns: The name of the material as it shows up in the optical constant database, the nickname which is used for the foil in the 'sound insulation notation', and the foil thickness in microns. If a layer material and the layer thickness agree with a foil definition, then the relevant foil nickname is added to the glazing notation. If the layer thickness is a multiple of the defined foil thickness then the nickname is added several times to the glazing notation.

| C Sound insulation foils                                                                  |                                      |                                    |
|-------------------------------------------------------------------------------------------|--------------------------------------|------------------------------------|
| Load Save Save as                                                                         | Sort                                 |                                    |
| Sound insulation                                                                          | n foils New la                       | anguage Translation test           |
| Word <                                                                                    | Material name >                      | < Foil nickname >                  |
| O     Material na       Prev     New word       Next     Delete word       Duplicate word | ame Fo                               | oil nickname                       |
| Import from textfile (tab separated)                                                      | Append from textfile (tab separated) | Export to textfile (tab separated) |
| Material name                                                                             | Foil nickname                        | Thickness [microns]                |
| 0 Material name                                                                           | Foil nickname                        | Thickness [microns]                |
| 1 PVBF2                                                                                   | FA                                   | 175                                |
|                                                                                           |                                      |                                    |
|                                                                                           |                                      |                                    |

• Now the layer stack is scanned for gas names. The assigned material names in the layer stack are compared to a list of gases. This list must contain the name of the gas used in the optical constant database (first column) and the nickname which is used in the notation of glazing compositions. It opens with the menu command 'Sound insulation/Edit gas list':

| C Gases                                                        |                                     |                                           |
|----------------------------------------------------------------|-------------------------------------|-------------------------------------------|
| Load Save Save as                                              | Sort                                |                                           |
| Gases<br>Word < Ma                                             | New lar<br>terial name > <          | nguage Translation test<br>Gas nickname > |
| Prev 1 Argon 283K<br>New word<br>Delete word<br>Duplicate word | Ar                                  |                                           |
| Import from textfile (tab separated)                           | ppend from textfile (tab separated) | Export to textfile (tab separated)        |
| Material name                                                  | Gas nickname                        |                                           |
| 0 Material name                                                | Gas nickname                        |                                           |
| 1 Argon 283K                                                   | 2                                   |                                           |
|                                                                |                                     |                                           |

- All layers which are not identified as foils or gas are assumed to be glass.
- Once the layer stack definition has been converted to the notation for the glazing component (like G4/FA/G4), CODE checks if for this composition there are sound insulation data available. This is done by going through the list which opens with the menu command 'Sound insulation/Edit stack list':

| Load Saue Saue Saut          |                                                                                                    |                                              |                                                                                                    |                                                                                                    |                                                                              |                                                  |                                                      |
|------------------------------|----------------------------------------------------------------------------------------------------|----------------------------------------------|----------------------------------------------------------------------------------------------------|----------------------------------------------------------------------------------------------------|------------------------------------------------------------------------------|--------------------------------------------------|------------------------------------------------------|
| Load Save Save as Sort       |                                                                                                    |                                              |                                                                                                    |                                                                                                    |                                                                              |                                                  |                                                      |
|                              | Sound insul                                                                                                    | ation vo                                     | lues Nev                                                                                                    | w language                                                                                                    | Translation test                                                             |                                                  |                                                      |
|                              | Word                                                                                                    | < Stack                                      | notation >                                                                                                    | < RW                                                                                                    | >                                                                            |                                                  |                                                      |
| Pr                           | ev 0 Si                                                                                                    | tack notation                                |                                                                                                    | RW                                                                                                    |                                                                              |                                                  |                                                      |
|                              | New word                                                                                                    |                                              |                                                                                                    |                                                                                                    |                                                                              |                                                  |                                                      |
| Ne                           | ext Delete word                                                                                                    |                                              |                                                                                                    |                                                                                                    |                                                                              |                                                  |                                                      |
|                              | Duplicate word                                                                                                    |                                              |                                                                                                    |                                                                                                    |                                                                              |                                                  |                                                      |
| Im                           | port from textfile (tab sep                                                                                                    | arated) Appe                                 | end from textfile (tab separate                                                                                          | d) Export to te                                                                                                    | xtfile (tab separated)                                                       |                                                  |                                                      |
| Imp                          | Duplicate word                                                                                                    | arated) Appe                                 | end from textfile (tab separate                                                                                          | d) Export to te                                                                                                    | xtfile (tab separated)                                                       |                                                  |                                                      |
| Imp                          | Duplicate word<br>port from textfile (tab sep<br>Stack notation                                                                                                    | arated) Appe                                 | end from textfile (tab separate<br>Result string                                                                         | d) Export to te                                                                                                    | xtfile (tab separated)<br>Ra,tr                                              | C                                                | Ctr                                                  |
| Imp                          | Duplicate word<br>port from textfile (tab sep<br>Stack notation<br>Stack notation                                                                                                    | arated) Appe<br>RW<br>RW                     | end from textfile (tab separate<br>Result string<br>Result string                                                        | d) Export to te<br>Ra<br>Ra                                                                                                    | xtfile (tab separated)<br>Ra,tr<br>Ra,tr                                     | c                                                | Ctr<br>Ctr                                           |
| Imp<br>1                     | Duplicate word<br>port from textfile (tab sep<br>Stack notation<br>Stack notation<br>G3/FA/G3/Ar16/G4                                                                                                    | RW<br>RW<br>36                               | end from textfile (tab separate<br>Result string<br>Result string<br>36 (-1; -5)                                         | d) Export to te<br>Ra<br>Ra<br>35                                                                                                | Ra,tr<br>Ra,tr<br>Ra,tr<br>31                                                | C<br>C<br>-1                                     | Ctr<br>Ctr<br>-5                                     |
| [m,                          | Duplicate word<br>port from textfile (tab sep<br>Stack notation<br>G3/FA/G3/Ar16/G4<br>G4/FA/G4/Ar14/G4                                                                                                    | RW<br>RW<br>36<br>38                         | Result string<br>6 (-1; -5)<br>38 (-2; -6)                                                                               | d) Export to te<br>Ra<br>Ra<br>35<br>36                                                                                          | xtfile (tab separated)<br>Ra,tr<br>Ra,tr<br>31<br>32                         | C<br>C<br>-1<br>-2                               | Ctr<br>Ctr<br>-5<br>-6                               |
| Im(<br>)<br>1                | Duplicate word Duplicate word Duplicate word Stack notation Stack notation G3/FA/G3/Ar16/G4 G4/FA/G4/Ar14/G4 G4/FA/G4/Ar16/G4                                                                                                    | RW<br>RW<br>36<br>38<br>38                   | Result string<br>Result string<br>36 (-1; -5)<br>38 (-2; -6)<br>38 (-1; -5)                                              | d) Export to te<br>Ra<br>Ra<br>35<br>36<br>37                                                                                    | xtfile (tab separated)<br>Ra,tr<br>Ra,tr<br>31<br>32<br>33                   | C<br>C<br>-1<br>-2<br>-1                         | Ctr<br>Ctr<br>-5<br>-6<br>-5                         |
| Im<br>Im<br>2<br>3           | Duplicate word           port from textfile (tab sep           Stack notation           Stack notation           G3/FA/G3/Ar16/G4           G4/FA/G4/Ar14/G4           G4/FA/G4/Ar16/G4           G4/FA/G4/Ar16/G4                           | RW<br>RW<br>36<br>38<br>38<br>45             | Result string<br>36 (-1; -5)<br>38 (-2; -6)<br>38 (-1; -5)<br>45 (-2; -6)                                                | d) Export to te<br>Ra<br>Ra<br>35<br>36<br>37<br>43                                                                              | xtfile (tab separated)<br>Ra,tr<br>Ra,tr<br>31<br>32<br>33<br>33<br>39       | C<br>C<br>-1<br>-2<br>-1<br>-2                   | Ctr<br>Ctr<br>-5<br>-6<br>-5<br>-6                   |
| Im<br>Im<br>2<br>3<br>4      | Duplicate word Duplicate word Duplicate word from textfile (tab sep Stack notation Stack notation G3/FA/G3/Ar16/G4 G4/FA/G4/Ar16/G4 G4/FA/G4/Ar16/G4 G4/FA/FA/G4/Ar16/G4 G6 G6                                                               | RW<br>RW<br>36<br>38<br>38<br>45<br>31       | Result string<br>Result string<br>36 (-1; -5)<br>38 (-2; -6)<br>38 (-1; -5)<br>45 (-2; -6)<br>31 (-1; -2)                | d) Export to te<br>Ra<br>35<br>36<br>37<br>43<br>30                                                                              | xtfile (tab separated)<br>Ra,tr<br>Ra,tr<br>31<br>32<br>33<br>39<br>29<br>29 | C<br>C<br>-1<br>-2<br>-1<br>-2<br>-1<br>-2<br>-1 | Ctr<br>Ctr<br>-5<br>-6<br>-5<br>-6<br>-6<br>-2       |
| Im<br>Im<br>2<br>3<br>4<br>5 | Duplicate word           port from textfile (tab sep           Stack notation           Slack notation           G3/FA/G3/Ar16/G4           G4/FA/G4/Ar14/G4           G4/FA/G4/Ar16/G4           G4/FA/G4/Ar16/G4           G6           G8 | RW<br>RW<br>36<br>38<br>38<br>45<br>31<br>32 | Result string<br>Result string<br>36 (-1; -5)<br>38 (-2; -6)<br>33 (-1; -5)<br>45 (-2; -6)<br>31 (-1; -2)<br>32 (-1; -2) | <ul> <li>Export to te</li> <li>Ra</li> <li>Ra</li> <li>35</li> <li>36</li> <li>37</li> <li>43</li> <li>30</li> <li>31</li> </ul> | xtfile (tab separated)<br>Ra,tr<br>31<br>32<br>33<br>39<br>29<br>30          | C<br>-1<br>-2<br>-1<br>-2<br>-1<br>-1<br>-1      | Ctr<br>Ctr<br>-5<br>-6<br>-5<br>-6<br>-2<br>-2<br>-2 |

• If a composition match is found, the given RW value (or one of the other available values such as Ra, Ra, tr or C and Ctr) is taken as result. In addition, the text defined in the column 'Result string' is stored in the integral quantity. Both the value and the result text may be displayed in a view (see below).

Please be aware that the 3 lists (foils, gases, stacks) are stored as part of the configuration file. They are not available in other configurations.

Please do not change the order of the columns in the stack list.

The list of integral quantities will show the result value of a sound insulation object. If you display the sound insulation object in a view you can edit the view element and select the display of the result text.

#### 3.18 NFRC support

Technical data computed according to procedures defined by the US organization NFRC (National Fenestration Rating Council) have been introduced with CODE version 3.79. CODE calculates and optimizes center-of-glass values only - no frame effects are taken into account.

#### 3.18.1 NFRC VTc

Averaged transmittance in the visible spectral range (called 'Photopic' in NFRC documents), computed according to the procedure described in NFRC 300-2004. Transmittance data are required in the wavelength range 380 ... 780 nm. The averaging procedure can be used for reflectance data as well.

#### 3.18.2 NFRC 300-2004 solar average

Averaged spectral values (used for reflectance as well as for transmittance) computed according to the procedure described in NFRC 300-2004. The calculation is based on the spectral distribution of solar radiation in ISO 9845-1. The required wavelength range for input data is 300 ... 2500 nm.

#### 3.18.3 Tdw-ISO

This quantity is a weighted UV-Vis transmission (wavelength range: 300 ... 500 nm) which tries to quantify radiation damage to human skin. Its computation is described in 'Window 4.0 - Documentation of Calculation Procedures', LBL-33943 (1993), page 29.

#### 3.18.4 Tuv

This quantity is a weighted UV transmission (wavelength range: 300 ... 390 nm) which tries to quantify radiation damage to human skin. Its computation is described in 'Window 4.0 - Documentation of Calculation Procedures', LBL-33943 (1993), page 29.

#### 3.18.5 NFRC U-value (winter)

The NFRC center-of-glass U-value is computed following the procedure described in the document "WINDOW 4.0: Documentation of Calculation Procedures" (July 1993). The method is based on physical principles and experimental results concerning heat transfer through a glazing system. In an iterative process the temperature distribution in the glazing is obtained, taking into account temperature dependent gas properties in between the panes. Gas properties are not taken from the document mentioned above but from the standard ISO 15099.

The expressions for temperature dependent gas properties have been implemented in objects of type 'Gas' in the list of materials (starting with version 3.79). These objects allow the definition of gas mixtures and re-compute all required gas properties at any given temperature. Make sure that you use objects of this type as filling gas in your layer stacks.

NFRC U-values in CODE are computed using the following environmental conditions (NFRC 100-2010 Winter) :

Room temperature: 21°

Outside temperature: -18° Glazing oriented windward, wind speed: 5.5 m/s Sky temperature: -18° Sky emissivity: 1.0 Incident solar power: 0 W/m<sup>2</sup>

Extracting additional information using optical functions

Besides the U-Value you can extract additional values that are obtained during the computation, in particular the obtained pane temperatures. You can do so using defining appropriate optical functions in the list of 'Optical functions'. Follow the examples below:

The function 'NFRC U-value (R, simulation, temperature pane 1)' returns the temperature of pane 1 where panes are counted 1, 2, 3, ... from the exterior to the interior. The function 'NFRC U-value (R, simulation, temperature pane 2)' returns the temperature of pane 2 and so forth up to pane 5.

#### 3.18.6 NFRC U-value (summer)

Computed like the quantity NFRC U-value (winter) but applying different environmental conditions (NFRC 100-2010 Summer) :

Room temperature: 24° Outside temperature: 32° Glazing oriented windward, wind speed: 2.75 m/s Sky temperature: 32° Sky emissivity: 1.0 Incident solar power: 0 W/m<sup>2</sup>

#### 3.18.7 NFRC SHGC

The secondary heat gain coefficient SHGC is computed following the same procedures as the NFRC U-value. With solar power incident on the glazing, the temperature profile is computed and the total transmission of solar energy into the room is calculated. In addition to the directly transmitted radiation sun light is absorbed by the glazing and converted into heat. The fraction of heat entering the room is computed and added to the directly transmitted portion in order to obtain the final SHGC value.

Due to the temperature dependent gas properties, the computational scheme is complex enough. In order to avoid additional difficulties it is assumed that the absorption of solar radiation is evenly distributed across the depth of the panes - this is not a good approximation in the case of absorptive coatings.

Environmental conditions used in the computation of NFRC SHGC values:

Room temperature: 24° Outside temperature: 32° Glazing oriented windward, wind speed: 2.75 m/s Sky temperature: 32° Sky emissivity: 1.0 Incident solar power: 783 W/m<sup>2</sup>

#### Extracting additional information using optical functions

Besides the U-Value you can extract additional values that are obtained during the computation. You can do so using defining appropriate optical functions in the list of 'Optical functions'. Follow the examples below:

The function 'NFRC SHGC (R, simulation, temperature pane 1)' returns the temperature of pane 1 where panes are counted 1, 2, 3, ... from the exterior to the interior. The function 'NFRC SHGC (R, simulation, temperature pane 2)' returns the temperature of pane 2 and so forth up to pane 5.

The function 'NFRC SHGC (R, simulation, absorbed power pane 1)' returns the absorbed solar power in  $W/m^2$  of pane 1. Use similar expressions for panes 2 to 5.

#### 3.19 A spectrum

The A spectrum used in some calculations is this:

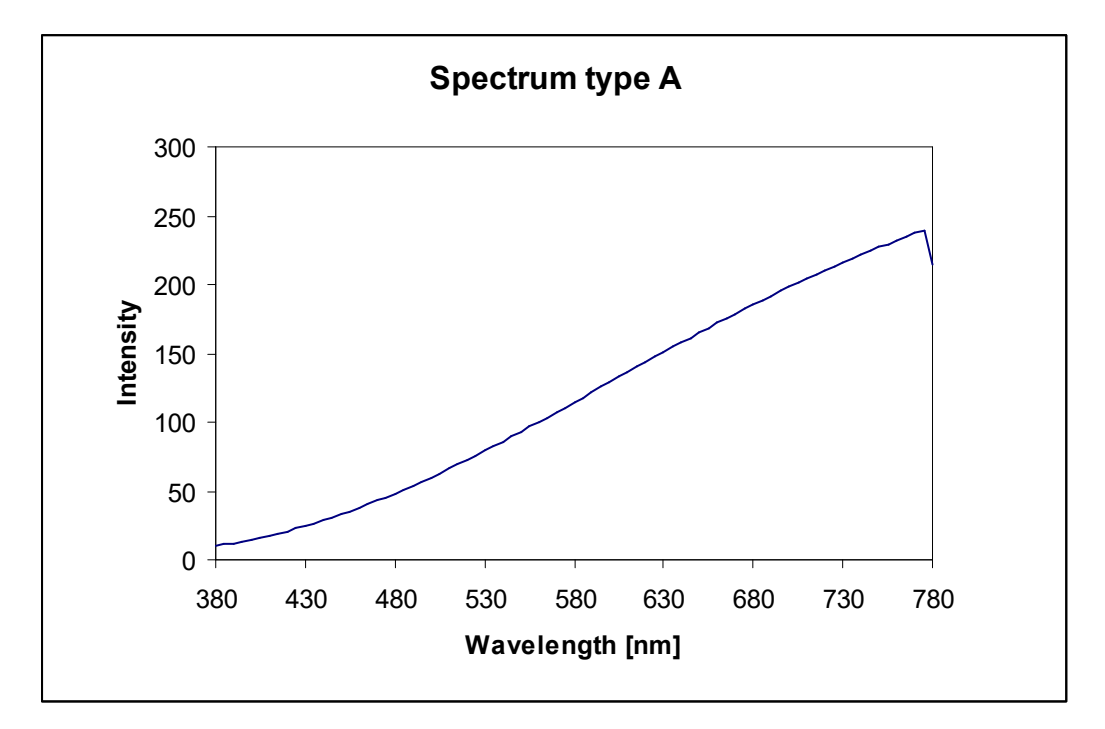

Here is a table of the values:

#### Wavelength[nm] Intensity

380 9.8 385 10.9 390 12.1 395 13.4 400 14.7 405 16.1 410 17.7 415 19.3 420 21.0 425 22.8 430 24.7 435 26.6 440 28.7 445 30.9 450 33.1

| CODE | Background | 81 |
|------|------------|----|
|      |            |    |
|      |            |    |

| 460 | 37.8         |
|-----|--------------|
| 465 | 40.3         |
| 470 | 42.9         |
| 475 | 45.5         |
| 480 | 48.2         |
| 485 | 51.0         |
| 490 | 53.9         |
| 495 | 56.8         |
| 500 | 59.9         |
| 505 | 62.9         |
| 510 | 66 1         |
| 515 | 69.3         |
| 520 | 72 5         |
| 525 | 75.8         |
| 530 | 70.0         |
| 535 | 82.5         |
| 540 | 02.J<br>95.0 |
| 540 | 00.9         |
| 545 | 09.4         |
| 550 | 92.9         |
| 555 | 90.4         |
| 500 | 100.0        |
| 505 | 103.0        |
| 570 | 107.2        |
| 5/5 | 110.8        |
| 580 | 114.4        |
| 585 | 118.1        |
| 590 | 121.7        |
| 595 | 125.4        |
| 600 | 129.0        |
| 605 | 132.7        |
| 610 | 136.4        |
| 615 | 140.0        |
| 620 | 143.6        |
| 625 | 147.2        |
| 630 | 150.8        |
| 635 | 154.4        |
| 640 | 158.0        |
| 645 | 161.5        |
| 650 | 165.0        |
| 655 | 168.5        |
| 660 | 172.0        |
| 665 | 1/5.4        |
| 670 | 178.8        |
| 675 | 182.1        |
| 680 | 185.4        |
| 685 | 188.7        |
| 690 | 191.9        |
| 695 | 195.1        |
| 700 | 198.3        |
| 705 | 201.4        |
| 710 | 204.4        |
| 715 | 207.4        |
| 720 | 210.4        |
| 725 | 213.3        |
| 730 | 216.1        |
| 735 | 218.9        |

35.4

| 740 | 221.7 |
|-----|-------|
| 745 | 224.4 |
| 750 | 227.0 |
| 755 | 229.6 |
| 760 | 232.1 |
| 765 | 234.6 |
| 770 | 237.0 |
| 775 | 239.4 |
| 780 | 214.7 |

### 3.20 D65 spectrum

The D65 spectrum used in some calculations is this:

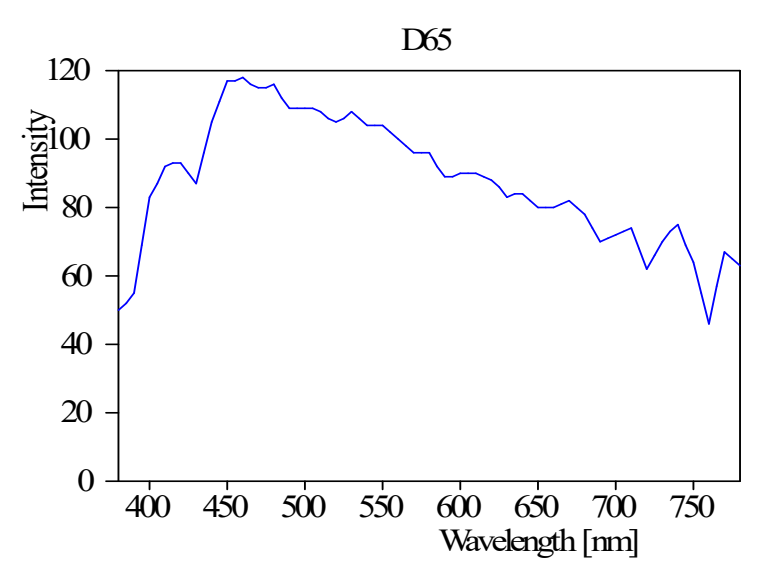

Here is a table of the values:

Wavelength[nm] Intensity

| 380 | 50.0  |
|-----|-------|
| 385 | 52.3  |
| 390 | 54.6  |
| 395 | 68.7  |
| 400 | 82.8  |
| 405 | 87.1  |
| 410 | 91.5  |
| 415 | 92.5  |
| 420 | 93.4  |
| 425 | 90.1  |
| 430 | 86.7  |
| 435 | 95.8  |
| 440 | 104.9 |
| 445 | 110.9 |
| 450 | 117.0 |
| 455 | 117.4 |
| 460 | 117.8 |
| 465 | 116.3 |
|     |       |

| CODE | Background | 83 |
|------|------------|----|
|      |            |    |
|      |            |    |

| 470 | 114.9 |
|-----|-------|
| 475 | 115.4 |
| 480 | 115.9 |
| 485 | 112.4 |
| 490 | 108.8 |
| 495 | 109.1 |
| 500 | 109.4 |
| 505 | 108.6 |
| 510 | 107.8 |
| 515 | 106.3 |
| 520 | 100.0 |
| 525 | 104.0 |
| 530 | 100.2 |
| 535 | 106.0 |
| 540 | 100.0 |
| 545 | 104.4 |
| 550 | 104.2 |
| 555 | 104.0 |
| 560 | 102.0 |
| 500 | 00.0  |
| 505 | 90.Z  |
| 570 | 90.3  |
| 5/5 | 90.1  |
| 00U | 95.0  |
| 585 | 92.2  |
| 590 | 88.7  |
| 595 | 89.3  |
| 600 | 90.0  |
| 605 | 89.8  |
| 610 | 89.6  |
| 615 | 88.6  |
| 620 | 87.7  |
| 625 | 85.5  |
| 630 | 83.3  |
| 635 | 83.5  |
| 640 | 83.7  |
| 645 | 81.9  |
| 650 | 80.0  |
| 655 | 80.1  |
| 660 | 80.2  |
| 665 | 81.2  |
| 670 | 82.3  |
| 675 | 80.3  |
| 680 | 78.3  |
| 685 | 74.0  |
| 690 | 69.7  |
| 695 | 70.7  |
| 700 | 71.6  |
| 705 | 73.0  |
| 710 | 74.3  |
| 715 | 68.0  |
| 720 | 61.6  |
| 725 | 65.7  |
| 730 | 69.9  |
| 735 | 72.5  |
| 740 | 75.1  |
| 745 | 69.3  |
| 750 | 63.6  |

| 755 | 55.0 |
|-----|------|
| 760 | 46.4 |
| 765 | 56.6 |
| 770 | 66.8 |
| 775 | 65.1 |
| 780 | 63.4 |

### 3.21 C spectrum

The C spectrum used in some calculations is this:

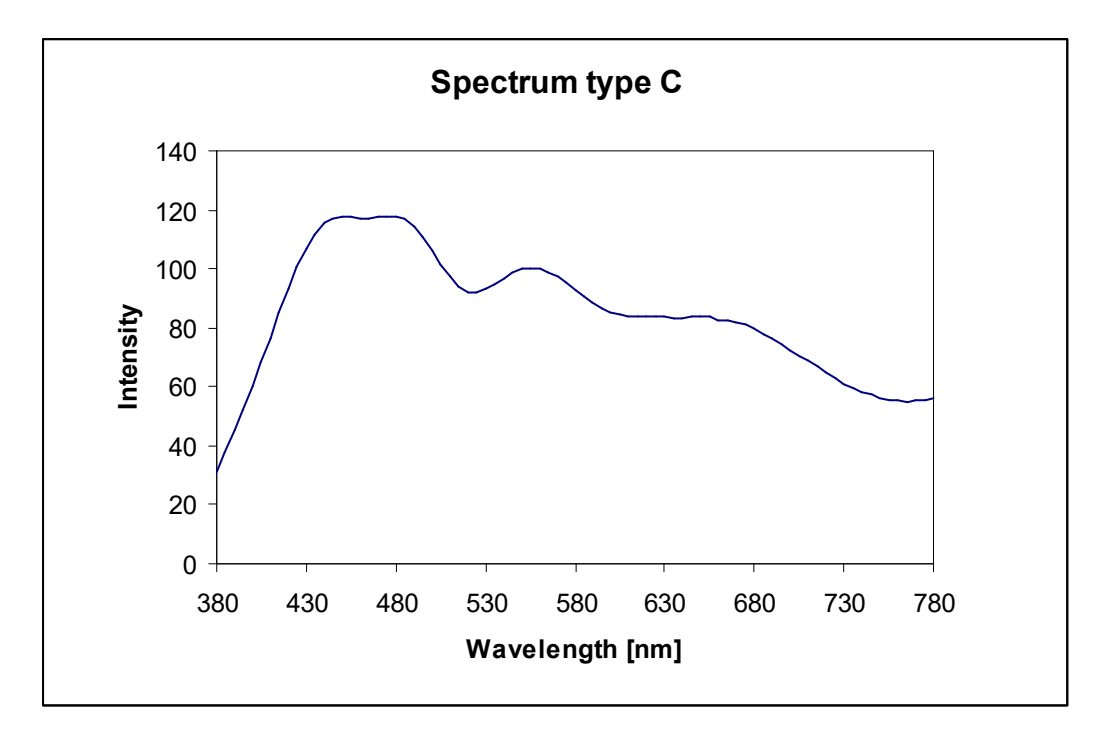

Here is a table of the values:

Wavelength[nm] Intensity

| 5   |       |
|-----|-------|
| 380 | 31.3  |
| 385 | 37.9  |
| 390 | 45.0  |
| 395 | 52.4  |
| 400 | 60.1  |
| 405 | 68.2  |
| 410 | 76.5  |
| 415 | 85.0  |
| 420 | 93.2  |
| 425 | 100.5 |
| 430 | 106.7 |
| 435 | 111.8 |
| 440 | 115.4 |
| 445 | 117.2 |
| 450 | 117.8 |
| 455 | 117.4 |
|     |       |

| CODE |  |
|------|--|
|------|--|

| 460        | 116.9         |
|------------|---------------|
| 465        | 117.1         |
| 470        | 117.6         |
| 475        | 117.0         |
| 485        | 116.7         |
| 490        | 114.6         |
| 495        | 111.0         |
| 500        | 106.5         |
| 505<br>510 | 101.0<br>97.2 |
| 515        | 93.8          |
| 520        | 92.0          |
| 525        | 91.9          |
| 530        | 93.1          |
| 535        | 94.9<br>07.0  |
| 540<br>545 | 97.0<br>98.7  |
| 550        | 99.9          |
| 555        | 100.3         |
| 560        | 100.0         |
| 565        | 98.9          |
| 570<br>575 | 97.2          |
| 580        | 92.9          |
| 585        | 90.6          |
| 590        | 88.5          |
| 595        | 86.6          |
| 600<br>605 | 85.2          |
| 610        | 04.4<br>83.9  |
| 615        | 83.8          |
| 620        | 83.7          |
| 625        | 83.6          |
| 630        | 83.6          |
| 635<br>640 | 83.4<br>83.4  |
| 645        | 83.6          |
| 650        | 83.8          |
| 655        | 83.8          |
| 660        | 82.5          |
| 665        | 82.8<br>92.0  |
| 675        | 82.0<br>81.0  |
| 680        | 79.8          |
| 685        | 78.1          |
| 690        | 76.2          |
| 695        | 74.3          |
| 700        | 12.5<br>70.6  |
| 710        | 68.8          |
| 715        | 66.9          |
| 720        | 64.9          |
| 725        | 63.0          |
| 730<br>735 | 01.2<br>59.6  |
| 740        | 58.4          |

| 745 | 57.2 |
|-----|------|
| 750 | 56.2 |
| 755 | 55.6 |
| 760 | 55.2 |
| 765 | 55.1 |
| 770 | 55.3 |
| 775 | 55.6 |
| 780 | 56.1 |
|     |      |

#### 3.22 User-defined illuminants for color computation

The list of integral quantities offers the menu item **File/Options/Import additional illuminants for color computations**. Execute this command if you need to compute color values for illuminants other than the default ones A, D65 and C. You are asked to select a file which must be a text file with columns separated by semicolons. The first column contains 81 wavelengths from 380 to 780 nm in 5 nm steps, beginning in row 2. Starting with the second column, the file contains the name of the illuminant in the top row, following by 81 intensity values in the rows below. The table below shows the demo file illuminants.csv as generated by Excel.

```
;D50;D55;D75;F1;F2;F3;F4;F5;F6;F7;F8;F9;F10;F11;F12
380;24.488;32.584;66.703;1.87;1.18;0.82;0.57;1.87;1.05;2.56;1.21;0.9;1.11;0.91;0.96
385;27.179;35.335;68.333;2.36;1.48;1.02;0.7;2.35;1.31;3.18;1.5;1.12;0.63;0.63;0.64
390;29.871;38.087;69.963;2.94;1.84;1.26;0.87;2.92;1.63;3.84;1.81;1.36;0.62;0.46;0.4
395; 39.589; 49.518; 85.946; 3.47; 2.15; 1.44; 0.98; 3.45; 1.9; 4.53; 2.13; 1.6; 0.57; 0.37; 0.33
400;49.308;60.949;101.929;5.17;3.44;2.57;2.01;5.1;3.11;6.15;3.17;2.59;1.48;1.29;1.1
9
405;52.91;64.751;106.911;19.49;15.69;14.36;13.75;18.91;14.8;19.37;13.08;12.8;12.16;
12.68;12.48
410;56.513;68.554;111.894;6.13;3.85;2.7;1.95;6;3.43;7.37;3.83;3.05;2.12;1.59;1.12
415;58.273;70.065;112.346;6.24;3.74;2.45;1.59;6.11;3.3;7.05;3.45;2.56;2.7;1.79;0.94
420;60.034;71.577;112.798;7.01;4.19;2.73;1.76;6.85;3.68;7.71;3.86;2.86;3.74;2.46;1.
08
425;58.926;69.746;107.945;7.79;4.62;3;1.93;7.58;4.07;8.41;4.42;3.3;5.14;3.33;1.37
430;57.818;67.914;103.092;8.56;5.06;3.28;2.1;8.31;4.45;9.15;5.09;3.82;6.75;4.49;1.7
435;66.321;76.76;112.145;43.67;34.98;31.85;30.28;40.76;32.61;44.14;34.1;32.62;34.39
:33,94:29,05
440;74.825;85.605;121.198;16.94;11.81;9.47;8.03;16.06;10.74;17.52;12.42;10.77;14.86
;12.13;7.9
445;81.036;91.799;127.104;10.72;6.27;4.02;2.55;10.32;5.48;11.35;7.68;5.84;10.4;6.95
;2.65
450;87.247;97.993;133.01;11.35;6.63;4.25;2.7;10.91;5.78;12;8.6;6.57;10.76;7.19;2.71
455;88.93;99.228;132.682;11.89;6.93;4.44;2.82;11.4;6.03;12.58;9.46;7.25;10.67;7.12;
2.65
460;90.612;100.463;132.355;12.37;7.19;4.59;2.91;11.83;6.25;13.08;10.24;7.86;10.11;6
.72:2.49
465;90.99;100.188;129.838;12.75;7.4;4.72;2.99;12.17;6.41;13.45;10.84;8.35;9.27;6.13
;2.33
470;91.368;99.913;127.322;13;7.54;4.8;3.04;12.4;6.52;13.71;11.33;8.75;8.29;5.46;2.1
475;93.238;101.326;127.061;13.15;7.62;4.86;3.08;12.54;6.58;13.88;11.71;9.06;7.29;4.
79;1.91
480;95.109;102.739;126.8;13.23;7.65;4.87;3.09;12.58;6.59;13.95;11.98;9.31;7.91;5.66
:3.01
485;93.536;100.409;122.291;13.17;7.62;4.85;3.09;12.52;6.56;13.93;12.17;9.48;16.64;1
4.29;10.83
490;91.963;98.078;117.783;13.13;7.62;4.88;3.14;12.47;6.56;13.82;12.28;9.61;16.73;14
.96:11.88
```

495;93.843;99.379;117.186;12.85;7.45;4.77;3.06;12.2;6.42;13.64;12.32;9.68;10.44;8.9 7;6.88 500;95.724;100.68;116.589;12.52;7.28;4.67;3;11.89;6.28;13.43;12.35;9.74;5.94;4.72;3 505;96.169;100.688;115.146;12.2;7.15;4.62;2.98;11.61;6.2;13.25;12.44;9.88;3.34;2.33 ;1.49 510;96.613;100.695;113.702;11.83;7.05;4.62;3.01;11.33;6.19;13.08;12.55;10.04;2.35;1 .47;0.92 515;96.871;100.341;111.181;11.5;7.04;4.73;3.14;11.1;6.3;12.93;12.68;10.26;1.88;1.1; 520;97.129;99.987;108.659;11.22;7.16;4.99;3.41;10.96;6.6;12.78;12.77;10.48;1.59;0.8 9:0.6 525;99.614;102.098;109.552;11.05;7.47;5.48;3.9;10.97;7.12;12.6;12.72;10.63;1.47;0.8 3;0.63 530;102.099;104.21;110.445;11.03;8.04;6.25;4.69;11.16;7.94;12.44;12.6;10.76;1.8;1.1 8;1.1 535;101.427;103.156;108.367;11.18;8.88;7.34;5.81;11.54;9.07;12.33;12.43;10.96;5.71; 4.9;4.56 540;100.755;102.102;106.289;11.53;10.01;8.78;7.32;12.12;10.49;12.26;12.22;11.18;40. 98;39.59;34.4 545;101.536;102.535;105.596;27.74;24.88;23.82;22.59;27.78;25.22;29.52;28.96;27.71;7 3.69;72.84;65.4 550;102.317;102.968;104.904;17.05;16.64;16.14;15.11;17.73;17.46;17.05;16.51;16.29;3 3.61;32.61;29.48 555;101.159;101.484;102.452;13.55;14.59;14.59;13.88;14.47;15.63;12.44;11.79;12.28;8 .24;7.52;7.16 560;100;100;100;14.33;16.16;16.63;16.33;15.2;17.22;12.58;11.76;12.74;3.38;2.83;3.08 565;98.868;98.608;97.808;15.01;17.56;18.49;18.68;15.77;18.53;12.72;11.77;13.21;2.47 ;1.96;2.47 570;97.735;97.216;95.616;15.52;18.62;19.95;20.64;16.1;19.43;12.83;11.84;13.65;2.14; 1.67:2.27 575;98.327;97.482;94.914;18.29;21.47;23.11;24.28;18.54;21.97;15.46;14.61;16.57;4.86 ;4.43;5.09 580;98.918;97.749;94.213;19.55;22.79;24.69;26.26;19.5;23.01;16.75;16.11;18.14;11.45 :11.28:11.96 585;96.208;94.59;90.605;15.48;19.29;21.41;23.28;15.39;19.41;12.83;12.34;14.55;14.79

;14.76;15.32 590;93.499;91.432;86.997;14.91;18.66;20.85;22.94;14.64;18.56;12.67;12.53;14.65;12.1 6;12.73;14.27 595; 95.593; 92.926; 87.112; 14.15; 17.73; 19.93; 22.14; 13.72; 17.42; 12.45; 12.72; 14.66; 8.97 ;9.74;11.86 600;97.688;94.419;87.227;13.22;16.54;18.67;20.91;12.69;16.09;12.19;12.92;14.61;6.52 ;7.33;9.28 605;98.478;94.78;86.684;12.19;15.21;17.22;19.43;11.57;14.64;11.89;13.12;14.5;8.81;9 .72;12.31 610;99.269;95.14;86.14;11.12;13.8;15.65;17.74;10.45;13.15;11.6;13.34;14.39;44.12;55 .27;68.53 615;99.155;94.68;84.861;10.03;12.36;14.04;16;9.35;11.68;11.35;13.61;14.4;34.55;42.5 8;53.02 620;99.042;94.22;83.581;8.95;10.95;12.45;14.42;8.29;10.25;11.12;13.87;14.47;12.09;1 3.18;14.67 625;97.382;92.334;81.164;7.96;9.65;10.95;12.56;7.32;8.96;10.95;14.07;14.62;12.15;13 .16;14.38 630;95.722;90.448;78.747;7.02;8.4;9.51;10.93;6.41;7.74;10.76;14.2;14.72;10.52;12.26 ;14.71 635;97.29;91.389;78.587;6.2;7.32;8.27;9.52;5.63;6.69;10.42;14.16;14.55;4.43;5.11;6. 46 640;98.857;92.33;78.428;5.42;6.31;7.11;8.18;4.9;5.71;10.11;14.13;14.4;1.95;2.07;2.5 7 645;97.262;90.592;76.614;4.73;5.43;6.09;7.01;4.26;4.87;10.04;14.34;14.58;2.19;2.34; 2.75 650;95.667;88.854;74.801;4.15;4.68;5.22;6;3.72;4.16;10.02;14.5;14.88;3.19;3.58;4.18 655;96.929;89.586;74.562;3.64;4.02;4.45;5.11;3.25;3.55;10.11;14.46;15.51;2.77;3.01; 3.44

660;98.19;90.317;74.324;3.2;3.45;3.8;4.36;2.83;3.02;9.87;14;15.47;2.29;2.48;2.81

. 43

0.71

665;100.597;92.133;74.873;2.81;2.96;3.23;3.69;2.49;2.57;8.65;12.58;13.2;2;2.14;2.42 670;103.003;93.95;75.422;2.47;2.55;2.75;3.13;2.19;2.2;7.27;10.99;10.57;1.52;1.54;1. 64 675;101.068;91.953;73.499;2.18;2.19;2.33;2.64;1.93;1.87;6.44;9.98;9.18;1.35;1.33;1. 36 680;99.133;89.956;71.576;1.93;1.89;1.99;2.24;1.71;1.6;5.83;9.22;8.25;1.47;1.46;1.49 685;93.257;84.817;67.714;1.72;1.64;1.7;1.91;1.52;1.37;5.41;8.62;7.57;1.79;1.94;2.14 690;87.381;79.677;63.852;1.67;1.53;1.55;1.7;1.43;1.29;5.04;8.07;7.03;1.74;2;2.34 695;89.492;81.258;64.464;1.43;1.27;1.27;1.39;1.26;1.05;4.57;7.39;6.35;1.02;1.2;1.42 700;91.604;82.84;65.076;1.29;1.1;1.09;1.18;1.13;0.91;4.12;6.71;5.72;1.14;1.35;1.61 705;92.246;83.842;66.573;1.19;0.99;0.96;1.03;1.05;0.81;3.77;6.16;5.25;3.32;4.1;5.04 710;92.889;84.844;68.07;1.08;0.88;0.83;0.88;0.96;0.71;3.46;5.63;4.8;4.49;5.58;6.98 715;84.872;77.539;62.256;0.96;0.76;0.71;0.74;0.85;0.61;3.08;5.03;4.29;2.05;2.51;3.1 9 720;76.854;70.235;56.443;0.88;0.62;0.62;0.64;0.78;0.54;2.73;4.46;3.8;0.49;0.57;0.71 725;81.683;74.768;60.343;0.81;0.61;0.54;0.54;0.72;0.48;2.47;4.02;3.43;0.24;0.27;0.3 730;86.511;79.301;64.242;0.77;0.56;0.49;0.49;0.68;0.44;2.25;3.66;3.12;0.21;0.23;0.2 735;89.546;82.147;66.697;0.75;0.54;0.46;0.46;0.67;0.43;2.06;3.36;2.86;0.21;0.21;0.2 3 740;92.58;84.993;69.151;0.73;0.51;0.43;0.42;0.65;0.4;1.9;3.09;2.64;0.24;0.24;0.28 745;85.405;78.437;63.89;0.68;0.47;0.39;0.37;0.61;0.37;1.75;2.85;2.43;0.24;0.24;0.28 750;78.23;71.88;58.629;0.69;0.47;0.39;0.37;0.62;0.38;1.62;2.65;2.26;0.21;0.2;0.21 755;67.961;62.337;50.623;0.64;0.43;0.35;0.33;0.59;0.35;1.54;2.51;2.14;0.17;0.24;0.1 7 760;57.692;52.793;42.617;0.68;0.46;0.38;0.35;0.62;0.39;1.45;2.37;2.02;0.21;0.32;0.2 1 765;70.307;64.36;51.985;0.69;0.47;0.39;0.36;0.64;0.41;1.32;2.15;1.83;0.22;0.26;0.19 770;82.923;75.927;61.352;0.61;0.4;0.33;0.31;0.55;0.33;1.17;1.89;1.61;0.17;0.16;0.15 775;80.599;73.872;59.838;0.52;0.33;0.28;0.26;0.47;0.26;0.99;1.61;1.38;0.12;0.12;0.1 780;78.274;71.818;58.324;0.43;0.27;0.21;0.19;0.4;0.21;0.81;1.32;1.12;0.09;0.09;0.05

#### Opened in Excel this looks like this:

|     | D50    | D55         | D75     | F1    | F2    | F3    | F4    | F5    | F6    | F7    | F8    | F9    | F10   | F11   | F12   |
|-----|--------|-------------|---------|-------|-------|-------|-------|-------|-------|-------|-------|-------|-------|-------|-------|
| 380 | 24.488 | 32.584      | 66.703  | 1.87  | 1.18  | 0.82  | 0.57  | 1.87  | 1.05  | 2.56  | 1.21  | 0.9   | 1.11  | 0.91  | 0.96  |
| 385 | 27.179 | 35.335      | 68.333  | 2.36  | 1.48  | 1.02  | 0.7   | 2.35  | 1.31  | 3.18  | 1.5   | 1.12  | 0.63  | 0.63  | 0.64  |
| 390 | 29.871 | 38.087      | 69.963  | 2.94  | 1.84  | 1.26  | 0.87  | 2.92  | 1.63  | 3.84  | 1.81  | 1.36  | 0.62  | 0.46  | 0.45  |
| 395 | 39.589 | 49.518      | 85.946  | 3.47  | 2.15  | 1.44  | 0.98  | 3.45  | 1.9   | 4.53  | 2.13  | 1.6   | 0.57  | 0.37  | 0.33  |
| 400 | 49.308 | 60.949      | 101.929 | 5.17  | 3.44  | 2.57  | 2.01  | 5.1   | 3.11  | 6.15  | 3.17  | 2.59  | 1.48  | 1.29  | 1.19  |
| 405 | 52.91  | 64.751      | 106.911 | 19.49 | 15.69 | 14.36 | 13.75 | 18.91 | 14.8  | 19.37 | 13.08 | 12.8  | 12.16 | 12.68 | 12.48 |
| 410 | 56.513 | 68.554      | 111.894 | 6.13  | 3.85  | 2.7   | 1.95  | 6     | 3.43  | 7.37  | 3.83  | 3.05  | 2.12  | 1.59  | 1.12  |
| 415 | 58.273 | 70.065      | 112.346 | 6.24  | 3.74  | 2.45  | 1.59  | 6.11  | 3.3   | 7.05  | 3.45  | 2.56  | 2.7   | 1.79  | 0.94  |
| 420 | 60.034 | 71.577      | 112.798 | 7.01  | 4.19  | 2.73  | 1.76  | 6.85  | 3.68  | 7.71  | 3.86  | 2.86  | 3.74  | 2.46  | 1.08  |
| 425 | 58.926 | 69.746      | 107.945 | 7.79  | 4.62  | 3     | 1.93  | 7.58  | 4.07  | 8.41  | 4.42  | 3.3   | 5.14  | 3.33  | 1.37  |
| 430 | 57.818 | 67.914      | 103.092 | 8.56  | 5.06  | 3.28  | 2.1   | 8.31  | 4.45  | 9.15  | 5.09  | 3.82  | 6.75  | 4.49  | 1.78  |
| 435 | 66.321 | 76.76       | 112.145 | 43.67 | 34.98 | 31.85 | 30.28 | 40.76 | 32.61 | 44.14 | 34.1  | 32.62 | 34.39 | 33.94 | 29.05 |
| 440 | 74.825 | 85.605      | 121.198 | 16.94 | 11.81 | 9.47  | 8.03  | 16.06 | 10.74 | 17.52 | 12.42 | 10.77 | 14.86 | 12.13 | 7.9   |
| 445 | 81.036 | 91.799      | 127.104 | 10.72 | 6.27  | 4.02  | 2.55  | 10.32 | 5.48  | 11.35 | 7.68  | 5.84  | 10.4  | 6.95  | 2.65  |
| 450 | 87.247 | 97.993      | 133.01  | 11.35 | 6.63  | 4.25  | 2.7   | 10.91 | 5.78  | 12    | 8.6   | 6.57  | 10.76 | 7.19  | 2.71  |
| 455 | 88.93  | 99.228      | 132.682 | 11.89 | 6.93  | 4.44  | 2.82  | 11.4  | 6.03  | 12.58 | 9.46  | 7.25  | 10.67 | 7.12  | 2.65  |
| 460 | 90.612 | 100.46<br>3 | 132.355 | 12.37 | 7.19  | 4.59  | 2.91  | 11.83 | 6.25  | 13.08 | 10.24 | 7.86  | 10.11 | 6.72  | 2.49  |
| 465 | 90.99  | 100.18<br>8 | 129.838 | 12.75 | 7.4   | 4.72  | 2.99  | 12.17 | 6.41  | 13.45 | 10.84 | 8.35  | 9.27  | 6.13  | 2.33  |
| 470 | 91.368 | 99.913      | 127.322 | 13    | 7.54  | 4.8   | 3.04  | 12.4  | 6.52  | 13.71 | 11.33 | 8.75  | 8.29  | 5.46  | 2.1   |

| 475        | 93.238 101.32        | 127.061 | 13.15 | 7.62  | 4.86  | 3.08  | 12.54 | 6.58  | 13.88 | 11.71 | 9.06  | 7.29  | 4.79  | 1.91  |
|------------|----------------------|---------|-------|-------|-------|-------|-------|-------|-------|-------|-------|-------|-------|-------|
| 480        | 95.109 102.73        | 126.8   | 13.23 | 7.65  | 4.87  | 3.09  | 12.58 | 6.59  | 13.95 | 11.98 | 9.31  | 7.91  | 5.66  | 3.01  |
| 485        | 93.536 100.40        | 122.291 | 13.17 | 7.62  | 4.85  | 3.09  | 12.52 | 6.56  | 13.93 | 12.17 | 9.48  | 16.64 | 14.29 | 10.83 |
| 490        | 91.963 98.078        | 117.783 | 13.13 | 7.62  | 4.88  | 3.14  | 12.47 | 6.56  | 13.82 | 12.28 | 9.61  | 16.73 | 14.96 | 11.88 |
| 495        | 93.843 99.379        | 117.186 | 12.85 | 7.45  | 4.77  | 3.06  | 12.2  | 6.42  | 13.64 | 12.32 | 9.68  | 10.44 | 8.97  | 6.88  |
| 500        | 95.724 100.68        | 116.589 | 12.52 | 7.28  | 4.67  | 3     | 11.89 | 6.28  | 13.43 | 12.35 | 9.74  | 5.94  | 4.72  | 3.43  |
| 505        | 96.169 100.68<br>8   | 115.146 | 12.2  | 7.15  | 4.62  | 2.98  | 11.61 | 6.2   | 13.25 | 12.44 | 9.88  | 3.34  | 2.33  | 1.49  |
| 510        | 96.613 100.69        | 113.702 | 11.83 | 7.05  | 4.62  | 3.01  | 11.33 | 6.19  | 13.08 | 12.55 | 10.04 | 2.35  | 1.47  | 0.92  |
| 515        | 96.871 100.34        | 111.181 | 11.5  | 7.04  | 4.73  | 3.14  | 11.1  | 6.3   | 12.93 | 12.68 | 10.26 | 1.88  | 1.1   | 0.71  |
| 520        | 97.129 99.987        | 108.659 | 11.22 | 7.16  | 4.99  | 3.41  | 10.96 | 6.6   | 12.78 | 12.77 | 10.48 | 1.59  | 0.89  | 0.6   |
| 525        | 99.614 102.09        | 109.552 | 11.05 | 7.47  | 5.48  | 3.9   | 10.97 | 7.12  | 12.6  | 12.72 | 10.63 | 1.47  | 0.83  | 0.63  |
| 530        | 102.09 104.21        | 110.445 | 11.03 | 8.04  | 6.25  | 4.69  | 11.16 | 7.94  | 12.44 | 12.6  | 10.76 | 1.8   | 1.18  | 1.1   |
| 535        | 101.42 103.15        | 108.367 | 11.18 | 8.88  | 7.34  | 5.81  | 11.54 | 9.07  | 12.33 | 12.43 | 10.96 | 5.71  | 4.9   | 4.56  |
| 540        | 100.75 102.10<br>5 2 | 106.289 | 11.53 | 10.01 | 8.78  | 7.32  | 12.12 | 10.49 | 12.26 | 12.22 | 11.18 | 40.98 | 39.59 | 34.4  |
| 545        | 101.53 102.53        | 105.596 | 27.74 | 24.88 | 23.82 | 22.59 | 27.78 | 25.22 | 29.52 | 28.96 | 27.71 | 73.69 | 72.84 | 65.4  |
| 550        | 102.31 102.96<br>7 8 | 104.904 | 17.05 | 16.64 | 16.14 | 15.11 | 17.73 | 17.46 | 17.05 | 16.51 | 16.29 | 33.61 | 32.61 | 29.48 |
| 555        | 101.15 101.48<br>9 4 | 102.452 | 13.55 | 14.59 | 14.59 | 13.88 | 14.47 | 15.63 | 12.44 | 11.79 | 12.28 | 8.24  | 7.52  | 7.16  |
| 560        | 100 100              | 100     | 14.33 | 16.16 | 16.63 | 16.33 | 15.2  | 17.22 | 12.58 | 11.76 | 12.74 | 3.38  | 2.83  | 3.08  |
| 565        | 98.868 98.608        | 97.808  | 15.01 | 17.56 | 18.49 | 18.68 | 15.77 | 18.53 | 12.72 | 11.77 | 13.21 | 2.47  | 1.96  | 2.47  |
| 570        | 97.735 97.216        | 95.616  | 15.52 | 18.62 | 19.95 | 20.64 | 16.1  | 19.43 | 12.83 | 11.84 | 13.65 | 2.14  | 1.67  | 2.27  |
| 575        | 98.327 97.482        | 94.914  | 18.29 | 21.47 | 23.11 | 24.28 | 18.54 | 21.97 | 15.46 | 14.61 | 16.57 | 4.86  | 4.43  | 5.09  |
| 580        | 98.918 97.749        | 94.213  | 19.55 | 22.79 | 24.69 | 26.26 | 19.5  | 23.01 | 16.75 | 16.11 | 18.14 | 11.45 | 11.28 | 11.96 |
| 585        | 96.208 94.59         | 90.605  | 15.48 | 19.29 | 21.41 | 23.28 | 15.39 | 19.41 | 12.83 | 12.34 | 14.55 | 14.79 | 14.76 | 15.32 |
| 590        | 93.499 91.432        | 86.997  | 14.91 | 18.66 | 20.85 | 22.94 | 14.64 | 18.56 | 12.67 | 12.53 | 14.65 | 12.16 | 12.73 | 14.27 |
| 595        | 95.593 92.926        | 87.112  | 14.15 | 17.73 | 19.93 | 22.14 | 13.72 | 17.42 | 12.45 | 12.72 | 14.66 | 8.97  | 9.74  | 11.86 |
| 600        | 97.688 94.419        | 87.227  | 13.22 | 16.54 | 18.67 | 20.91 | 12.69 | 16.09 | 12.19 | 12.92 | 14.61 | 6.52  | 7.33  | 9.28  |
| 605        | 98.478 94.78         | 86.684  | 12.19 | 15.21 | 17.22 | 19.43 | 11.57 | 14.64 | 11.89 | 13.12 | 14.5  | 8.81  | 9.72  | 12.31 |
| 610        | 99.269 95.14         | 86.14   | 11.12 | 13.8  | 15.65 | 17.74 | 10.45 | 13.15 | 11.6  | 13.34 | 14.39 | 44.12 | 55.27 | 68.53 |
| 615        | 99.155 94.68         | 84.861  | 10.03 | 12.36 | 14.04 | 16    | 9.35  | 11.68 | 11.35 | 13.61 | 14.4  | 34.55 | 42.58 | 53.02 |
| 620        | 99.042 94.22         | 83.581  | 8.95  | 10.95 | 12.45 | 14.42 | 8.29  | 10.25 | 11.12 | 13.87 | 14.47 | 12.09 | 13.18 | 14.67 |
| 625        | 97.382 92.334        | 81.164  | 7.96  | 9.65  | 10.95 | 12.56 | 7.32  | 8.96  | 10.95 | 14.07 | 14.62 | 12.15 | 13.16 | 14.38 |
| 630        | 95.722 90.448        | 78.747  | 7.02  | 8.4   | 9.51  | 10.93 | 6.41  | 7.74  | 10.76 | 14.2  | 14.72 | 10.52 | 12.26 | 14.71 |
| 635        | 97.29 91.389         | 78.587  | 6.2   | 7.32  | 8.27  | 9.52  | 5.63  | 6.69  | 10.42 | 14.16 | 14.55 | 4.43  | 5.11  | 6.46  |
| 640        | 98.857 92.33         | 78.428  | 5.42  | 6.31  | 7.11  | 8.18  | 4.9   | 5.71  | 10.11 | 14.13 | 14.4  | 1.95  | 2.07  | 2.57  |
| 645        | 97.262 90.592        | 76.614  | 4.73  | 5.43  | 6.09  | 7.01  | 4.26  | 4.87  | 10.04 | 14.34 | 14.58 | 2.19  | 2.34  | 2.75  |
| 650        | 95.667 88.854        | 74.801  | 4.15  | 4.68  | 5.22  | 6     | 3.72  | 4.16  | 10.02 | 14.5  | 14.88 | 3.19  | 3.58  | 4.18  |
| 655        | 96.929 89.586        | 74.562  | 3.64  | 4.02  | 4.45  | 5.11  | 3.25  | 3.55  | 10.11 | 14.46 | 15.51 | 2.77  | 3.01  | 3.44  |
| 660        | 98.19 90.317         | 74.324  | 3.2   | 3.45  | 3.8   | 4.36  | 2.83  | 3.02  | 9.87  | 14    | 15.47 | 2.29  | 2.48  | 2.81  |
| 665        | 100.59 92.133        | 74.873  | 2.81  | 2.96  | 3.23  | 3.69  | 2.49  | 2.57  | 8.65  | 12.58 | 13.2  | 2     | 2.14  | 2.42  |
| 670        | 7<br>103.00 93.95    | 75.422  | 2.47  | 2.55  | 2.75  | 3.13  | 2.19  | 2.2   | 7.27  | 10.99 | 10.57 | 1.52  | 1.54  | 1.64  |
| 675        | 3<br>101.06 91.953   | 73.499  | 2.18  | 2.19  | 2.33  | 2.64  | 1.93  | 1.87  | 6.44  | 9.98  | 9.18  | 1.35  | 1.33  | 1.36  |
| <b>600</b> | 8                    | 74      | 4.00  | 4 65  | 4.00  |       | 4 7 - |       | F 00  | 0.00  | 0.07  |       |       |       |
| 680        | 99.133 89.956        | /1.576  | 1.93  | 1.89  | 1.99  | 2.24  | 1.71  | 1.6   | 5.83  | 9.22  | 8.25  | 1.47  | 1.46  | 1.49  |

|     |               |        |      |      |      |      |      |      |      |      | Back | ground |      | 90   |
|-----|---------------|--------|------|------|------|------|------|------|------|------|------|--------|------|------|
|     |               |        |      |      |      |      |      |      |      |      |      |        |      |      |
| 685 | 93.257 84.817 | 67.714 | 1.72 | 1.64 | 1.7  | 1.91 | 1.52 | 1.37 | 5.41 | 8.62 | 7.57 | 1.79   | 1.94 | 2.14 |
| 690 | 87.381 79.677 | 63.852 | 1.67 | 1.53 | 1.55 | 1.7  | 1.43 | 1.29 | 5.04 | 8.07 | 7.03 | 1.74   | 2    | 2.34 |
| 695 | 89.492 81.258 | 64.464 | 1.43 | 1.27 | 1.27 | 1.39 | 1.26 | 1.05 | 4.57 | 7.39 | 6.35 | 1.02   | 1.2  | 1.42 |
| 700 | 91.604 82.84  | 65.076 | 1.29 | 1.1  | 1.09 | 1.18 | 1.13 | 0.91 | 4.12 | 6.71 | 5.72 | 1.14   | 1.35 | 1.61 |
| 705 | 92.246 83.842 | 66.573 | 1.19 | 0.99 | 0.96 | 1.03 | 1.05 | 0.81 | 3.77 | 6.16 | 5.25 | 3.32   | 4.1  | 5.04 |
| 710 | 92.889 84.844 | 68.07  | 1.08 | 0.88 | 0.83 | 0.88 | 0.96 | 0.71 | 3.46 | 5.63 | 4.8  | 4.49   | 5.58 | 6.98 |
| 715 | 84.872 77.539 | 62.256 | 0.96 | 0.76 | 0.71 | 0.74 | 0.85 | 0.61 | 3.08 | 5.03 | 4.29 | 2.05   | 2.51 | 3.19 |
| 720 | 76.854 70.235 | 56.443 | 0.88 | 0.68 | 0.62 | 0.64 | 0.78 | 0.54 | 2.73 | 4.46 | 3.8  | 0.49   | 0.57 | 0.71 |
| 725 | 81.683 74.768 | 60.343 | 0.81 | 0.61 | 0.54 | 0.54 | 0.72 | 0.48 | 2.47 | 4.02 | 3.43 | 0.24   | 0.27 | 0.3  |
| 730 | 86.511 79.301 | 64.242 | 0.77 | 0.56 | 0.49 | 0.49 | 0.68 | 0.44 | 2.25 | 3.66 | 3.12 | 0.21   | 0.23 | 0.26 |
| 735 | 89.546 82.147 | 66.697 | 0.75 | 0.54 | 0.46 | 0.46 | 0.67 | 0.43 | 2.06 | 3.36 | 2.86 | 0.21   | 0.21 | 0.23 |
| 740 | 92.58 84.993  | 69.151 | 0.73 | 0.51 | 0.43 | 0.42 | 0.65 | 0.4  | 1.9  | 3.09 | 2.64 | 0.24   | 0.24 | 0.28 |
| 745 | 85.405 78.437 | 63.89  | 0.68 | 0.47 | 0.39 | 0.37 | 0.61 | 0.37 | 1.75 | 2.85 | 2.43 | 0.24   | 0.24 | 0.28 |
| 750 | 78.23 71.88   | 58.629 | 0.69 | 0.47 | 0.39 | 0.37 | 0.62 | 0.38 | 1.62 | 2.65 | 2.26 | 0.21   | 0.2  | 0.21 |
| 755 | 67.961 62.337 | 50.623 | 0.64 | 0.43 | 0.35 | 0.33 | 0.59 | 0.35 | 1.54 | 2.51 | 2.14 | 0.17   | 0.24 | 0.17 |
| 760 | 57.692 52.793 | 42.617 | 0.68 | 0.46 | 0.38 | 0.35 | 0.62 | 0.39 | 1.45 | 2.37 | 2.02 | 0.21   | 0.32 | 0.21 |
| 765 | 70.307 64.36  | 51.985 | 0.69 | 0.47 | 0.39 | 0.36 | 0.64 | 0.41 | 1.32 | 2.15 | 1.83 | 0.22   | 0.26 | 0.19 |
| 770 | 82.923 75.927 | 61.352 | 0.61 | 0.4  | 0.33 | 0.31 | 0.55 | 0.33 | 1.17 | 1.89 | 1.61 | 0.17   | 0.16 | 0.15 |
| 775 | 80.599 73.872 | 59.838 | 0.52 | 0.33 | 0.28 | 0.26 | 0.47 | 0.26 | 0.99 | 1.61 | 1.38 | 0.12   | 0.12 | 0.1  |
| 780 | 78.274 71.818 | 58.324 | 0.43 | 0.27 | 0.21 | 0.19 | 0.4  | 0.21 | 0.81 | 1.32 | 1.12 | 0.09   | 0.09 | 0.05 |

#### Here is a graph of these demo spectra:

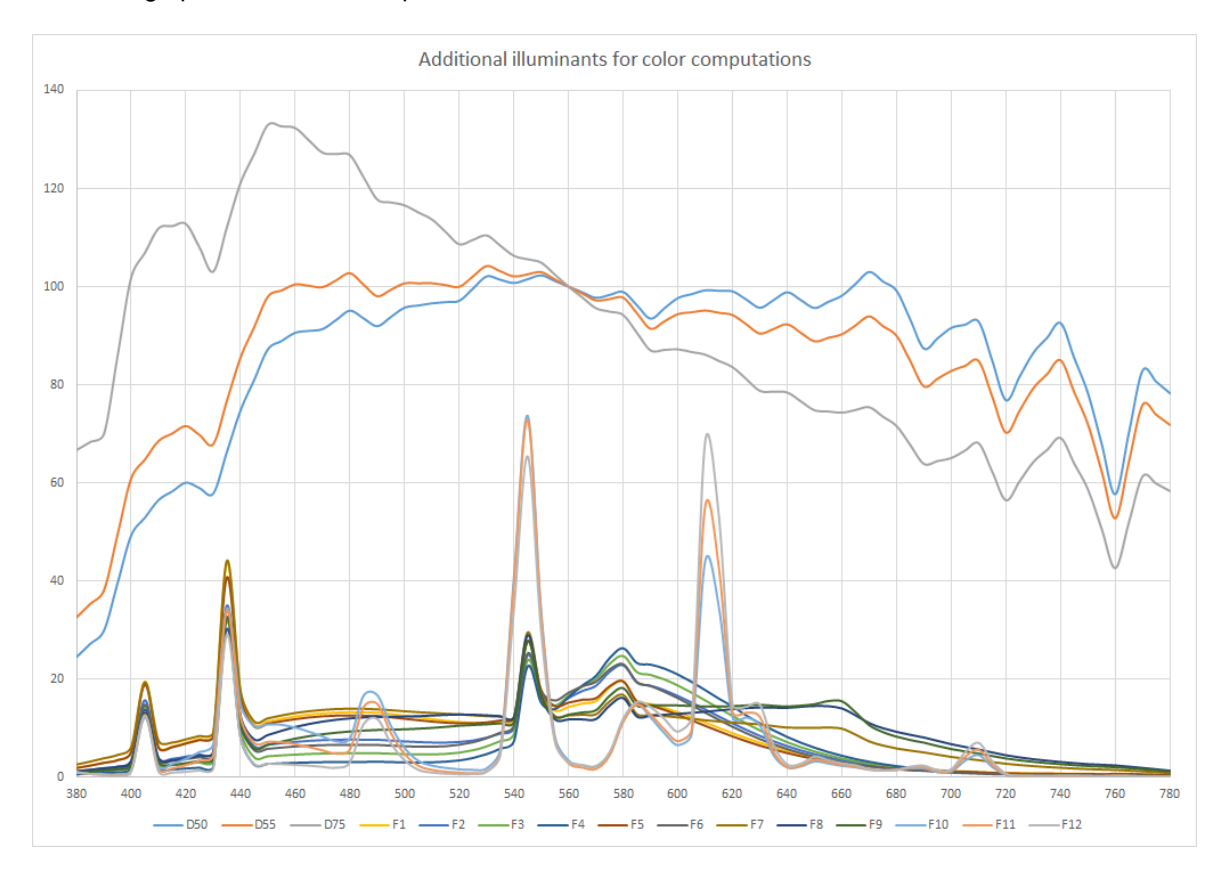

### 3.23 Color-matching functions

The color-matching functions for 2° used for the computation of color coordinates are these:

## **Color-matching functions**

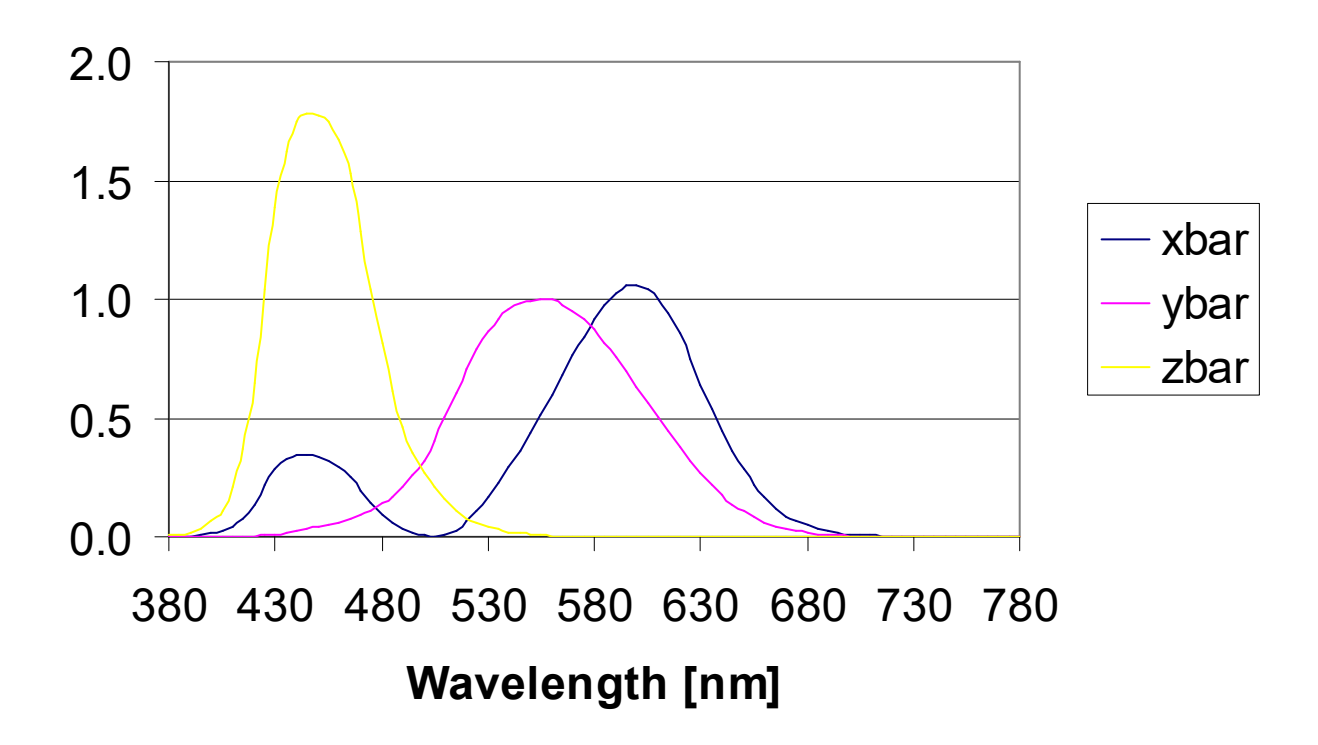

The values are taken from DIN 5033:

| Waveleng | th [nm] xbar ybar zbar |
|----------|------------------------|
| 380      | 0.0014 0.0000 0.0065   |
| 385      | 0.0022 0.0001 0.0105   |
| 390      | 0.0042 0.0001 0.0202   |
| 395      | 0.0076 0.0002 0.0362   |
| 400      | 0.0143 0.0004 0.0679   |
| 405      | 0.0232 0.0006 0.1102   |
| 410      | 0.0435 0.0012 0.2074   |
| 415      | 0.0776 0.0022 0.3713   |
| 420      | 0.1344 0.0040 0.6456   |
| 425      | 0.2148 0.0073 1.0391   |
| 430      | 0.2839 0.0116 1.3856   |
| 435      | 0.3285 0.0168 1.6230   |
| 440      | 0.3483 0.0230 1.7471   |
| 445      | 0.3481 0.0298 1.7826   |
| 450      | 0.3362 0.0380 1.7721   |
| 455      | 0.3187 0.0480 1.7441   |
| 460      | 0.2908 0.0600 1.6692   |
| 465      | 0.2511 0.0739 1.5281   |
| 470      | 0.1954 0.0910 1.2876   |
| 475      | 0.1421 0.1126 1.0419   |

| CODE Background 9 | 92 |
|-------------------|----|
|-------------------|----|

480 0.0956 0.1390 0.8130 485 0.0580 0.1693 0.6162 490 0.0320 0.2080 0.4652 495 0.0147 0.2586 0.3533 500 0.0049 0.3230 0.2720 505 0.0024 0.4073 0.2123 510 0.0093 0.5030 0.1582 515 0.0291 0.6082 0.1117 520 0.0633 0.7100 0.0782 525 0.1096 0.7932 0.0573 530 0.1655 0.8620 0.0422 535 0.2257 0.9149 0.0298 540 0.2904 0.9540 0.0203 545 0.3597 0.9803 0.0134 550 0.4334 0.9950 0.0087 555 0.5121 1.0000 0.0057 560 0.5945 0.9959 0.0039 565 0.6784 0.9786 0.0027 570 0.7621 0.9520 0.0021 575 0.8425 0.9154 0.0018 580 0.9163 0.8700 0.0017 585 0.9786 0.8163 0.0014 590 1.0263 0.7570 0.0011 595 1.0567 0.6949 0.0010 600 1.0622 0.6310 0.0008 605 1.0456 0.5668 0.0006 610 1.0026 0.5030 0.0003 615 0.9384 0.4412 0.0002 620 0.8544 0.3810 0.0002 625 0.7514 0.3210 0.0001 630 0.6424 0.2650 0.0000 635 0.5419 0.2170 0.0000 640 0.4479 0.1750 0.0000 645 0.3608 0.1382 0.0000 650 0.2835 0.1070 0.0000 655 0.2187 0.0816 0.0000 660 0.1649 0.0610 0.0000 665 0.1212 0.0446 0.0000 670 0.0874 0.0320 0.0000 675 0.0636 0.0232 0.0000 680 0.0468 0.0170 0.0000 685 0.0329 0.0119 0.0000 690 0.0227 0.0082 0.0000 695 0.0158 0.0057 0.0000 700 0.0114 0.0041 0.0000 705 0.0081 0.0029 0.0000 710 0.0058 0.0021 0.0000 715 0.0041 0.0015 0.0000 720 0.0029 0.0010 0.0000 725 0.0020 0.0007 0.0000 730 0.0014 0.0005 0.0000 735 0.0010 0.0004 0.0000 740 0.0007 0.0002 0.0000 745 0.0005 0.0002 0.0000 750 0.0003 0.0001 0.0000 755 0.0002 0.0001 0.0000 760 0.0002 0.0001 0.0000

765 0.0001 0.0000 0.0000 770 0.0001 0.0000 0.0000 775 0.0001 0.0000 0.0000 780 0.0000 0.0000 0.0000 For 10° the values are the following: Wavelength [nm] xbar10 ybar10 zbar10 380 0.0002 0.0000 0.0007 385 0.0007 0.0001 0.0029 390 0.0024 0.0003 0.0105 395 0.0072 0.0008 0.0323 400 0.0191 0.0020 0.0860 405 0.0434 0.0045 0.1971 410 0.0847 0.0088 0.3894 415 0.1406 0.0145 0.6568 420 0.2045 0.0214 0.9725 425 0.2647 0.0295 1.2825 430 0.3147 0.0387 1.5535 435 0.3577 0.0496 1.7985 440 0.3837 0.0621 1.9673 445 0.3867 0.0747 2.0273 450 0.3707 0.0895 1.9948 455 0.3430 0.1063 1.9007 460 0.3023 0.1282 1.7454 465 0.2541 0.1528 1.5549 470 0.1956 0.1852 1.3176 475 0.1323 0.2199 1.0302 480 0.0805 0.2536 0.7721 485 0.0411 0.2977 0.5701 490 0.0162 0.3391 0.4153 495 0.0051 0.3954 0.3024 500 0.0038 0.4608 0.2185 505 0.0154 0.5314 0.1592 510 0.0375 0.6067 0.1120 515 0.0714 0.6857 0.0822 520 0.1177 0.7618 0.0607 525 0.1730 0.8233 0.0431 530 0.2365 0.8752 0.0305 535 0.3042 0.9238 0.0206 540 0.3768 0.9620 0.0137 545 0.4516 0.9822 0.0079 550 0.5298 0.9918 0.0040 555 0.6161 0.9991 0.0011 560 0.7052 0.9973 0.0000 565 0.7938 0.9824 0.0000 570 0.8787 0.9556 0.0000 575 0.9512 0.9152 0.0000 580 1.0142 0.8689 0.0000 585 1.0743 0.8256 0.0000 590 1.1185 0.7774 0.0000 595 1.1343 0.7204 0.0000 600 1.1240 0.6583 0.0000 605 1.0891 0.5939 0.0000 610 1.0305 0.5280 0.0000 615 0.9507 0.4618 0.0000 620 0.8563 0.3981 0.0000 625 0.7549 0.3396 0.0000

| CODE | Background | 94 |
|------|------------|----|
|      |            |    |

630 0.6475 0.2835 0.0000 635 0.5351 0.2283 0.0000 640 0.4316 0.1798 0.0000 645 0.3437 0.1402 0.0000 650 0.2683 0.1076 0.0000 655 0.2043 0.0812 0.0000 660 0.1526 0.0603 0.0000 665 0.1122 0.0441 0.0000 670 0.0813 0.0318 0.0000 675 0.0579 0.0226 0.0000 680 0.0409 0.0159 0.0000 685 0.0286 0.0111 0.0000 690 0.0199 0.0077 0.0000 695 0.0138 0.0054 0.0000 700 0.0096 0.0037 0.0000 705 0.0066 0.0026 0.0000 710 0.0046 0.0018 0.0000 715 0.0031 0.0012 0.0000 720 0.0022 0.0008 0.0000 725 0.0015 0.0006 0.0000 730 0.0010 0.0004 0.0000 735 0.0007 0.0003 0.0000 740 0.0005 0.0002 0.0000 745 0.0004 0.0001 0.0000 750 0.0003 0.0001 0.0000 755 0.0002 0.0001 0.0000 760 0.0001 0.0000 0.0000 765 0.0001 0.0000 0.0000 770 0.0001 0.0000 0.0000 775 0.0000 0.0000 0.0000 780 0.0000 0.0000 0.0000

### 3.24 Solar spectral distribution

The product  $S_{\lambda} \Delta \lambda$  used for the computation of the solar direct transmittance and reflectance is given for the required wavelengths in the following (DIN 67 507):

| Wavelength [nm] | $S_{\lambda} \cdot \Delta \lambda$ |
|-----------------|------------------------------------|
| 300             | 0.0050                             |
| 340             | 0.0240                             |
| 380             | 0.0320                             |
| 420             | 0.0500                             |
| 460             | 0.0650                             |
| 500             | 0.0630                             |
| 540             | 0.0580                             |
| 580             | 0.0540                             |
| 620             | 0.0550                             |
| 660             | 0.0490                             |
| 700             | 0.0460                             |
| 740             | 0.0410                             |
| 780             | 0.0370                             |
| 900             | 0.1390                             |
| 1100            | 0.0970                             |
| 1300            | 0.0580                             |
| 1500            | 0.0390                             |

| 1700 | 0.0260 |
|------|--------|
| 1900 | 0.0180 |
| 2500 | 0.0440 |

### 3.25 AM 1.5 spectrum

The relative spectral intensity of solar radiation in Europe is approximately given by the AM 1.5 spectrum:

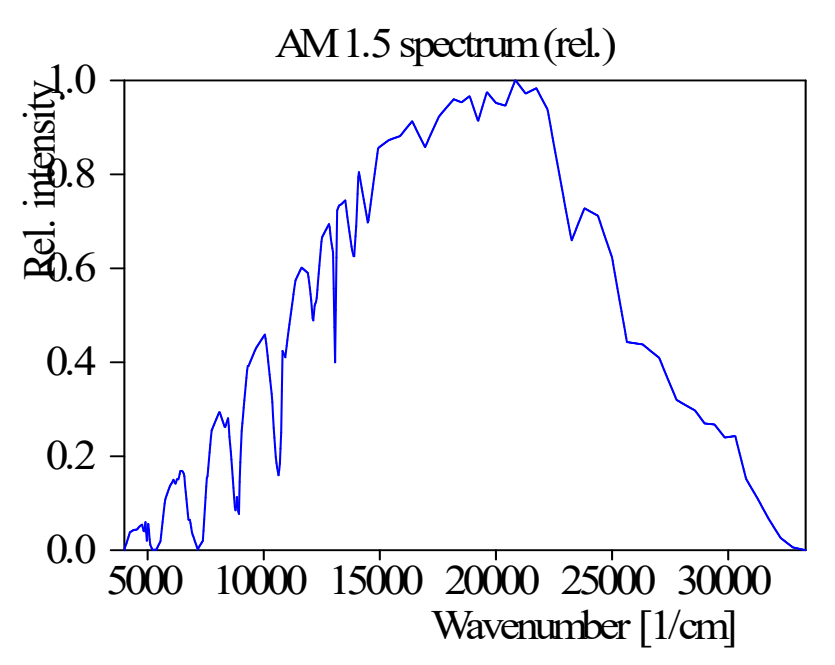

# Index

- % -

% 5

- 1 -

10° 8

### - 2 -

2° 8

- 3 -

3.79 78 3-point-averaging 39

**- Δ** -

8,67 а A spectrum 80 a\* 8, 17, 21, 44, 67 absorption 79 absorption bands 71 absorption coefficient 40 absorption of light 71 acquire 26 ActiveX palette 60 add layer definition on top 26 add\_layer\_on\_top 28 add\_to\_report 28 additional illuminants 8 75 air AM 1.5 71 angle distribution incidence spectrum 40, 41 angle distribution incidence weight spectrum 41 angle of incidence 8, 13, 17 angle range 8 angle variation 8 architectural applications 13 Argon 75 author 3 automatic fit 34 Automatic saving of page modifications 23

automation60Automation open60Automation refnum60average time42averaging78

## - B -

b 8,67 b\* 8, 17, 21, 44, 67 batch control window 21 Begin superlattice 26 black 8 Block diagram 60 bottom 38 building 13 button panel 24

## - C -

8, 67 С C spectrum 84 56 cell center-of-glass 78 center-of-glass value 78 Charge carrier generation 71 checkbox 17, 75 checkboxes 8 CIELAB 67 clear\_fit\_parameters 29 clear\_layer\_stack 29 clear\_material\_list 30 clear\_report 30 36 clipboard 8, 56 coating coatings 79 coatings on glass 2 CODE 21 CODE library 60 26,76 coherent coherent superposition 28 color 8,44 Color angle variation 17 21 Color box color coordinate 44 8, 17, 65, 67, 91 color coordinates color dialog 17 color distance 8 Color fluctuation 8

color impression 8 color matching functions 8 color rendering index 67 Color view 8, 17 color-matching functions 65, 91 Colors 21 computation 16 conductivity 75 configuration 21, 37, 45, 56 configuration\_file 45 conversion 8 conversion efficiency 71 count 55 csv file 8 current density 71 current rating 45

### - D -

D65 8, 65, 67, 82 D65 spectrum 82 damage 78 dashed line 17 data acquisition 60 data points 38 database 28, 35, 75 decimals 5 default name 5 default setting 29, 33 delete 32 delta 49 deviation 5, 8 df imag part nm 46 df load from file 32 df\_real\_part\_nm 45 dialog 5 dielectric function 32, 35, 37, 40, 45, 46, 52 differences 16, 21 **DIN 5033** 65, 67, 91 DIN 67 504 68, 69 74 DIN 67 507 Display 39 Dominant wavelength 8 Downhill simplex 48 download 25 drag 17 drawing 40 dropdown box 24 Drude 75

### - E -

Edit 5, 8, 17 effective emissivity 75 electrical conductivity 75 electrical contact 71 ellipsometry 49 emissivity 75, 79 EN 673 75 End superlattice 26 energy transmittance 74 example 56 Excel 56 experimental data 5 experimental spectra 34 experimental spectrum 46 experimental\_spectrum\_value 46 export 29, 33 Export data 5 extrapolation 5

### - F -

F4 function key 5 F5 function key 5 F7 23 factor 29.33 47 fft FFT thickness analysis 47 fft\_strength 47 fft\_thickness 47 45 file file extension 23 filling gas 78 film thickness 8 48 fit activity fit deviation 5,47 48 Fit on a grid 29, 30, 32, 33, 47, 48 fit parameter fit parameter set 48 29, 52, 56, 71 fit parameters fit quality 37 fit parameter mode 48 47 fit\_parameter\_name fit parameter set 48 fit parameter value 48 48 fit parameter value max 48 fit parameter value min

48 fitting fluctuation 8 fluctuations 13 76 foil format 17 8.48 formula found filename 49 foundfiles 49 frame effects 78 Frozen 48 function 16 Functions of integrals quantities 16

(ì

74 g gas 76 75 gas filling gas properties 78 Generate PDF document 25 get\_sim\_val1 49 get\_sim\_val2 49 glass 76 glass pane 71, 75 79 glazing glazing composition 76 glazing system 78 graphics 8 grid 34 34 grid\_test grid\_test\_max 49 grid\_test\_min 49 grid\_test\_no\_points 49 grid\_test\_para 49

## - H -

halfspace 29, 38, 39 hardware 60 heat 79 heat transfer 74, 78 Height 51 hide 34 human 78

### - | -

illuminant 8, 44, 80, 82, 84 illumination power 71 image 17 imaginary part 46 import 29, 33, 34 32 import data import illuminants 8 imported dielectric function 32 incidence\_angle 50 incoherent 26 incoherent superposition 28 53, 55 index infrared 75 integral quantities 2, 5, 17, 21, 53, 76 integral quantity 17, 55 interpolation 5 ISO 15099 78 ISO 9845-1 78 iteration 42

## - K -

k 65 kappa 51 Krypton 75

### - L -

8.67 L L\* 8, 17, 44, 67 L\*a\*b\* space 8 LabView 60 layer 26, 28, 51 layer definitions 26 13, 26, 28, 29, 38, 39, 51, 56, 76 layer stack layer stack definition 76 layer stacks 30, 52 layer thickness 8,76 layer\_thickness 51 layers 29, 52 left 51 light reflectance 15, 69 light transmittance 15, 68 list of configurations 23 list of fit parameters 30 5,76 list of integral quantities list of layer stacks 26, 28 list of materials 28, 30, 35 21 list of optical functions 'List view' 24 load dielectric function 35

load\_material\_from\_database 35 lower boundary 48

### - M -

macro language 56 56 macros main window 17, 51 master parameter 30, 48, 71 Master parameter list 30 material 35, 36, 38, 39, 51 Materials 30 maximum 48 message 38 26 methods 28 micron 28 mm 17 mode parameter model 56,75 model parameters 56

## - N -

National Fenestration Rating Council 78 Navigation 24 NFRC 78, 79 NFRC 300-2004 78 nickname 5, 16, 17 nm 28 normal emissivity 75 notation 76 number of optical functions 52 number\_of\_fit\_parameters 52 number\_of\_spectra 53 number\_of\_tec\_values 53 numerical value 17

## - 0 -

observation angle 8,44 observer 13 office tower 13 OLE 26 **OLE** automation 56 OLE commands 26 **OLE** example 56 operator display 60 optical constants 35, 37, 56, 75 optical design 2

optical function 53 optical functions 16, 21, 52, 78 Optimize 5 options 8 order 16 outside 74 outside temperature 78, 79

## - P -

page 23, 25 Page down 24 Page up 24 parameter fit 40 Parameter fluctuation 21 Parameter variation 21, 71 partial wave 26 PDF file 25 Penalty shape 5 Photocurrent 71 photons 71 Photopic 78 physical properties 75 polarization 8, 13 position 39 prepare\_shutdown 60 presentation 22, 23, 24 'Presentation contro 24 presentation folder 25 print 37 properties 26 Psi 49 Purity 8

## - Q -

quantity 5

## - R -

Ra 67 radiation 78 38 range rating 45 real part 45 re-computation 40 rectangle 17 reflectance 13, 34 47, 51, 54 refractive index

Index

relative spectral distribution 68 rename\_material 36 report window 30.36 report to clipboard 36 report\_to\_file 36 RGB 8 room temperature 78.79 Rough interface 26

### - S -

S 65 save configuration 37 save dielectric function 37 scaling factor 5 60 scanning spectrometer system SCOU file format 2 SCOUT 2, 21 SCOUT manual 5 SCOUT technical manual 13 60 scoutole Screen 34, 39, 51 searchfiles 38 secondary heat gain coefficient 79 secondary internal heat transfer factor 74 select a filename 40 Select ActiveX class 60 sequence of pages 23 sequences of CODE configurations 22 server 56 26 server name set\_bottom\_halfspace\_material 38 set spectrum simulation range 38 set\_top\_halfspace\_material 39 SF6 75 Sheet resistance 75 SHGC 79 39 show Show Creatable Objects Only 60 show maximized 39 show\_minimized 39 39 show\_normal simple layer 26,76 simulated quantities 49 simulated spectrum 5, 54 simulated spectrum value 54 simulated spectrum value nm 54 size 39 skin 78

78, 79 sky slide show 22 slider 8 sliders 21 Smoothing 39 smoothing iterations 39 solar 78 solar cell 71 solar direct transmittance 74 solar direct absorptance 74 Solar direct reflectance 15, 70, 94 Solar direct transmittance 15, 70, 94 solar factor 74 solar power 78.79 Solar relative spectral disctribution 94 solid line 17 sound insulation 76 spectra 21.56 Spectra list 30 spectral distribution 71 spectral luminous efficiency 68 spectral range 5 spectral unit 38 spectrometers 26 spectrum 5, 34, 37, 38, 44, 49, 55 Spectrum product 15 spectrum simulation software 2 Spectrum\_product 70 spectrum weight 55 squared difference 5 stack 51 stacks 52 standard file 32 40 start start configuraton 21 Start.wcd 21 starting values 34 40 stop sums 16 sun light 71 superlattice 26 superposition 26 surface 75

## - T -

tab character 26 table 56, 82 table of content 24 Tables 5 target value 5,8 TCO 71 Tdw-ISO 78 tec\_value 55 tec value name 55 technical data 56 technical values 53, 56 temperature distribution 78 temperature profile 79 text 53 text file 36 Thermal transmittance 75 Thick layer 26, 28 thickness 28, 51, 56 thickness fluctuations 13 thickness profile 60 28 thickness unit thickness variation 26 Thin film 26.28 thin film design 2 top 39 total solar energy transmittance 74 transfer 29, 33 transmittance 34, 65, 78 transparent conductive layer 71 treeview 23 tristimulus values 65 Tuv 78 Type 5 type library 60

## - U -

75 U unit 5.28 update\_data 40 40 update\_plot upper boundary 48 US standard 78 user-defined formula 71 UV 78 U-value 78, 79

### - V -

Vacuum 29, 30 value 5, 48 Variable thickness 26

34 variant variant arrays 34 variation mode 48 variations 8 view element 17 view object 71 views 17 Virtual Office Tower 13, 17 visual navigation help 24 VisualBasic 26 visualization 8 VTc 78

### - W -

wavelength 45, 46, 54 wavenumber 40, 46, 51, 54 WCD 2 weight 5, 55 weight function 8, 17 weighted 78 weighted avearge 78 white 8 Width 51 wind speed 78 window 39 WINDOW 4.0 78 window panes 13 Windows Coating Designer 2 Wolfgang Theiss 3 workbook 5, 21 worksheet 56

## - X -

X 8, 44, 65, 66, 67 Xenon 75 x-y-plane 8

## - Y -

Y 8, 44, 65, 66, 67

Z 8, 44, 65, 66, 67 zip file 25